單位官方網頁操作說明

# 目錄

| 1.        | 如何登入後台?                                     | 2  |
|-----------|---------------------------------------------|----|
| 2.        | 為什麼輸入的是 itouch 密碼沒錯,卻無法登入了?                 | 2  |
| 3.        | 單位管理員要換人,怎麼做?                               | 3  |
| 4.        | 單位不只有我一個人維護,要如何新增其他人共同維護?                   | 3  |
| 5.        | 如何更換網站 logo?                                | 5  |
| 6.        | 如何修改網頁底部資訊?                                 | 6  |
| 7.        | 要怎麼增減首頁輪播的圖片?                               | 7  |
| 8.        | 要怎麼新增首頁的最新消息?                               | 7  |
| 9.        | 行政公告比最新消息有更多資訊,想要把行政公告直接放在首頁上,要怎麼做?         | 8  |
| 10.       | 文章和頁面差在哪?                                   | 11 |
| 11.       | 舉例我要在高中生專區選單下新增一項高中生最新消息,怎麼做?               | 12 |
| 12.       | 舉例教育部規定網站要有職場性騷擾申請訴,要怎麼做?                   | 19 |
| 13.       | 為什麼這看起來也是條列,卻不是文章?                          | 22 |
| 14.       | 套用官網的成員介紹的 email 怎麼都不見了?                    | 23 |
| 15.       | 套用官網的成員介紹的業務職掌怎麼修改?                         | 23 |
| 16.       | 我想要在成員介紹的職員有照片,要怎麼做?                        | 24 |
| 17.       | 我想要在老師的頁面加入連結教師 eportfolio 的研究歷程/計畫案經驗,怎麼做? | 25 |
| 18.       | 套用官網的單位法規內容要怎麼修改?                           | 26 |
| 19.       | 沿革發展怎麼修改?                                   | 27 |
| 20.       | 表單下載怎麼修改?                                   | 28 |
| 21.       | 在 itouch 登人的選單的表單下載,要怎麼修改?                  | 29 |
| 22.       | 聯絡我們的信會奇到哪裡?可以換收件信箱嗎?                       | 30 |
| 23.       | 我可以冉多一個系友意見箱嗎?                              | 31 |
| 24.       | 我想要做一個英文網站,步驟有哪些?                           | 33 |
| 25.       | 我們無法使用 elementor 編輯了,出現錯誤,發生什麼事?            | 36 |
| 26.       | 拔編輯後,網貝貝面怪怪的了,怎麼曾這樣?                        | 36 |
| 27.       | 我們系上的專仕教師要呈現個人網站,要怎麼做?                      | 40 |
| 28.       | Google 搜尋都找个到我們単位,哪裡被阻福了?                   | 40 |
| 29.       | 我们想安一建入網站就先跳出一貝廣告倪窗,安怎麼做 <b>?</b>           | 41 |
| 30.<br>24 | 自貝想安加一區学校行事層,怎麼做?                           | 45 |
| 31.<br>22 |                                             | 4/ |
| 32.       | 找的貝囬吆乂早个怨安公開仕網貝上」,怎麼做!                      | 47 |

### 1. 如何登入後台?

前台網址加/xxxxx 帳密同 itouch 為什麼不把後台網址掛到 itouch 登入後選單 因為 wordpress 網站不是學校開發的系統,也不是買的套裝軟體,它是開放軟 體,在https://wordpress.com/zh-tw/就可以下載架設,各單位網站都視為獨 立的,沒有統一的後台網址。 為什麼是 xxxxx (in cycu wordpress) wordpress 網站後台網址預設是/wp-admin 或/wp-login.php,為了避免有心人士 嘗試登入,所以加【WPS Hide Login】外掛改變後台網址。 安裝此外掛後,在控制台->設定下方可以設定登入網址。 WPS Hide Login 如果使用上遇到問題,請前往<u>技術支援論壇</u>尋求協助。這個外掛由 <u>WPServeur</u> 開發提供。 ((WPServeur 是專營 WordPress 網站託管的主機服務提供商)) 我們提供的其他外掛: 外掛 WPS Bidouille, 外掛 WPS Cleaner 及 WPS Limit Login 登入網址 https://it.cycu.edu.tw/ incycuwp 1 透過變更登入網址的方式保護網站,並防止未經授權的人員存取 wp-login.php 頁面及 wp-admin 目錄。 https://it.cycu.edu.tw/ 404 重新導向網址 當有未登入的人員試圖存取 wp-login.php 頁面及 wp-admin 目錄時,將他重新導向至指定網址頁面。

# 2. 為什麼輸入的是 itouch 密碼沒錯, 卻無法登入了?

先了解為什麼可以用 itouch 密碼登入,透過【Active Directory Integration / LDAP Integration】外掛訪問電算中心的 LDAP 主機,該主機有教職員帳密,無學 生。

| <u> </u>                      |                                                                                                    |                               |                                         |                        |                        |                       |               |  |  |  |  |
|-------------------------------|----------------------------------------------------------------------------------------------------|-------------------------------|-----------------------------------------|------------------------|------------------------|-----------------------|---------------|--|--|--|--|
| 🔊 外觀                          |                                                                                                    | □ 外掛名和                        | ۲.<br>H                                 |                        | Þ                      | 容說明                   |               |  |  |  |  |
| 🖄 外掛 3                        |                                                                                                    | Active D                      | irectory Integration                    | on for Intrar          | net sites A            | ctive Directory In    | tegration for |  |  |  |  |
| 已安裝的外掛                        |                                                                                                    | 停用                            |                                         |                        | 3.                     | 6 版   開發者: mi         | niOrange   検  |  |  |  |  |
| 应进机械                          |                                                                                                    |                               |                                         |                        |                        |                       |               |  |  |  |  |
|                               |                                                                                                    |                               | ans I IVIII . Decem                     | UCI VJ. 6060           |                        |                       |               |  |  |  |  |
| 🕅 SEO 🚹                       |                                                                                                    | A stine Directory Lev         | nin fan Intranat Citae                  | ,                      |                        |                       |               |  |  |  |  |
| JSON Content                  | miniOrange LDAP/                                                                                                    | Active Directory Log          | gin for intranet Sites                  | ensing Plans FAQ'      | s Account Setup F      | Request for Trial     |               |  |  |  |  |
| Importer                      | LDAP Configuration                                                                                                    | Sign-In Settings Role         | Mapping Attribute Mapping               | Feature Request        | Configuration Settings | Authentication Report |               |  |  |  |  |
| IDAP/AD Login<br>for Intranet |                                                                                                    |                               |                                         |                        |                        |                       |               |  |  |  |  |
| LDAP/AD Login for             | Enable login using LDAP                                                                                                    |                               |                                         |                        |                        |                       |               |  |  |  |  |
| Intranet                      | 🕑 Enable LDAP login                                                                                                    | ✔ Enable LDAP login           |                                         |                        |                        |                       |               |  |  |  |  |
| Licensing Plans               | Enabling LDAP login will protect your login page by your configured LDAP. Please check this only after you have successfully tested your configuration as the default WordPress login |                               |                                         |                        |                        |                       |               |  |  |  |  |
| Quick Redirects               | will stop working.                                                                                                    |                               |                                         |                        |                        |                       |               |  |  |  |  |
| 🛄 Wonder Slider Lite          | <ul> <li>Authenticate Admi</li> </ul>                                                                                                    | inistrators from both LDAP a  | ind WordPress                           |                        |                        |                       |               |  |  |  |  |
| { } Add Custom CSS            | Authenticate WP I                                                                                                    | Isers from both I DAP and M   | ordPress / Supported in Premium         | version of the plugin  |                        |                       |               |  |  |  |  |
| Contact Forms                 | Automicale WP C                                                                                                    | Sers from both EDAP and M     | orderess ( supported in <u>Pleinium</u> | version of the plugin. | 1                      |                       |               |  |  |  |  |
| → Breadcrumb                  | Enable Auto Regist                                                                                                    | ering users if they do not ex | ist in WordPress                        |                        |                        |                       |               |  |  |  |  |

### 3. 單位管理員要換人,怎麼做?

申請官網時有記錄單位管理員,若單位管理員換人請填工作單,方便電算中心在 平台上有問題可以找到負責人。 若只是要新增人維護,可以由各單位的單位管理員自行新增使用者即可。

### 4. 單位不只有我一個人維護,要如何新增其他人共同維護?

| 登ノ            | \的人有哪些權            | 霍限,可以做什麼事?                 |                        |
|---------------|--------------------|----------------------------|------------------------|
|               | ¤ □<br>TablePress  |                            |                        |
| ₿             | Elementor          | 新增一個全新的使用者,並將使用者加          | 加入這個網站。                |
| Þ             | Templates          | 使用者名稱 (必填)                 |                        |
| Ĩ             | WPForms            |                            |                        |
| ×             | 外觀                 | 電子郵件地址 (必填)                |                        |
| ¥             | 8 世代               | 20                         |                        |
| 2             | 使用者                | 有子                         |                        |
| 全部            | 部使用者               | 姓氏                         |                        |
| 新比            | 曾使用者               |                            |                        |
| 個ノ            | 人資料                | 個人網站網址                     |                        |
| J.            | 工具                 |                            |                        |
| IJ            | 設定                 | 語言 C <sub>2</sub>          | 網站介面預設語言 🗸             |
| ₩,            | WP Mail SMTP       | <b>杰</b> 理                 | *+ op IE               |
| Ø             | SEO 🚹              | 124 Mil                    |                        |
|               |                    |                            | 10 陽藏                  |
|               | Importer           |                            |                        |
| ¢             | LDAP/AD Login      |                            |                        |
| -71           | Ouick Padirasta    | 傳迗使用者通知                    | ✓ 傳送一封網站帳號資訊的電子郵件給新使用者 |
| Ľ             |                    |                            | +T == +/               |
|               | Wonder Slider Lite | 使用者角色                      | 訂閱者                    |
| {}            | Add Custom CSS     |                            | SEO Managor            |
| E             | Contact Forms      | 新增使用者                      | 訂閱者       投稿者          |
| $\rightarrow$ | Breadcrumb         |                            | 作者                     |
| 0             | 收合選單               | 感謝採用 <u>WordPress</u> 進行創作 | 編輯<br>網站管理員            |

①訂閱者:只有閱讀權限,可以修改自己的個人資料,例如暱稱、聯繫信息、密碼等。

②投稿者:具有訂閱者的所有權限。可以發表文章,但需要經過管理員審核後才 能在博客上顯示出來;對待審中的文章可以編輯,但對已通過審核的文章不能編 輯。 ③作者:具有投稿者的所有權限。發布文章不需要審核,並且可以編輯已通過審 核的文章,還可以上傳文件和使用媒體庫。

④編輯:具有作者的所有權限。可以對文章標籤、分類進行管理,可以添加或編輯頁面,可以管理友情鏈接、可以上傳文件等等。編輯擁有除系統功能設置外的所有權限。

⑤網站管理員:可以控制用戶寫文章、創建頁面、管理插件、管理主題,以及管 理其他用戶的權限。

訂閱者、投稿者、作者是網站有設計可以發表留言,不符合官網的架構。 維護官網的角色應為單位管理員或編輯,編輯可以用的功能如下圖:

|     | 控制台。      | 中原大學電子  | 算機中心 - × +                                                 |                                                                    |                                            |
|-----|-----------|---------|------------------------------------------------------------|--------------------------------------------------------------------|--------------------------------------------|
| (   | ) → C'    | 企       | 🛛 🔒 🗝 https://it.cycu.edu.tw/wp-admin/                     |                                                                    | ⊠ ☆                                        |
| ٥   | 中原e點靈_e   | 13 じ 電算 | 中心 工作處理單 🥴 ISMS 四階文件編號產                                    |                                                                    |                                            |
|     | 🛛 📸 中原:   | 大學電子計算  | 晚中心 🛡 0 🕂 新増項目 📢                                           |                                                                    |                                            |
| en. | 赤白ム       |         | line start 2.                                              |                                                                    |                                            |
|     | 12410     |         | 控制台                                                        |                                                                    |                                            |
| *   | 文章        |         | Awesome, you've been using Contact Form CFDB7 for more th  | an 1 week. May we ask you to give it a 5-star rating on WordPress? | <u>Ok, you deserved it   I already did</u> |
| 91  | 媒體        |         |                                                            |                                                                    |                                            |
|     | 頁面        |         | 網站概況                                                       | ▲ I                                                                |                                            |
| -   | 留言        |         | ★ 22 篇文章 ▲ 41 個頁面                                          |                                                                    |                                            |
|     |           |         | 這個網站以 WordPress 5.3.2 建置,目前使用的佈員主題為 CYCU                   | 102 •                                                              |                                            |
| _   |           |         |                                                            |                                                                    |                                            |
|     | Templates |         | 網站活動                                                       | A                                                                  |                                            |
| 4   | 個人資料      |         | 三年發行                                                       |                                                                    |                                            |
| æ   | 工具        |         |                                                            |                                                                    |                                            |
| 0   | 收合彈單      |         | 2019年12月13日22:22 如何新增一則散初周急:<br>2019年12月13日22:24 如何修改發佈日期? |                                                                    |                                            |
|     |           |         | 2019 年 12 月 13 日22:39 如何自訂文章的順序?(安裝Post Type               | s Order外掛)                                                         |                                            |
|     |           |         | 2019 年 12 月 14 日09:12 如何新增一則輪播圖片?                          |                                                                    |                                            |
|     |           |         | 2019 年 12 月 14 日09:22 如何調整首頁輪播圖片、標題大小及                     | <b>黄色</b> ?                                                        |                                            |
|     |           |         |                                                            |                                                                    |                                            |
|     |           |         |                                                            |                                                                    |                                            |
|     |           |         |                                                            |                                                                    |                                            |
|     |           |         |                                                            |                                                                    |                                            |
|     |           |         |                                                            |                                                                    |                                            |
|     |           |         |                                                            |                                                                    |                                            |
|     |           |         |                                                            |                                                                    |                                            |
|     |           |         | 感謝採用 WordPress 進行創作                                        |                                                                    |                                            |
|     |           |         |                                                            |                                                                    |                                            |

有一個在目前資源下受限的問題,

### Enable login using LDAP

Enable LDAP login

Enabling LDAP login will protect your login page by your configured LDAP. Please check this only after you ha will stop working.

Authenticate Administrators from both LDAP and WordPress

Authenticate WP Users from both LDAP and WordPress (Supported in Premium version of the plugin.)

Enable Auto Registering users if they do not exist in WordPress

透過 LDAP 外掛要認證非單位管理員的使用者,必須每年付費購買此外掛。

所以,若官網需要多人維護,

情況1:皆是教職員,則新增使用者帳號須設定人事代碼,LDAP 設定只要勾選1, 其他不要勾選,角色可以依狀況設定編輯或單位管理員。

情況 2: 有非教職員, 無法用人事代碼設定, 角色必須設為單位管理員, LDAP 設定勾選1和2。

情況 3: 有非教職員,無法用人事代碼設定,角色不能全部給單位管理員,則放 棄 LDAP 認證,全部都不要勾選,密碼需要用 wordpress 的設定,忘記了請單位管 理員重設密碼,唯一一位單位管理員也忘記了,請填工作單申請重設密碼。

新密碼

設定新密碼

#### 5. 如何更換網站 logo?

在前台,有 logo 的那一頁,滑鼠移到使用 Elementor 編輯,點選頂部,

|      | 金 中原     カ | 大學電子計                      | 算機中心                        | 🖌 自記                                 | J 🖸 18             | з 📮 о             | + *   | 所增項目             | Ø 19 | 山頁面                     | 🦲 使用 Eler                        | nentor 編輯 | N 1          | WP                  | Form    |
|------|------------|----------------------------|-----------------------------|--------------------------------------|--------------------|-------------------|-------|------------------|------|-------------------------|----------------------------------|-----------|--------------|---------------------|---------|
|      |            |                            |                             |                                      |                    |                   |       |                  |      |                         | footer_T02<br>Header CYCl        | ЛТ02      | 底音           | 8] <u>4</u> :<br>8] | 家長      |
|      |            | 中原<br>Chung Yu             | in Christia                 | 副<br>一<br>電<br>·<br>·<br>·<br>·<br>· | 子計:<br>Office of I | 算機<br>Information | 中心    | <b>))</b><br>ogy |      |                         | Theme Build                      | er<br>算中心 | 網內           | Ε.                  | 請       |
| 點選   | E Edit     | 圖片<br><sup>計算機中心 - ×</sup> | ,左邊<br><sup>® Element</sup> | 會呈現<br>tor   Header CYCL             | 見編輯<br>UT02 × +    | 畫面,<br>-          | ,可Lj  | <b>以點</b> 選      | 医圆片  | 進行                      | 更换。                              |           |              |                     |         |
| =    | 0          | - Reyco.edu.               | Ed                          | it 圖片                                | 531-17450caet      | ion=element       | .01   |                  |      |                         |                                  |           |              |                     |         |
| - 岡) | /<br>內容    |                            |                             | ●                                    |                    | <b>今</b><br>進階    |       | G                |      | 京大學<br>Yuan Christian U | 電子計算<br>Iniversity Office of Inf | 拿機中心      |              |                     | Edi     |
| 選取園) | н          |                            |                             |                                      |                    |                   |       | L                |      |                         |                                  |           |              | $\langle \rangle$   |         |
| Į    | 大          | 學                          | 電                           | 三子                                   | 計                  | 算                 | 機     |                  | 最新涉  | <b>肖息 -</b>             | 關於中心                             |           | 务項目 <b>-</b> |                     | 單位      |
| ua   | n Chris    | tian Ur                    | nivers                      | ity Of                               | fice of            | Inform            | natio | F                |      |                         |                                  |           |              |                     |         |
|      |            |                            |                             |                                      |                    |                   |       | <                |      |                         |                                  |           |              | Ŧ                   | C       |
| 圖片尺" | 4          |                            |                             | Large - 0 x 0                        |                    |                   | -     |                  |      |                         |                                  |           |              | Drag                | į widge |

注意事項:首頁、內頁、文章頁面的頂部可能不同,須一一置換。

# 6. 如何修改網頁底部資訊?

在前台,滑鼠移到使用 Elementor 編輯,點選底部,

| 🚳 中原大學習                                  | 電子計算機中心 📝 🛿                                           | 訂 🔂 18 🕊                                                 | 0 🕂 新増項目                              | 🛛 🤌 編輯頁                                   | 面 🕒 使用                           | 🛿 Elementor 顓        | 💷 📢 💿    | WPFo                                   |
|------------------------------------------|-------------------------------------------------------|----------------------------------------------------------|---------------------------------------|-------------------------------------------|----------------------------------|----------------------|----------|----------------------------------------|
|                                          |                                                       |                                                          |                                       |                                           | footer_<br>Header                | TO2<br>CYCUT02       | 唐部<br>頂部 | 生家                                     |
|                                          | <b>中原大學</b> 雷<br>ung Yuan Christian Univers           | 图子計算機<br>ity Office of Information                       | 卷中心<br>on Technology                  |                                           | Theme                            | Builder<br>霍算中心<br>ŷ | 網站       | 5                                      |
| 點選 Edit                                  | 圖片,左邊會                                                | 呈現編輯畫面                                                   | <b>而</b> ,可以點                         | 選圖片進                                      | 行更換                              |                      |          |                                        |
| ■<br>//<br>内容                            | Edit 圖片                                               |                                                          | 最新消息 🗕                                | 關於中心 🝷                                    | 服務項目 🗕                           | 單位法規                 | 常見問題 🗕   | 聯絡我                                    |
| ▼ 圓片                                     |                                                       |                                                          |                                       |                                           |                                  |                      |          |                                        |
| 選取圖片                                     |                                                       |                                                          |                                       |                                           |                                  |                      |          |                                        |
| 5十段                                      |                                                       | 上 合今 十分                                                  |                                       |                                           |                                  |                      |          |                                        |
| <b>永八</b> 与                              | ₽ 電士:                                                 | 计异份                                                      |                                       |                                           |                                  |                      |          |                                        |
| uan Christiar                            | n University Office                                   | of Informatio                                            |                                       |                                           |                                  | + ×                  |          |                                        |
|                                          |                                                       |                                                          |                                       |                                           |                                  |                      |          |                                        |
| 国片尺寸                                     | Large - 0 x 0                                         | •                                                        | □ (示) 中原大學                            | 電子計算機中心                                   |                                  |                      | Ľ        | 2                                      |
| 對音 🖵                                     |                                                       | <b>E ± ±</b>                                             | Chang Yuan Christian Uhi              | versity. Office of Information Technology |                                  |                      |          | Edit 画片                                |
| 標題 网心吧 下北:上                              | ≝ 上 仏 起 职                                             | 上息人口田が                                                   | サート・320314株<br>チャーチーナ                 | 園市中塀原中北路                                  | 200號                             | ち                    |          |                                        |
| 點迭 Ed11                                  | <b>义</b> ~ 编 料 品 '<br>Edit 文本編輯器                      | 左逻曾王堄鄬<br>¨                                              | ₩ 重 田 ,                               | 可以進行                                      | 修仪义·                             | 子。                   | 6885 - R | 站绞书间 _                                 |
| <b>》</b><br>內容                           | ●<br>様式                                               | <b>今</b><br>進階                                           | 政利利志                                  | 「朝JJJス 丁 ゼ 、 *                            | <u>派扬·</u> 英曰 *                  | 半世凶风 市               | 元问题 * 4  | ₩₩₩₩₩₩₩₩₩₩₩₩₩₩₩₩₩₩₩₩₩₩₩₩₩₩₩₩₩₩₩₩₩₩₩₩₩₩ |
| <ul> <li>▼ 文本編輯器</li> </ul>              |                                                       |                                                          |                                       |                                           |                                  |                      |          |                                        |
| 9〕新油煤醴                                   |                                                       | 預覽 文字 目                                                  |                                       |                                           |                                  |                      |          |                                        |
| 段落 ▼ B I     Anc − A ▼ 圖 Ø               | 「 U E E & X                                           | 0                                                        |                                       |                                           |                                  |                      |          |                                        |
| 地址:320314桃園市中圳<br>200 Chung Pei Road, Ch | 壢區中北路200號<br>hung Li District, Taoyuan City, Taiwan ; | 320314, R.O.C.                                           |                                       |                                           |                                  |                      |          |                                        |
| Tel :+886-3-265-2901<br>© 中原大學版權所有,任     | 1 傳真:+886-3-265-2999<br>任何形式之轉載,請與中原大學秘書室職            | 絡                                                        |                                       |                                           |                                  | + ×                  |          |                                        |
|                                          |                                                       |                                                          |                                       |                                           |                                  |                      |          |                                        |
|                                          |                                                       | <                                                        | ■ (弁) 中原大學 電                          | 子計算機中心                                    |                                  |                      |          |                                        |
|                                          |                                                       |                                                          | Chung Yuan Christian University       |                                           |                                  |                      |          | 隱                                      |
|                                          |                                                       |                                                          | 地址:320314桃園                           | 市中壢區中北路200                                | 號                                |                      |          | <b>(間</b> )<br>lit 文本編輯器               |
| œ ↓<br>模問距 ♀                             | 1                                                     | •<br>• <u>• • •</u><br>• • • • • • • • • • • • • • • • • | 200 Chung Pei Roa<br>Tel :+886-3-265- | ad, Chung Li Distri<br>2901 傳真:+886       | ct, Taoyuan City,<br>-3-265-2999 | Taiwan 320314, R.    | 0.C.     | 資                                      |
| 0                                        |                                                       |                                                          | © 中原大學版權所有                            | <b>亨,任何形式之轉載</b>                          | ,請與中原大學和                         | 書室聯絡                 |          | Piet /                                 |
|                                          |                                                       |                                                          |                                       |                                           |                                  |                      |          |                                        |

# 7. 要怎麼增減首頁輪播的圖片?

在前台該網頁點使用 Elementor 編輯 ←→ C ☆ ■ wph.cycu.edu.tw/ep/

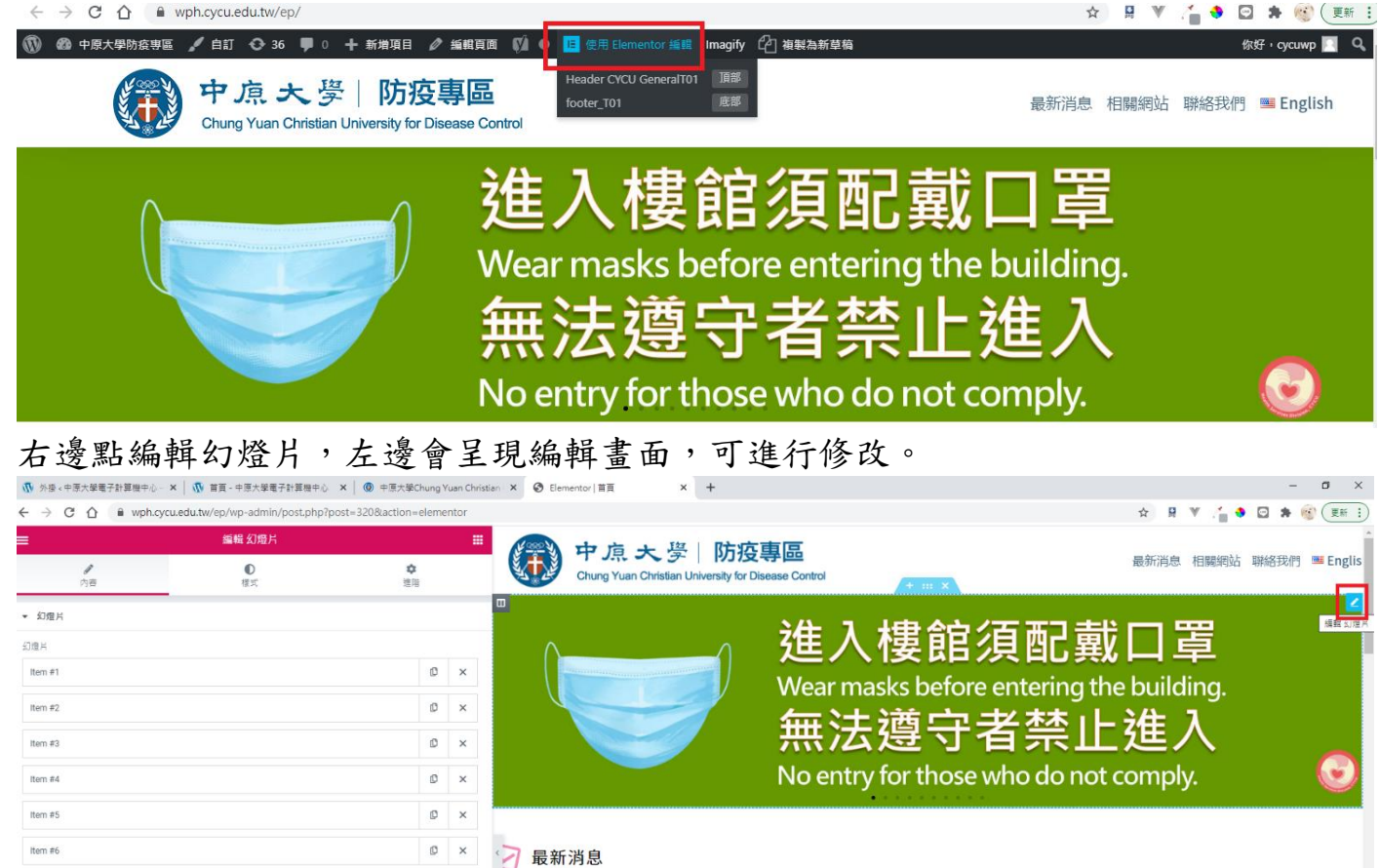

# 8. 要怎麼新增首頁的最新消息?

在文章,可用新增文章,或找一篇類似的文章複製,或利用分類下拉選擇最新消 息後按篩選,找出一篇文章複製

| 🔞 合 中原大學電子計算機中心 📀 17 🕊 0 🕇 新増項目 檢視文章 📢 🕚 WPForms 3 Imagify UpdraftPlus 你好,cyce |                                                                                                    |                                                                                   |                                                                                           |                                            |                             |                                     |                     |                      |                             |  |
|--------------------------------------------------------------------------------|----------------------------------------------------------------------------------------------------|-----------------------------------------------------------------------------------|-------------------------------------------------------------------------------------------|--------------------------------------------|-----------------------------|-------------------------------------|---------------------|----------------------|-----------------------------|--|
| 670 控制台                                                                        | 文章 新增文章                                                                                               |                                                                                   |                                                                                           |                                            |                             |                                     |                     | 顯示項目設定 ▼             | 使用說明 ▼                      |  |
| ★ 文章                                                                           | Awesome, you've been using <u>Cont</u>                                                                | act Form CFDB7 for mo                                                             | re than 1 week. May we ask you                                                            | to give it a 5-star rating o               | n WordPress?   <u>Ok, y</u> | ou deserved it   I already did   No | <u>, not good e</u> | nough                |                             |  |
| 全部文章<br>新増文章<br>分類<br>構築<br>かの下日氏のかたこ                                          | Hey, It seems you have been using<br>Could you please do us a BIG favo<br>Ok, you deserve it min Nope | PowerPack Elements L<br>r and give it a <u>5-star rat</u><br>maybe later : I alre | ite for at least 7 days now - that<br>ing <u>on WordPress?</u> This will help<br>eady did | t's awesome!<br>o us spread the word and b | poost our motivation        | - thanks!                           |                     |                      | ٥                           |  |
| Yy音項目重新新序<br>「今) 媒體<br>「■ 頁面<br>■ 留言<br>■ TablePress                           | Exclusive C<br>Get this of                                                                            | offer! We don't run pro                                                           | omotions very often. But for a<br><u>d</u>                                                | limited time we are offer                  | ring an exclusive 20        | 1% discount to all users of Free    | PowerPack           | Elementor addon.     | 8                           |  |
| <ul> <li>Elementor</li> <li>Templates</li> </ul>                               | 全部 (23)   鏖於目前登入使用者 (4)  <br>批次操作 マ) 褒用                                                               | 已發佈 (23)   基石內容<br>全部日期 💙                                                         | : (0)<br>                                                                                 | ✓ 所有 SEO 分數                                | ✔ 所有可請                      | 性分數 🖌 飾選                            |                     |                      | <b>授尋文章</b><br>3 個項目        |  |
| 🞬 WPForms                                                                      | ○ 內容標題                                                                                                | 作者                                                                                | 分類                                                                                        | 標籤                                         | <b>P</b>                    | 日期                                  | : 🌶                 | Redirect             |                             |  |
|                                                                                | □ 電腦教育訓練2 —<br>Elementor                                                                              | 林 雅婷                                                                              | 最新消息                                                                                      | -                                          | _                           | 已發佈<br>2019 年 10 月 2 日下午<br>12:08   | ••                  | 0                    |                             |  |
| ア 上共<br>国 設定<br>略, WP Mail SMTP                                                | <ul> <li>微軟Office365 教育版相<br/>關實源及利用方式說明 —<br/>Elementor<br/>編輯 快速編輯 移至回收<br/>攝影 快速 指数 對麵等</li> </ul> | 陳 姿吟                                                                              | 最新消息、資訊服務組公告                                                                              | -                                          | -                           | 已發佈<br>2020 年 4 月 16 日下午<br>3:26    | • •                 | 0                    |                             |  |
| y SEO                                                                          | 10 1 00 00 195 256 0 01 00 100                                                                        |                                                                                   |                                                                                           |                                            | https://it.cycu.edu.t       | w/wp-admin/admin.php/action=0       | auplicate_po        | st_cionecipost=35378 | <pre>x_wpnonce=d9/b3f</pre> |  |

點複製出來的文標題進入編輯頁,修改標題,確認分類,按更新,之後按使用 Elementor 編輯。

| 🕼 编辑文章 《中原大學電子計算機》:X 🕼 首頁 - 中原大學電子計算機中心 X 🕇 🕇                    |      |                                                                                                    |                                                                     |                |               |
|------------------------------------------------------------------|------|----------------------------------------------------------------------------------------------------|---------------------------------------------------------------------|----------------|---------------|
| ← → C △ ▲ it.cycu.edu.tw/wp-admin/post.php?post=3537&action=edit | r 🛤  | ₩ 7                                                                                                    | 🔶 🖸                                                                 | * 🛞            | 更新:           |
| ★ <      ← ○到 WordPress 編載     編載                                | 設為草和 | 商 預 配<br><u>Rewrit</u> (8                                                                                                    | 更新<br>3<br>& Republish                                              | <b>☆</b> (7)   | () <b>:</b> : |
| 微軟Office365 <sup>1</sup><br>教育版相關資源及利用方式說明                       |      | 移至回4<br>Voast SEr<br>也 Reada<br>突 SEO a                                                                                            | 女桶<br>O<br>ability analy<br>analysis: 需到                            | sis: 良好<br>要改進 | ^             |
| ❶ 使用 Elementor 編輯 4                                              | [    | Improv           ③ 3 億           永久連請           分類           提尋分類                                                                  | e your post<br>)內容修訂                                                | with Yoast S   | E0            |
|                                                                  |      | <ul> <li>▲ Act</li> <li>二 第</li> <li>二 第</li> <li>二 第</li> <li>二 第</li> <li>二 項</li> <li>二 項</li> <li>二 項</li> <li>新増分類</li> </ul> | 1773-060 2<br>校務資訊組<br>資訊服務組<br>見問題<br>中原大學網<br>一<br>等 明題<br>に<br>1 |                | <i>.</i>      |

### 點選 Edit 文本編輯器,左邊會呈現編輯畫面,可以進行修改文字。

| N Elementor   微軟Office365 数列 | × 🚯 首員 - 中原大學電子計算機中心            | ×   +                  |                                 |                                            |                             |                    |        |       | - 0         |
|------------------------------|---------------------------------|------------------------|---------------------------------|--------------------------------------------|-----------------------------|--------------------|--------|-------|-------------|
| → C A 🔒 it.cycu.e            | edu.tw/wp-admin/post.php?post=3 | 1537&action=elementor  |                                 |                                            |                             |                    |        | ☆ 및 ♥ | 🖆 🍳 🖬 🗯 🎯 🤇 |
|                              | Edit 文本编輯器                      |                        | (四) 市區十                         | 國 雨 乙 斗 竺                                  | 楼中心                         |                    | 111/5  |       |             |
| <b>月</b><br>内容               | ●<br>様式                         | ✿<br>推唱                | Chang Yean Chri                 | 字 电丁計异<br>stian University Office of Infor | · 仮 中心<br>mation Technology |                    | 請輸入網線? |       | <b>→</b>    |
| こ本施嗣器                        |                                 |                        |                                 |                                            |                             | Carlo And          |        |       |             |
| 3 新增煤館                       |                                 | 預度 文学 書                | 最新消息 ▼                          | 關於中心 -                                     | 服務項目 -                      | 單位法規               | 常見問題 - | 聯絡我們▼ | 友善連結        |
| B I U                        |                                 |                        |                                 |                                            |                             |                    |        |       |             |
| — <u>∧</u> • 副 0 m           | 音源及利用方式設明如下:                    |                        |                                 |                                            |                             |                    |        |       |             |
| 登入網址 https://www             | .office.com 。                   |                        | 微軟Offic                         | ce365 教育                                   | 前版相關資源                      | 原皮利用力              | 5 式說明  |       |             |
| 登入帳密說明                       |                                 |                        | ③ 2020-04-16 - 🗀 最新法            | 自息 / 實訊服務組公告                               |                             |                    |        |       |             |
| <ul> <li>登入帳號格式:</li> </ul>  |                                 |                        |                                 |                                            |                             | + ×                |        |       |             |
| 職員工帳號:人事代碼@0                 | 9365tc.cycu.edu.tw 例如:1234      | 5@O365tc.cycu.edu.tw   | 微软Office365 教育                  | 版相關資源及利用方式                                 | 說明如下:                       |                    |        |       | Edit 3      |
| 主帳號: 學生學碼@O365               | 5st.cycu.edu.tw 例如:10857222     | 2@0365st.cycu.edu.tw 🗸 | 一、登入網址 https:                   | //www.office.com 。                         |                             |                    |        |       |             |
|                              |                                 |                        | 二、登入帳密說明                        |                                            |                             |                    |        |       |             |
|                              |                                 |                        | • 登入帳號格式:                       |                                            |                             |                    |        |       |             |
|                              | 預設值                             | -                      | 教職呂丁能師・1 車4                     | P碼@0365tc cycu ad                          | utw 例如:12245@0              | 1365tc cycu edu tw |        |       |             |
|                              |                                 | EX % EM VW             | 2748254 T.M. 36 V.34            | ana@osostc.cycu.eu                         |                             | 5505tc.cycu.edu.tw |        |       |             |
|                              |                                 |                        | 學生帳號:學生學碼                       | @O365st.cycu.edu.tv                        | / 例如:10857222@0             | 365st.cycu.edu.tw  |        |       |             |
|                              | Need Help (7)                   |                        | <ul> <li>登入密碼:itoucl</li> </ul> | n密碼                                        |                             |                    |        |       |             |

9. 行政公告比最新消息有更多資訊,想要把行政公告直接放在首頁上,要

怎麼做?

在首頁點選使用 Elementor 編輯

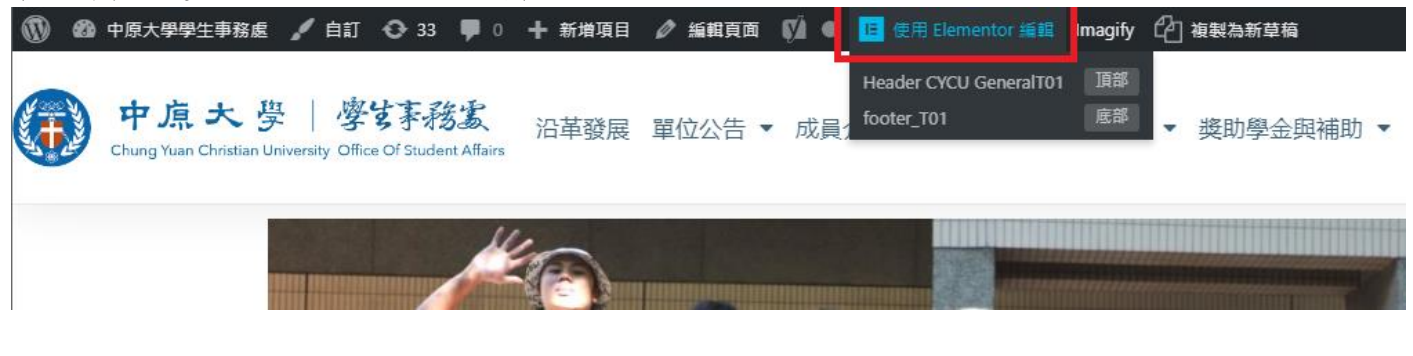

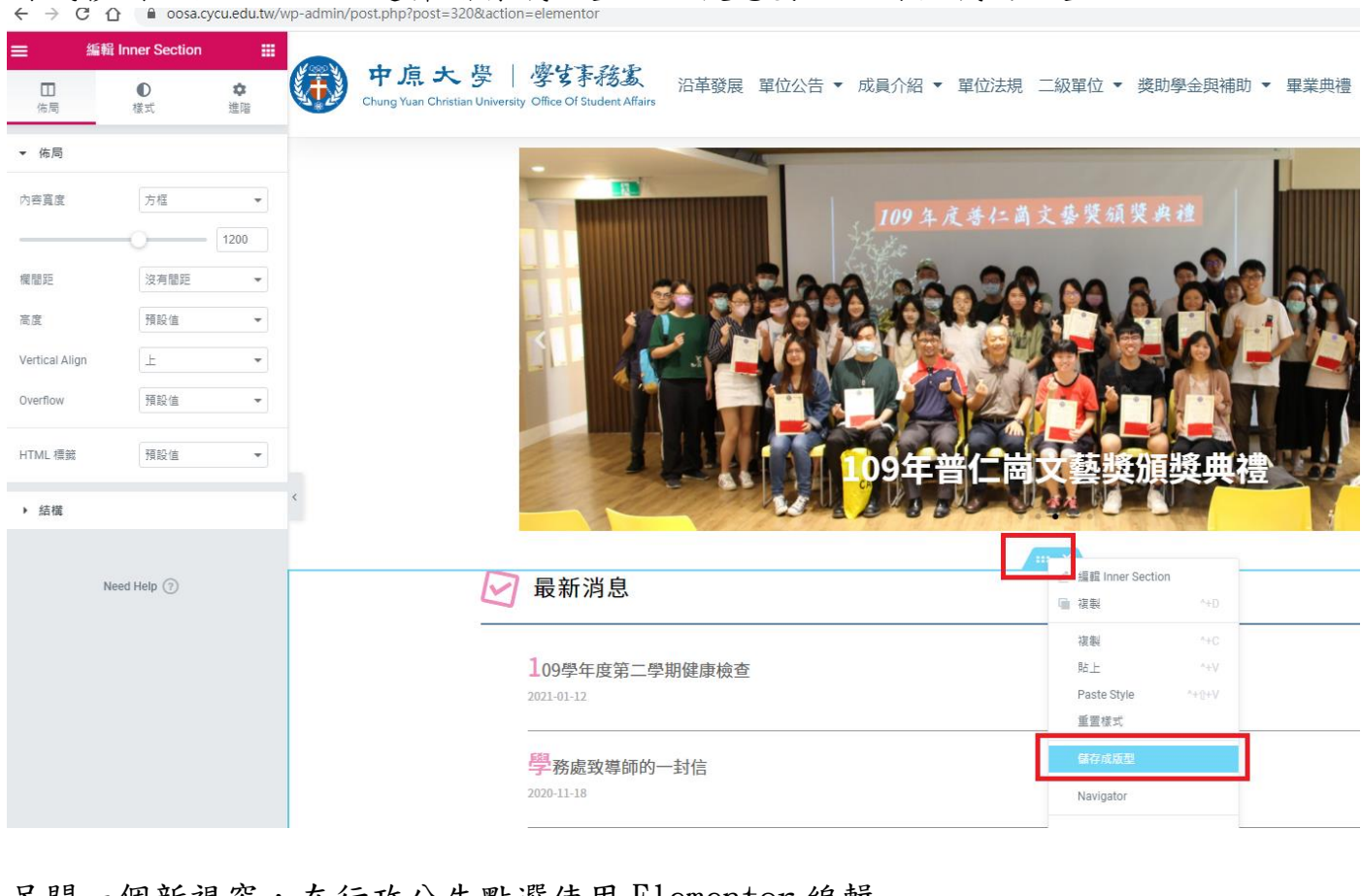

滑鼠移到紅框點右鍵,選擇儲存成版型,之後想要可以再從我的版型插入。

#### 另開一個新視窗,在行政公告點選使用 Elementor 編輯

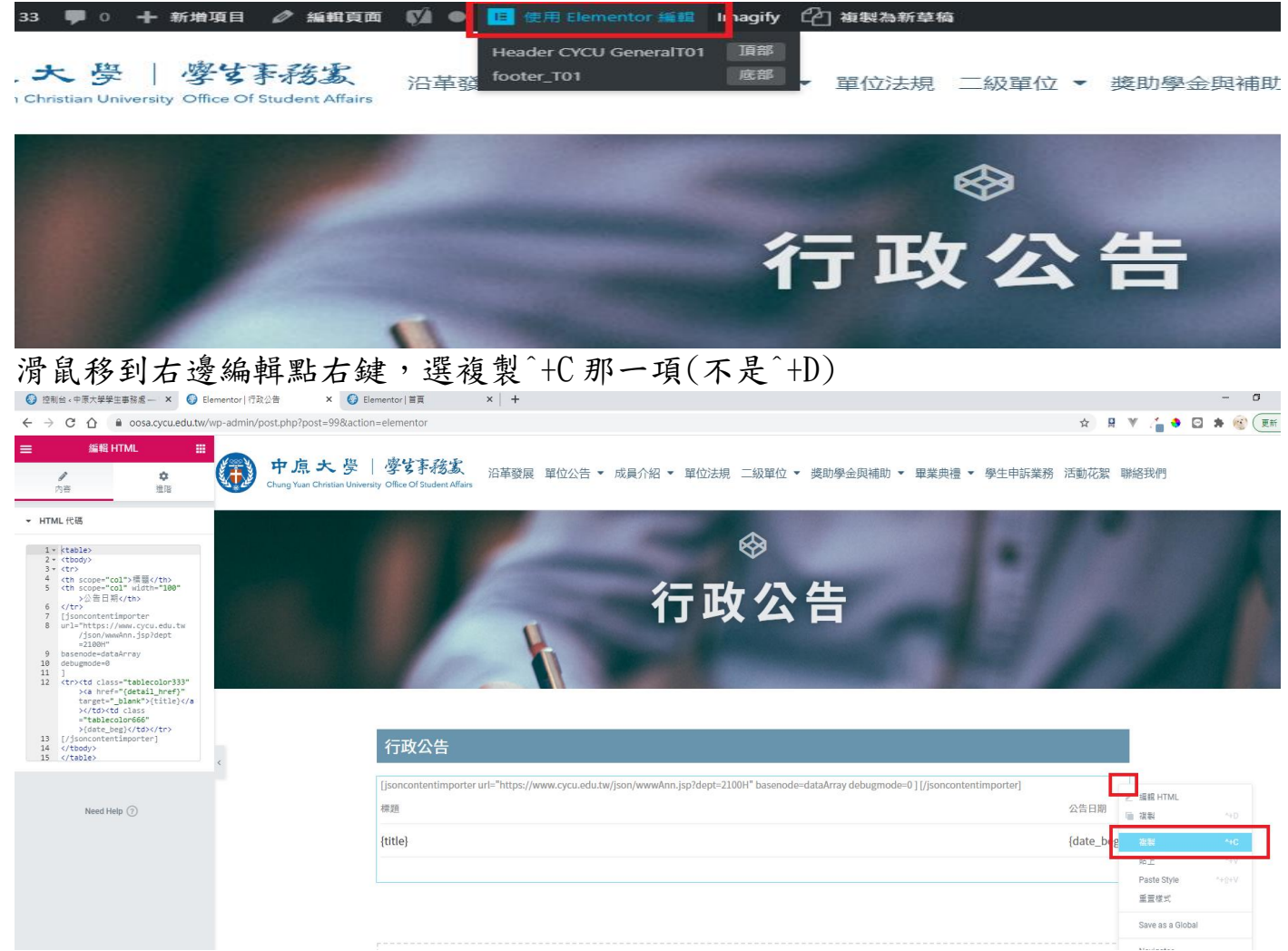

| 109學年度第二學期健康檢查<br>2021-01-12                                                           | <ul> <li>✓ 編詛文章</li> <li>·+D</li> </ul>      |
|----------------------------------------------------------------------------------------|----------------------------------------------|
| 學務處致導師的一封信<br>2020-11-18                                                               | 按型 ^+C<br>貼上 ^+V<br>Paste Style +U+V<br>重要接式 |
| 109學年度第一學期健康檢查<br>2020-08-06                                                           | Save as a Global<br>Navigator                |
| 2020-03-13<br>【就學貸款通知】108-2學期就學貸款申請須知,辦理時間自109£<br>2019-12-27                          | 年1月15日至2月12日,上網申請並繳交資料。                      |
|                                                                                        | 田】 , 辦理時間白109年1日15日至2日12日 , 上網由請並繳交資料。       |
| 【優待減免】108-2學期舊生優待減免申請須知【日、夜學制均適<br>2019-12-27                                          |                                              |
| 【優待減免】108-2學期舊生優待減免申請須知【日、夜學制均適<br>2019-12-27<br>【2020年度服務學習志工】尋找熱血熱情的你~<br>2019-12-26 |                                              |

#### 編輯 圖示方框 中原大學 | 學生事務表 沿革發展 單位公告 • 成員介紹 • 單位法規 二級單位 • 獎助學金與補助 • 畢業典禮 • 學生申訴業務 活動花絮 聯絡我們 ● 様式 ✿ 進階 **》** 內容 ▼ 圖示方框 固元 預設值 檢視 改成行政公告 最新消息 8 輸入你的描述 8 🖳 最新消息 2 連結 109學年度第二學期健康檢查 https://oosa.cycu.edu.tw/ \$ 8 2021-01-12 ⊨ <u>T</u> → 国示位置

# 再把原本的最新消息改成行政公告, 删除原本最新消息的内容

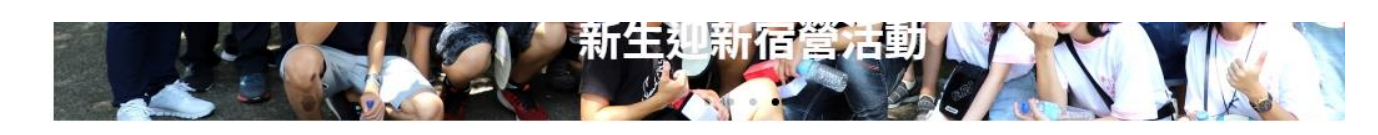

最新消息

~

| 109學年度第二學期健康檢查                    |                  |                |   |
|-----------------------------------|------------------|----------------|---|
| 2021-01-12                        | 🖉 編輯 文章          |                |   |
|                                   | 值 複製             | ^+D            |   |
| 學務處致導師的一封信                        | 複製               | ^+C            |   |
| 2020-11-18                        | 貼上               | ^+V            |   |
|                                   | Paste Style      | ^+ <u>0</u> +V |   |
| 00恩在中午                            | 重置樣式             |                |   |
| 109字中度第一字舟陡康微重<br>2020-08-06      | Save as a Global |                |   |
|                                   | - Nonigator      |                | 7 |
| 【公告】中原大學因應新冠肺炎之家庭遭逢變故學生校外住宿租金補貼作業 | ■ 刪除             | ∞              |   |
| 109年度暑假衛保組服務異動公告                  |                  |                |   |
| 2020-06-11                        |                  |                |   |
| 行政公告                              |                  |                |   |

| {title}                                                                                                    | {date_beg} |
|----------------------------------------------------------------------------------------------------|------------|
| 標題                                                                                                    | 公告日期       |
| [jsoncontentimporter url="https://www.cycu.edu.tw/json/wwwAnn.jsp?dept=2100H" basenode=dataArray debugmode=0 ] [/jsoncontentimporter] |            |

# 10. 文章和頁面差在哪?

| 最新消息 - 中原大學體                   |                                                                                                    |     |   | -   |          |
|--------------------------------|----------------------------------------------------------------------------------------------------|-----|---|-----|----------|
| → C ☆                          | pe.cycu.edu.tw/嚴新消息/ 🗘 月 🔻                                                                             | / 🗧 | • | * ( | ()<br>() |
| 中点大學<br>Chung Yuan Christian U | │ 體育室<br>www.www.y.Offerer dPhysical Education 最新消息活動花絮影音專區單位公告 ▼ 成員介紹 ▼ 沿革發展表單下載 中原體育學報 FAQ 單位法規 聯絡我們 | 19  |   |     |          |
|                                | 首頁»最新消息                                                                                                |     |   |     |          |
|                                | 最新消息                                                                                                   |     |   |     |          |
|                                | 【體育室教學組】誠徵長期工讀生<br>2019-12-04                                                                          | ٦   |   |     |          |
|                                |                                                                                                    |     |   |     |          |
|                                | 【體育室教學組】108-1課程須知,新生必<br>2019-08-13                                                                    |     |   |     |          |
|                                |                                                                                                    | _   |   |     |          |
|                                | <b>運動證申請系統</b><br>2019-08-01                                                                           |     |   |     |          |
|                                | 見讀更多 »                                                                                                 | _   |   |     |          |
|                                | 體育室重要通知:任何場館異動公告,請以本網址為主,敬請加入本場館臉書以利知道所有場館開放訊息唷。<br>2019-02-26                                         | ٦   |   |     |          |
|                                | <sup>我</sup> 請更多 »                                                                                     |     |   |     |          |
|                                | 徵求"發現中原體育園區粉絲", 意者請洽體育室營運組<br>2018-12-18                                                               |     |   |     |          |
|                                |                                                                                                    |     |   |     |          |

圖 2

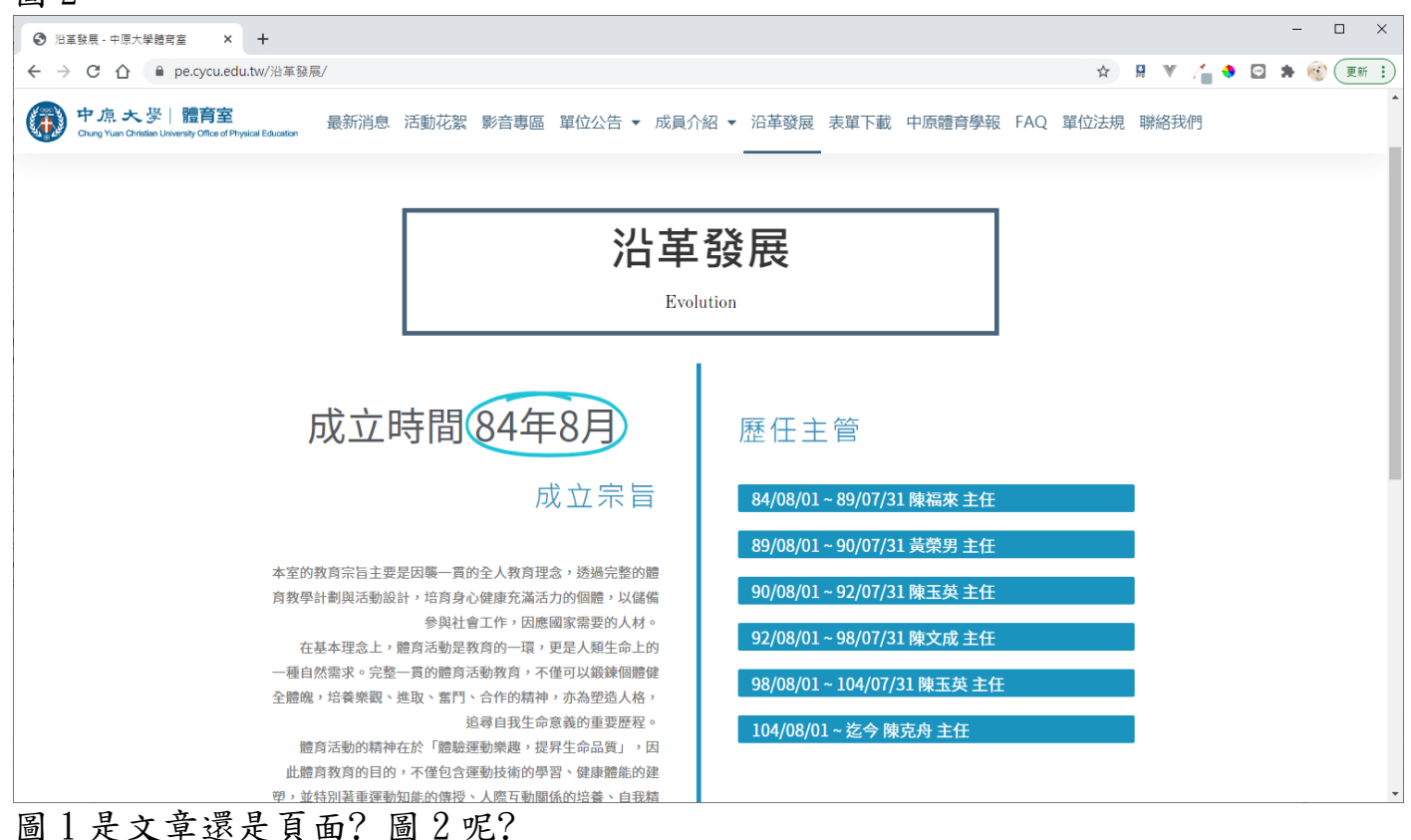

頁面的內容通常是一篇圖文不常改變,文章構成的網頁,常常是以標題呈現,會 一則一則的新增。

### 11. 舉例我要在高中生專區選單下新增一項高中生最新消息,怎麼做?

先有高中生最新消息的頁面,再到選單把頁面加進來。如何製作高中生最新消息 的頁面,可以複製類似的最新消息頁面來修改成高中生最新消息。

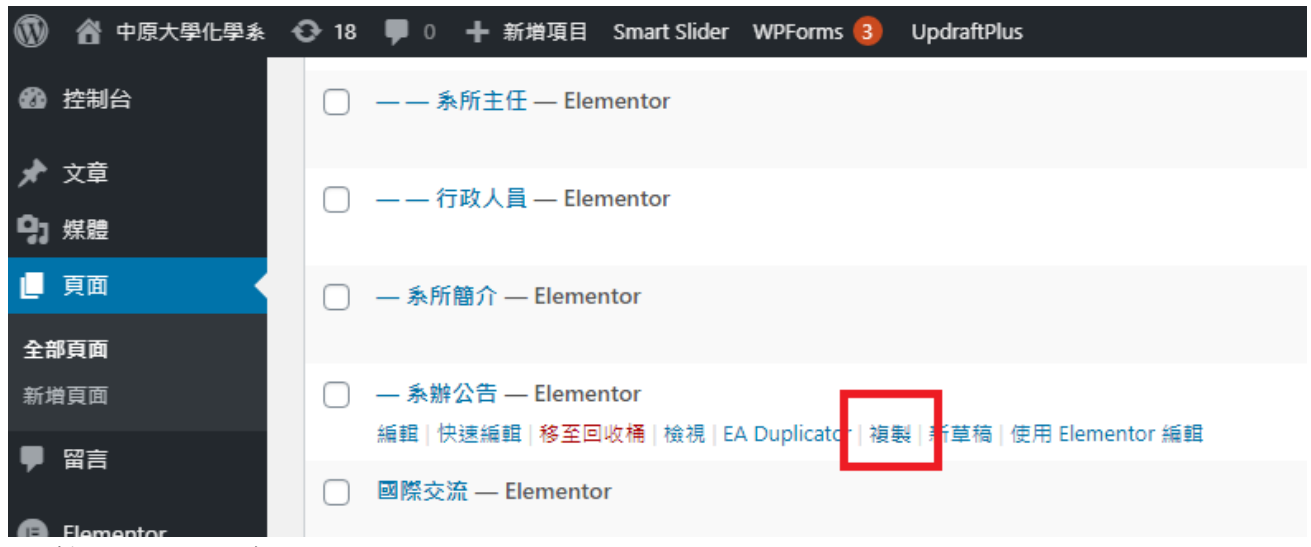

複製出來的有草稿兩個字,點它的編輯

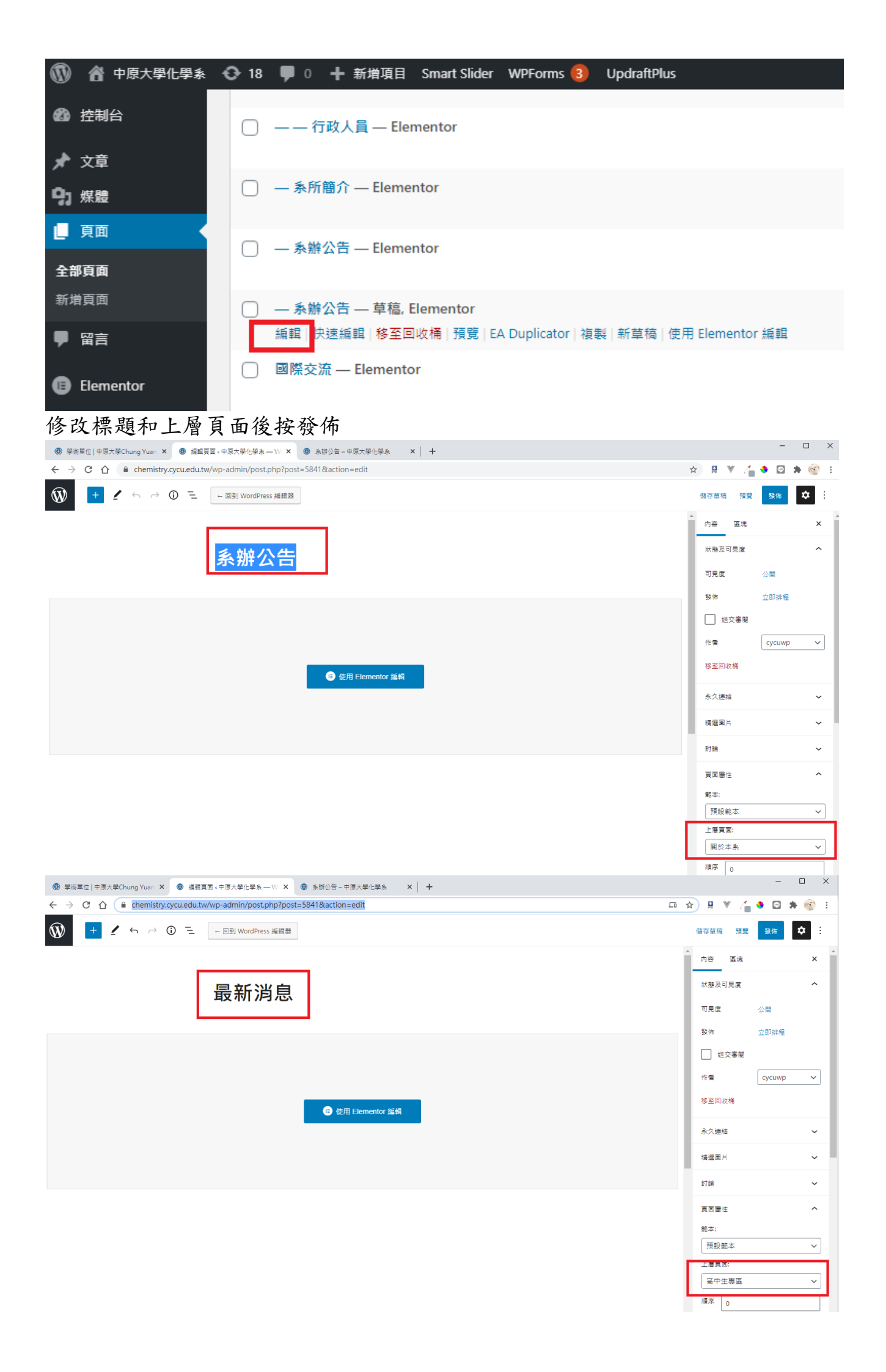

| 發佈後按使用 Elementor 編輯修改內容                                                                                  |                                                         |
|----------------------------------------------------------------------------------------------------|---------------------------------------------------------|
| <ul> <li>● 掌術單位   中原大學Chung Yuan X</li> <li>● 編輯頁面 «中原大學化學系 → W·X</li> <li>● 条排公告 - 中原大學化學系 X</li> </ul> | - 🗆 X                                                   |
| $\leftarrow$ $\rightarrow$ C $\triangle$ ehemistry.cycu.edu.tw/wp-admin/post.php?post=5841&action=edit   | 🚖 🚊 🖲 🚰 📤 🖾 🗯 🎯 🗄                                       |
| ★      ★      ★      ★      ★      ⊕      ①      Ē      ←      回到 WordPress      編aa     ↓               | ×                                                       |
|                                                                                                    | ▲ 最新消息的内容已上線。                                           |
| 最新消息                                                                                                    | 下一步攝作<br>[頁图] 項目位址<br>https://chemistry.cycu.edu.tw/高中生 |
|                                                                                                    | 檢視頁面<br>                                                |
| 使用 Elementor 編輯                                                                                          |                                                         |
|                                                                                                    |                                                         |

點編輯 Posts(或編輯文章), 左邊出現編輯 Posts(或編輯文章), 一開始會展開 Layout(或佈局), 往下找 Query(查詢)點選展開, 要修改 Term(或項目)的分類, 若還沒有設好分類, 先去新增分類。

| (1) 學術單位   中原大學Chung Y                                                          | luan ×   · 頁面《中原大學化學                 | ▲ - Word ×   ● 魚群公告      | - 中原大學化學系 × 🔮 Elementor   最新消息                                      | × +                  |                                     |                            | - 0               |
|---------------------------------------------------------------------------------|--------------------------------------|--------------------------|---------------------------------------------------------------------|----------------------|-------------------------------------|----------------------------|-------------------|
| $\leftarrow$ $\rightarrow$ C $\triangle$ $\stackrel{\text{\tiny B}}{=}$ che     | mistry.cycu.edu.tw/wp-admir          | n/post.php?post=5841&act | on=elementor                                                        |                      |                                     | x R V /                    | 🔹 🖬 🗯 🎯           |
| =                                                                               | 編輯 Posts                             |                          | 警未來學生 💀 在校學生 💼 學生家長 🌾 畢業                                            | 校友 🧕教師職員             |                                     | 🛕 回首頁 🗌 仲原大學 🔍             | 搜尋 ④English       |
| <b>》</b><br>內容                                                                  | D<br>復式                              | <b>\$</b><br>1010        | 中原大學化學系<br>Department of Chemistry, Chang Yans Ciristian University | ■於本糸 ∨ 大學部 ∨ 研究所 ∨ 計 | 高中生專題 > 象友專區 > 國際交流 > )<br>Gregle   | 募款區 > 微才區 > 活動             | 成果 表單下載 ~<br>聯絡我們 |
| Layout     Ouery Source INCLUDE Include By Term                                 | XŦ                                   | EXCLUDE                  | 最新消息                                                                | Ŧ                    | 原文化                                 | 學                          |                   |
| Term 本分理 东部公告<br>Terms are flems in a taxonomy. I<br>custom faconomies.<br>Date | The available taxonomies are: Catego | ories, Taga, Formats and | 四<br>(活動訊息)110年報名<br>開放報名                                           | 甄選作業說明會活動~           | 加百裕工業股份有限公司<br><sub>S385</sub> 5-   | 校外實習                       | 【<br>編章 Posts     |
| Order By                                                                        | Date                                 | -                        | 開請更多 >                                                              |                      |                                     |                            |                   |
| Order                                                                           | DESC                                 | *                        | 2021-01-15                                                          |                      |                                     |                            |                   |
| Ignore Sticky Posts<br>Sticky-posts ordering is visible or                      | n frontend only                      | (# <b>(</b> )            |                                                                     |                      |                                     |                            |                   |
| Query ID<br>Give your Query a custom unique                                     | id to allow server side filtering    |                          | 110學年度碩士班、碩<br>2/2(二)中午12:00止                                       | 專班考試報名報名至<br>、名額18名。 | 本部與國際維謝格勒基金<br>Visegrad Fund, IVF)推 | 會(Internationa<br>動相互選派博士生 | al<br>或           |

新增分類

| ●●●●●●●●●●●●●●●●●●●●●●●●●●●●●●●●●●●● | Want to help make Essential Addons for Elementor even more awesome? You can get a 10% discourt | <b>it coupon</b> for Pro upgrade if you allow. <u>What</u> |
|--------------------------------------|------------------------------------------------------------------------------------------------|------------------------------------------------------------|
| ↓<br>★ 文章                            | Sure, I'd like to help No Thanks                                                               |                                                            |
| 全部文章                                 |                                                                                                |                                                            |
| 新増文章                                 | Yoast Duplicate Post 3.2.5 的新功能:由 Yoast 發佈的第一個版本 + 無障礙功能                                       | 改進 + 淘汰不用的篩選器                                              |
| <sub>分類</sub> 2                      | 如需獲得 Duplicate Post 的最新開發消息,請訂閱 Yoast 電子報。                                                     |                                                            |
| 標籤                                   | 電子郵件地址 Subscribe                                                                               |                                                            |
| <b>9</b> 〕 煤體                        | 從 2007 年 11 月起,這個外掛的開發者便為 WordPress 社群提供服務。                                                    |                                                            |
| ■ 頁面                                 |                                                                                                |                                                            |
| ♥ 留言                                 |                                                                                                |                                                            |
|                                      | <sup>新增分類</sup> 3                                                                              | 批次操作 🗸 套用                                                  |
| Elementor                            |                                                                                                |                                                            |
| Templates                            | 高中生最新消息                                                                                        |                                                            |
| Essential Addons                     | 在這個欄位中輸入的內容,就是這個項目在網站上的顯示名稱。                                                                   | ○ 國際研討會                                                    |
| 🗮 WPForms                            | 代稱                                                                                             |                                                            |
| ▶ 外觀                                 | 代播的基本面本为 Slug,是田於编址中的是記名稱,通常中小客基文字母、動字及通字器。 组                                                  | □ 工讀訊息                                                     |
|                                      | 成。<br>成。                                                                                       |                                                            |
|                                      | 上層分類                                                                                           | □  倒刀 訊息                                                   |
| 👗 使用者                                | 無 ~                                                                                            |                                                            |
| ≁ 工具                                 | →→→→→→→→→→→→→→→→→→→→→→→→→→→→→→→→→→→→                                                           |                                                            |
| 🖬 設定                                 | 下還有〈美劇〉及〈日劇〉等子分類,請依實際使用目的規劃分類的階層架構。                                                            | □ 活動成果                                                     |
| 🕰 WP Mail SMTP                       | 内容説明                                                                                           |                                                            |
| SEO Breadcrumbs                      |                                                                                                | □ 海外學校國際交流                                                 |
| ISON Content                         |                                                                                                |                                                            |
| Importer                             |                                                                                                | ○ 系友會                                                      |
| C LDAP/AD Login for                  | [內容說明] 欄位中的資料預設不會顯示,但有些佈景主題在其版面的特定位置會顯示這些資料。                                                   |                                                            |
| Intranet                             | 新增分類 4                                                                                         | │                                                          |
| { } Add Custom CSS                   |                                                                                                |                                                            |

# 在分類叉叉叉掉後,輸入高中生最新消息,帶出分類後,點選它後按更新

| =                                                                | 編輯 Posts                                                                                                    | =                                 | 編輯 Posts | - Query                                                                      |                                                      |        |  |  |  |  |
|------------------------------------------------------------------|----------------------------------------------------------------------------------------------------|-----------------------------------|----------|------------------------------------------------------------------------------|------------------------------------------------------|--------|--|--|--|--|
| <i>₫</i><br>內容                                                   | ●<br>様式                                                                                                    | <b>建</b><br>內容                    | ●<br>樣式  | Source INCLUDE Include By Term                                               | 文章<br>EXCLUDE                                        |        |  |  |  |  |
| ▸ Layout                                                         |                                                                                                    | ▸ Layout                          |          | Term ×分臻: 高中生最新消息<br>Terms are items in a taxonomy. If<br>custom taxonomies. | ne available taxonomies are: Categories, Tags, Forma | ts and |  |  |  |  |
|                                                                  |                                                                                                    | ▼ Query                           |          | Date<br>Orrier By                                                            | All                                                  | • ‹    |  |  |  |  |
| Source                                                           | 文章                                                                                                    | Source                            | 文章       | Order<br>Ignore Sticky Posts                                                 | DESC                                                 | •      |  |  |  |  |
| INCLUDE                                                          |                                                                                                    | INCLUDE                           |          | Sticky-posts ordering is visible on<br>Query ID                              | frontend only                                        |        |  |  |  |  |
| Include By ×Term                                                 |                                                                                                    | Include By × Term                 |          | Give your Query a custom unique :                                            | id to allow server side filtering                    |        |  |  |  |  |
| Tern ×分類: 条辦公告<br>Tern s are 分類: 条辦公告 my. 7<br>custom axononnes. | i e available taxonomies are: C                                                                                                    | Term 高中生最新消息<br>Terms 分類: 高中生最新消息 |          | Need Help ①                                                                  |                                                      |        |  |  |  |  |
|                                                                  | <b>b</b> , <b>b</b> , <b>b</b> , <b>c</b> , <b>c</b> , | custom taxonomies.                |          | ¢ \$ 0 ₽ • <b></b>                                                           |                                                      |        |  |  |  |  |

選單加入此頁面,在外觀選取選單

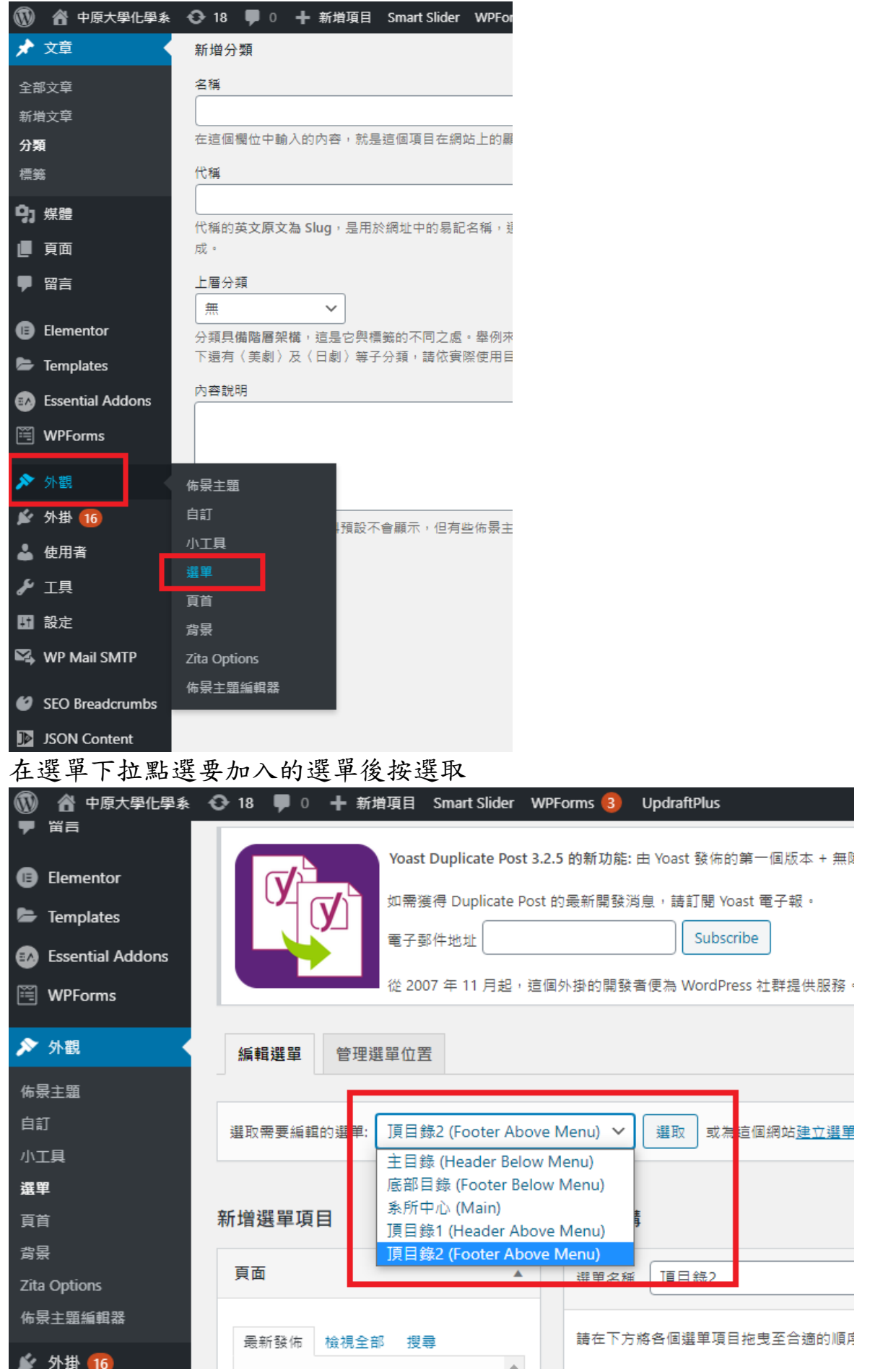

在頁面找剛才新增的最新消息勾選,按新增至選單,它會出現在右邊的最下面, 再拉到高中生專區下,完成後按儲存選單。

| <ul> <li>Essential Addons</li> <li>WPForms</li> </ul> | IS      | <b>編輯選單</b> 管理選                                                         | 單位置               |          |          |                  |     |                    |         |           |       |       |
|-------------------------------------------------------|---------|-------------------------------------------------------------------------|-------------------|----------|----------|------------------|-----|--------------------|---------|-----------|-------|-------|
| ▶ 外觀                                                  | R       | 選取需要編輯的選單:                                                              | 主目錄 (Header Below | Me       | enu) 🗸   |                  | 選取  | 或為這個網站 <u>建立選單</u> | ・請記得要儲存 | 已進行的變更    | •     |       |
| 佈景主題<br>自訂<br>小工具                                     |         | 新增選單項目                                                                  |                   | -        | 選單結      | 構                |     | ,                  |         |           |       |       |
| 選單                                                    |         | 頁面                                                                      | *                 |          | 選單名種     | Ħ (              | 主目  | 禄                  |         | )         |       |       |
| 貝百<br>背景<br>Zita Options<br>た早士時に相発                   |         | 最新發佈 檢視全部 ▲左弯号箱 — FI                                                    | 搜尋<br>▲           |          | 請在下江     | <b>方將</b> 名<br>★ | 各個選 | 單項目拖曳至合適的順序        | ・點擊選單項目 | 目右側的箭號,   | 便會    | 顯示更多約 |
| 10 ☆ 上 田 編 輯 森                                        | 1       | <ul> <li>✓ 最新消息 — Elen</li> <li>○ 男仕老師 — Elen</li> <li>○ 實驗室</li> </ul> | nentor            |          | Sec (del | ⊕ 杂<br>条所        | 簡介  | 子項目                | E       | Elementor | •     |       |
| <ul> <li>▲ 使用者</li> <li>         ✓ 工具     </li> </ul> |         | <ul> <li>         ·</li></ul>                                           |                   |          |          | 洜辦               | 公告  | 子項目                |         | Elementor | •     |       |
| 🖬 設定                                                  |         | □ 系務規章                                                                  | •                 |          |          | 單位               | 新聞  | 子項目                |         | Elementor | •     |       |
| SEO Breadcrumb                                        | bs      | □ 全部選取                                                                  | 新増至選單             |          |          | 条所               | 成員  | 子項目                |         | Elementor | •     |       |
| JSON Content                                          |         | 文章                                                                      | •                 |          |          |                  | 条所  | 主任 子項目             |         | Eleme     | entor | •     |
|                                                       | 活動      | 御才訊息 <i>子項目</i>                                                         | Eler              | E<br>men | lementor | •                |     |                    |         |           |       |       |
|                                                       |         | 校務表單 子項目                                                                |                   |          | 頁面       | •                |     |                    |         |           |       |       |
|                                                       |         | 研究發展基金申請表 子項                                                            | 目                 |          | 頁面       | •                |     |                    |         |           |       |       |
|                                                       |         | 個人資料表 子項目                                                               |                   |          | 頁面       | •                |     |                    |         |           |       |       |
|                                                       |         | <u> 条務規章</u> 子項目                                                        |                   |          | 頁面       | •                |     |                    |         |           |       |       |
|                                                       |         | 大學部 子項目                                                                 |                   |          | 頁面       | •                |     |                    |         |           |       |       |
| ł                                                     | <b></b> | 研究所 子項目                                                                 |                   |          | 頁面       | •                |     | _                  |         |           |       |       |
| L                                                     | 最新      | f消息                                                                     | Eler              | mer      | ntor 🔻   | •                |     |                    |         |           |       |       |
|                                                       |         | 實驗室 子項目                                                                 |                   |          | 頁面       | •                |     |                    |         |           |       |       |
|                                                       | 聯絡      | 我們                                                                      | Eler              | men      | itor 🔻   |                  |     |                    |         |           |       |       |

|      |                   |                               |             |    | 200 100 |   |
|------|-------------------|-------------------------------|-------------|----|---------|---|
|      |                   | 指道教授 之宿日                      |             |    | 百面      | • |
|      |                   |                               |             |    | яд      |   |
|      |                   | 博士班資格考核申請表 <i>子項目</i>         |             |    | 頁面      | • |
| 高    | 原中生専區             |                               | Elementor 🔻 |    |         |   |
|      | 最新消息              | L <i>子項目</i>                  | Elementor   | •  |         |   |
|      | <u> 条</u> 簡介      | <br>子項目                       | 頁面          | •  |         |   |
|      | 条主任、              | 導師及行政人員 子項目                   | 頁面          | •  |         |   |
|      | 中原榮譽              | - <i>子項目</i>                  | 頁面          | •  |         |   |
|      | 相關影片              | 連結 子項目                        | 頁面          | •  |         |   |
|      | 學習網站              | ;子項目                          | Elementor   | •  |         |   |
|      | 中原                | 東e點靈 子項目                      |             | 頁面 | •       |   |
|      | i-le              | arning網路學園 子項目                |             | 頁面 | •       |   |
| 杳看首百 | <del>化</del><br>, | <sup>昆相關網站 子項目</sup><br>「整理網頁 |             | 頁面 | •       |   |

|     |              | 最新消息        |                                |
|-----|--------------|-------------|--------------------------------|
| 2.2 | 1            | 系簡介         | 11.50 - 10 - 0<br>12.50 - 11 W |
|     | 7.15<br>Come | 系主任、導師及行政人員 | 10.00-00.00                    |
|     |              | 中原榮譽        |                                |
| AA  | COLUMN TO A  | 相關影片連結      |                                |
|     | 1. 10 914 1  | 學習網站        | >                              |

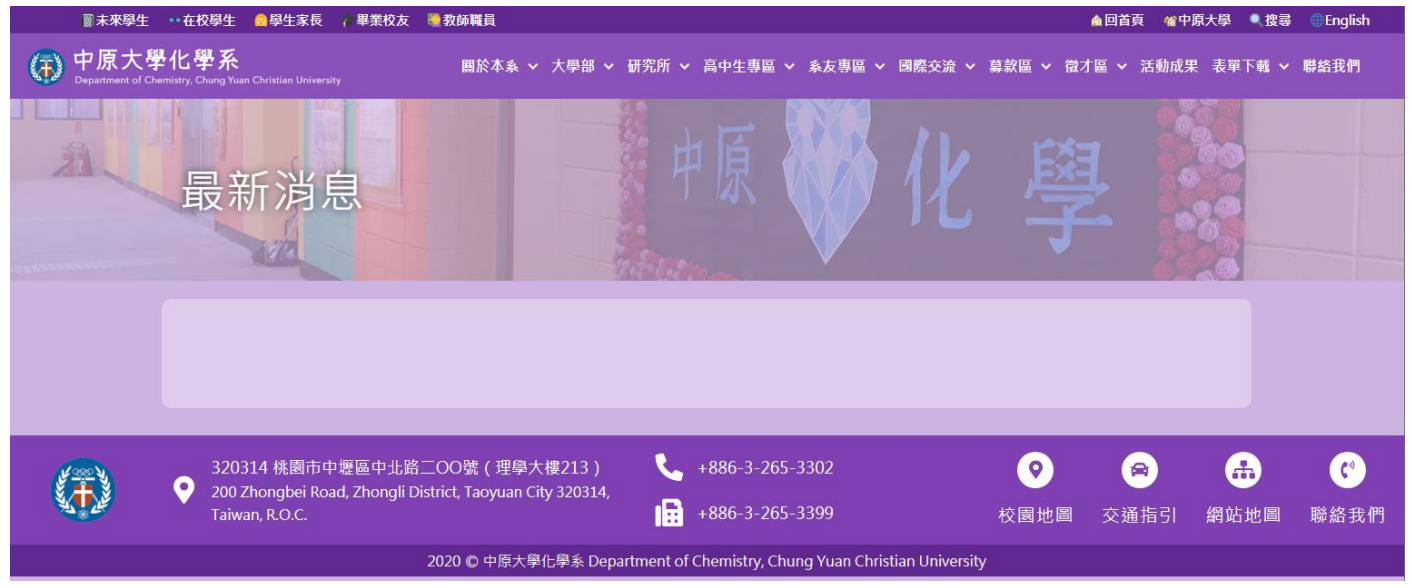

消息在文章新增,新增類別為高中生最新消息。

# 12. 舉例教育部規定網站要有職場性騷擾申請訴,要怎麼做?

想一下,是一篇圖文說明的宣導還是有多筆資料要呈現條列式的網頁?

以人事室實際案例,新增以下網頁,步驟為(1)複製一篇類似的頁面進行修改(2) 選單新增該頁面

| 🕲 行政單位   中原大學Chung Yuan 🗙 🐧 職場性騷擾申訴 - 中原大學人事 🛛 🗙 🕂     | – 🗆 X             |
|--------------------------------------------------------|-------------------|
| ← → C 合 ● hr.cycu.edu.tw/職場性騷擾申訴/                      | 🖈 🔒 🔻 🚰 🗣 🖸 🗯 🎯 🧵 |
|                                                        | 輸入關鍵字 →           |
| 最新消息 單位公告 - 資訊公開 單位法規 成員介紹                             | → 沿革發展 表單下載 →     |
| 職場性騷擾申訴 教師解聘、停聘或不續聘 學術倫子                               | 理案例解析 聯絡我們        |
|                                                        |                   |
| 職場性騷擾申訴                                                |                   |
| 申訴信箱:wsh@cycu.edu.tw<br>申訴專線:03-2651996                |                   |
| 附件下載                                                   |                   |
| 中原大學性侵害或性騷擾事件調查申請書                                     |                   |
| 中原大學性侵害或性騷擾事件調查申覆書                                     |                   |
| hr.cycu.edu.tw/wp-content/uploads/f1355715173494-1.doc | *                 |
| (1) 複製百面進行修改                                           |                   |

| Ģ        | )行词             | 取單位│□                       | 中原大                | 、學Ch       | ung           | Yuan  | ×              | 1                           | 頁面。                      | 中原大學                      | 20人事業                | 볼 — Word                          | ar x   | <b>W</b> | 沿革發   | 展 - | 中原大學         | 人事           | 室                     | ;                   | ×                  | +      |    |          |    |   |   |
|----------|-----------------|-----------------------------|--------------------|------------|---------------|-------|----------------|-----------------------------|--------------------------|---------------------------|----------------------|-----------------------------------|--------|----------|-------|-----|--------------|--------------|-----------------------|---------------------|--------------------|--------|----|----------|----|---|---|
| ÷        | ÷               | C                           | $\hat{\mathbf{U}}$ |            | hr            | .cycu | .edu           | .tw/v                       | vp-ad                    | min/ea                    | dit.ph               | p?post_t                          | type=  | page     |       |     |              |              |                       |                     |                    |        |    | Ţ        | Y. |   | 7 |
| 1        | â               | 中原大                         | 學人                 | 事室         | Ð             | 36    | Ţ              | 0                           | 十新                       | 増項目                       | <b>V</b> ì           | 1 wr                              | PForms | 3        | Imagi | ify | Updraft      | Plus         |                       |                     |                    |        |    |          | ĺ. |   |   |
| ≁<br>93  | 又⊑<br>煤體        |                             |                    |            |               | 0     |                |                             |                          |                           |                      |                                   | ĺ      |          |       |     |              | 20<br>下      | 19年<br>午4:3           | 8月<br>33            | 20 日               | ]      |    |          |    |   |   |
| _<br>全部  | 頁面<br>『頁面       | 1<br>1                      |                    |            |               |       | _)             | 「事業                         | ≧人資                      | 企劃組                       | — Ele                | mentor                            | сус    | :uwp     | -     |     |              | 已<br>20<br>下 | 發佈<br>19 年<br>午 12    | 6 月<br>:46          | 11 🗄               | 0      |    | •        | •  | ) |   |
| 新城<br>甲  | 資産<br>留言        | 1                           |                    | l          |               | 0     | 沿革<br>編輯<br>複製 | ■ <b>發展</b><br>  快速<br>  新重 | El<br>速編輯<br>草稿   1      | emento<br> 移至回<br>吏用 Elei | or<br>回收桶  <br>mento | 檢視 <br>r 編輯                       | cyc    | uwp      | -     | -   |              | 已<br>20<br>上 | 發佈<br>19 年<br>午 11    | 3 月<br>:52          | 20 日               | 0      |    | •        | •  | ) |   |
|          | Elen<br>Tem     | nentor<br>Iplates           |                    |            |               |       | 表單             | 「「」                         | — El                     | emento                    | or                   |                                   | сус    | uwp      | -     | -   |              | 已<br>20<br>午 | 發佈<br>20 年<br>2:22    | 1月                  | 7日。                | 0<br>E |    | •        | •  |   |   |
| 複        | 製出              | 出來                          | 有耳                 | 草積         | 高雨            | 的個    | 字              | , 熏                         | 沾標                       | 題進                        | [入]                  | 编輯                                | 畫面     | 1        |       |     |              |              |                       |                     |                    |        |    |          |    |   |   |
|          | Eler            | mentor                      |                    |            |               |       |                |                             |                          |                           |                      |                                   |        |          |       |     |              |              | 20 <sup>-</sup><br>下4 | 19 年<br>午 3:        | ≅5月<br>17          | 12 日   |    |          |    |   |   |
|          | Ten<br>WP       | nplates<br>'Forms           |                    |            |               | 0     | _              | 主管                          | — E                      | lement                    | or                   |                                   |        | cycuw    | 'n    | -   | _            |              | 已<br>20<br>下          | 發佈<br>19 年<br>午 3:  | ≝5月<br>17          | 12 日   | 0  |          | •  |   | • |
| »<br>¥   | 外輩              | 觀<br>卦 21<br>田 <del>王</del> |                    |            |               | 0     | -              | 人事                          | 室人                       | 力發展                       | 組—                   | Elemente                          | or     | cycuw    | 'n    | 1   | -            |              | 已望<br>201<br>下午       | 發佈<br>19 年<br>午 4:  | ≅8月<br>33          | 20日    | 0  |          | •  |   | • |
| •<br>۶   | Erf<br>工具<br>設定 |                             |                    |            |               | 0     | _              | 人事                          | 室人                       | 資企劃                       | 組—                   | Element                           | or     | cycuw    | 'n    | -   | _            |              | 已望<br>201<br>下午       | 發佈<br>19 年<br>午 12  | ≅6月<br>2:46        | 11日    | 0  |          | •  |   | • |
| 84<br>VÅ | WP<br>SEC       | Mail Sl                     | мтр                |            |               | C     | 沿編             | <b>革發</b><br>輯 1<br>製 第     | <b>展 —</b><br>快速編<br>所草稿 | 草稿, E<br>輯 移3<br> 使用 E    | ilemer<br>E回收和       | n <b>tor</b><br>桶   預覽<br>ntor 編輯 |        | cycuw    | γp    | -   | -            |              | 最行<br>202<br>午        | 後修i<br>21 年<br>11:3 | 改<br>፤ 2 月<br>6    | 2日上    | 0  |          | ٠  |   | • |
| JÞ       | JSO             | )N Cont                     | tent               |            |               | 0     | 沿              | 革發                          | 展—                       | Elemei                    | ntor                 |                                   |        | cycuw    | γp    | _   | _            |              | 2:                    | 發佈                  |                    |        | 0  |          | •  |   | • |
| 修        | 改材              | 票題                          | 後扌                 | 安發         | 令併            | 5,    | 再              | 按值                          | 吏用                       | Ele                       | emen                 | itor #                            | 编輯     | _        |       |     |              |              |                       |                     |                    |        | _  |          |    |   |   |
| Ŵ        | )               | +                           | _                  | < ,        | $\rightarrow$ | () ·  | 1              | ← [                         | 回到 Wor                   | dPress 編                  | 輯器                   |                                   |        |          |       |     |              |              | 儲不                    | 字草稿                 | 預5                 | ĝ S    | ξ佈 | \$       | 1  | : |   |
|          |                 |                             | N                  |            | 77            |       | 1              | 一個                          | 影改札                      | 票題文                       | 「字                   |                                   |        |          |       |     |              |              |                       | -                   | 内容                 | 區塊     | 2  |          |    | × |   |
|          |                 | L                           | 沦                  | 译          | 發             | 展     |                | 15                          |                          |                           |                      |                                   |        |          |       |     |              |              |                       | L                   | <u>い</u> 態反<br>可見度 | 可元度    | 公  | 旧用       |    | ~ | l |
|          |                 |                             |                    |            |               |       |                |                             |                          |                           |                      |                                   |        |          |       |     |              |              |                       | L                   | 發佈                 |        | ΔĮ | 即排程      |    |   |   |
|          |                 |                             |                    |            |               |       |                |                             |                          |                           |                      |                                   |        |          |       |     |              |              |                       |                     | <u></u> ż          | 送交審閱   |    |          |    |   |   |
|          |                 |                             |                    |            |               |       |                |                             |                          |                           | 3                    |                                   |        |          |       |     |              |              |                       |                     | 作者                 |        | C  | /cuwp    |    | ~ |   |
|          |                 |                             |                    |            |               |       |                |                             | ■使                       | ∄ Eleme                   | ntor 編朝              | 量                                 |        |          |       |     |              |              |                       |                     | 移至回                | 收桶     |    |          |    |   |   |
|          |                 | 4 -                         |                    | <b>5 T</b> |               |       | . ,            |                             | 77                       |                           | э Л                  | 7 - 2                             | 14 17  | 100      |       |     | - <b>F</b> 1 |              |                       |                     | Yoast S            | EO     | Ŧ  | <b>.</b> |    | ^ |   |

點右邊圖示需要修改的位置,左邊會呈現編輯欄位,依需求修改完成後按更新。

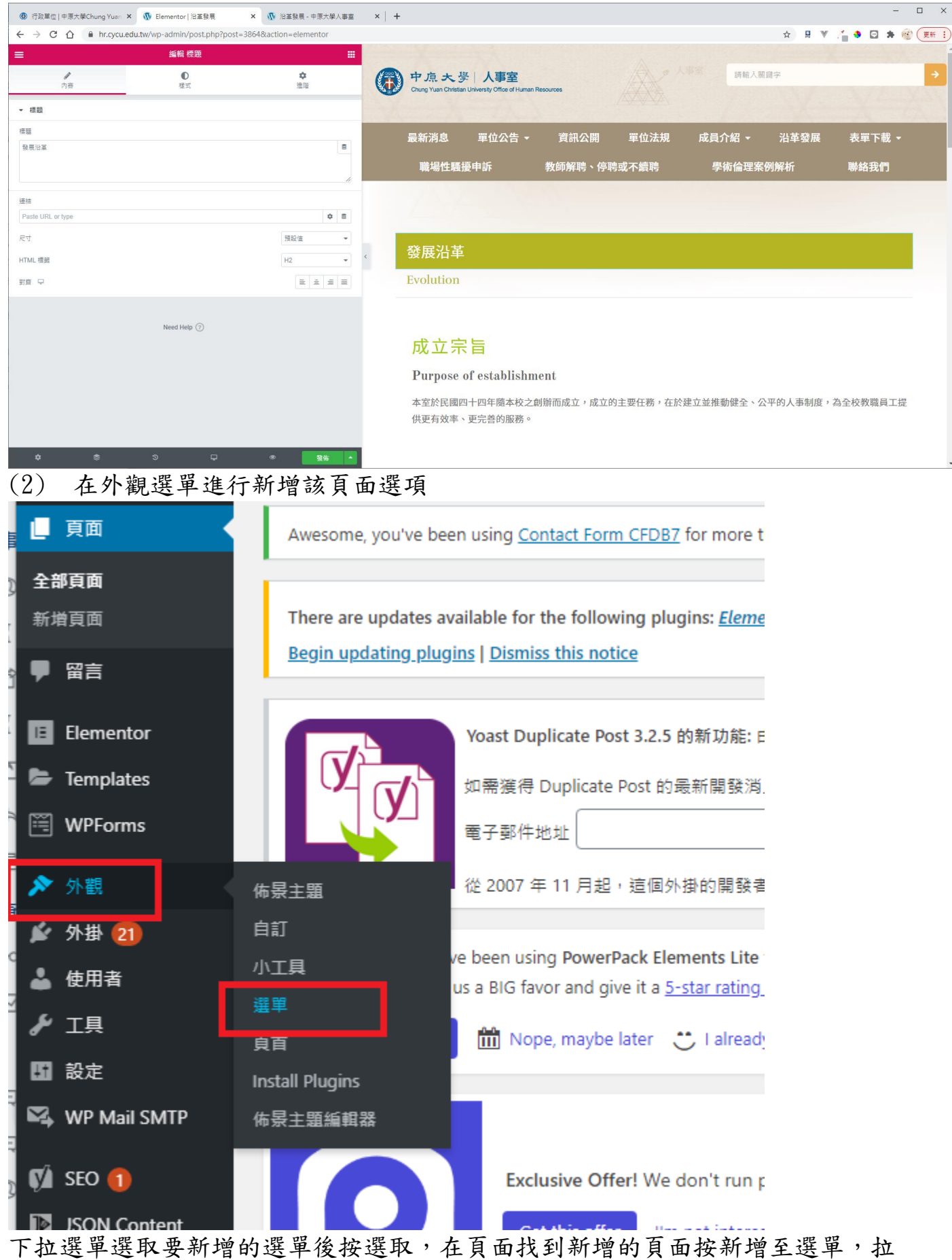

至正確位置,儲存選單。(動作類似第11題,請參考上面圖示)

| ← → C △ ●         | hr.cycu.edu.tw/wp-admin/nav-menus.php     |                                       |
|-------------------|-------------------------------------------|---------------------------------------|
| 🕅 🕜 中原大學人事室       | 😋 36 투 0 🕂 新増項目 📢 🚺 WPF                   | orms 📵 Imagify UpdraftPlus            |
| ▶ 外觀 🔸            | 選取需要編輯的選單: 表單下載(校內)                       | ✓ 選取 或為這個網站建立選單。請記得要儲存已進行的變更。         |
| 。<br>「佈景主題        | footer CVCU menu01                        |                                       |
| 自訂                | Header CYCU Genera                        | al02                                  |
| 小工具               | 新增選單項目<br>top menu (Main)                 | 單結構                                   |
| 選單                | 夏面 表單下載(校内)                               |                                       |
| 頁首                |                                           | 基甲石傳 农单下载(仪内)                         |
| Install Plugins   | 最新發佈 檢視全部 搜尋                              | 請在下方將各個選單項目拖曳至合適的順序。點擊選單項目右側的箭號,便會顯示到 |
| 佈景主題編輯器<br>、      | Elementor                                 |                                       |
| 🖆 外掛 🔁            | <ul> <li>11.初聘兼任教師 — Elementor</li> </ul> | 資料申請、異動 Elementor ▼                   |
| 👗 使用者             | □ 10.初聘専任教師 — Elementor                   |                                       |
| <b>⊮</b> 工具       | ■ 8.保險、喪葬補助、福利金、津<br>貼 — Elementor        | 教職員留/停薪 Elementor ▼                   |
| 3. 11 設定          | 7.離職、退休、教授延長服務—                           | 職員選請、進修 Elementor ▼                   |
| i 🕰 WP Mail SMTP  | Elementor                                 |                                       |
|                   | ● 6. 錠到、請飯、加灶 — ▼                         | 踐懲、申訴 Elementor ▼                     |
| 🕅 seo 🚺           | □ 全部選取 新增至選單                              |                                       |
| JSON Content      |                                           | 教師授課 Elementor ▼                      |
| Importer          | 文章                                        | 簽到、請假、加班 Elementor ▼                  |
| UDAP/AD Login for |                                           |                                       |

# 13. 為什麼這看起來也是條列,卻不是文章?

圖1圖2皆不是用文章設計,圖1為圖示列表,圖2為文本編輯器,呈現感受不同,端看個人想要的設計,如何修改,就是點使用 elementor 編輯依現況進行修改。

| 圖 1            |             |                 |   |     |                                                                         |                                          |                            |      |     |  |  |  |  |  |  |
|----------------|-------------|-----------------|---|-----|-------------------------------------------------------------------------|------------------------------------------|----------------------------|------|-----|--|--|--|--|--|--|
| =              | 編輯 圖示列表     |                 |   |     |                                                                         |                                          |                            |      |     |  |  |  |  |  |  |
| <b>》</b><br>內容 | ●<br>様式     | <b>\$</b><br>進階 |   |     | 中原大学   人事室<br>Chung Yuan Christian University Office of Human Resources |                                          |                            |      |     |  |  |  |  |  |  |
| ▼ 圖示列表         |             |                 |   |     |                                                                         |                                          |                            |      |     |  |  |  |  |  |  |
| 佈局             |             |                 | = |     | 最新消息                                                                    | 單位公告 -                                   | 資訊公開                       | 單位法規 | 成員介 |  |  |  |  |  |  |
| 1. 中原大學人事資料    | 異動表         | Ø               | × |     | 教                                                                       | (師解聘、停聘或                                 | 不續聘                        |      | 學術  |  |  |  |  |  |  |
| 1. 中原大學教職員工    | 服務證申請表      | Ø               | × | X3A |                                                                         |                                          |                            |      |     |  |  |  |  |  |  |
| 3. 中原大學人事資料    | 申請單         | Ø               | × |     |                                                                         |                                          |                            |      |     |  |  |  |  |  |  |
| 4. 中原大學教職員工    | 證明書申請單      | Ø               | × | <   | 1.資料申                                                                   | 睛、異動                                     |                            |      |     |  |  |  |  |  |  |
|                | + 新増項目      |                 |   |     |                                                                         |                                          |                            |      |     |  |  |  |  |  |  |
|                | Need Help 🕜 |                 |   |     | <ul> <li>1. 中原</li> <li>2. 中原</li> <li>3. 中原</li> <li>4. 中原</li> </ul>  | 大學人事資料異<br>大學教職員工服<br>大學人事資料申<br>大學教職員工證 | 動表<br>務證申請表<br>請單<br>明書申請單 |      |     |  |  |  |  |  |  |

圖 2

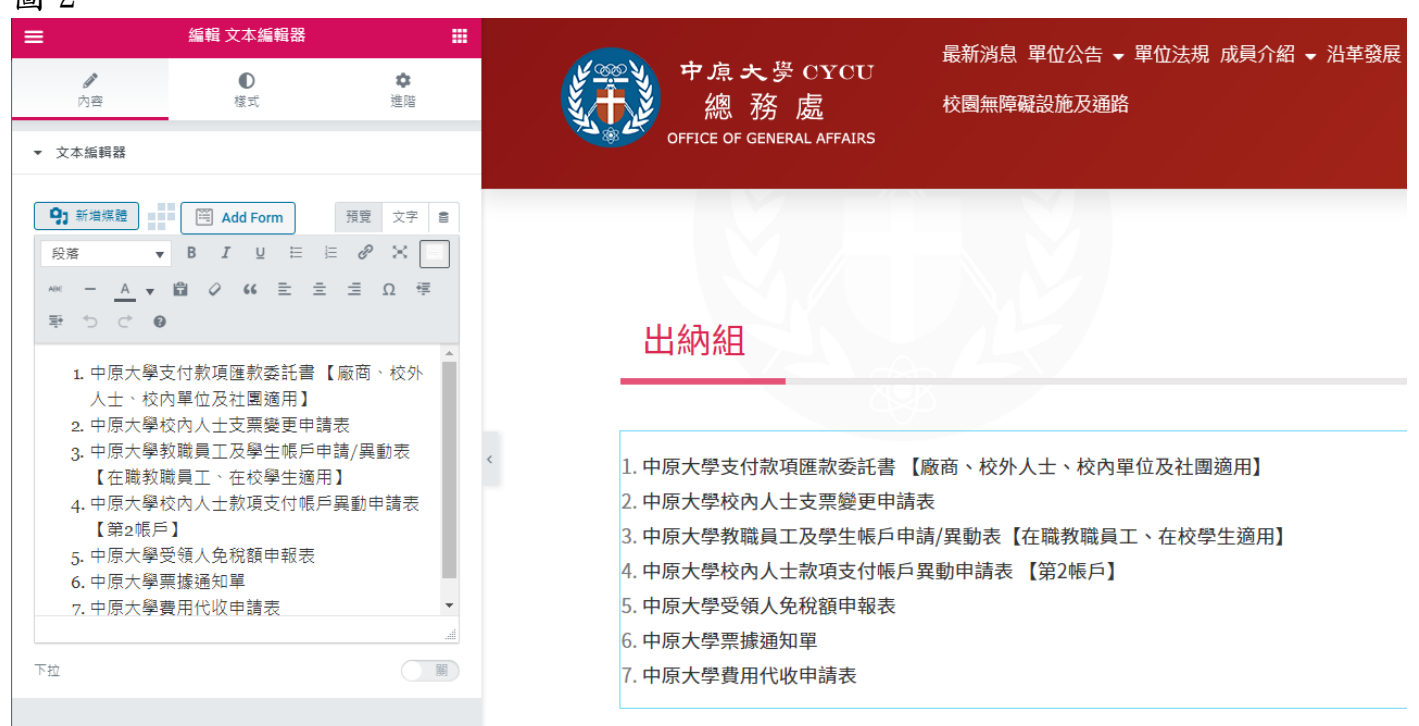

### 14. 套用官網的成員介紹的 email 怎麼都不見了?

全部都沒有,可能為 email 圖示沒有出現,若有些有有些沒有,則可能有些職員的人事系統資料庫裡沒有。

至成員介紹該網頁,點使用 Elementor 編輯,查看紅框處的路徑是否正確,若正確右邊會出現 email 圖示,若沒有圖示也不知道正確路徑,請填工作單詢問。

|                                                                                                    | 業電子計算: A W Elementor 真記版語出                                                                                                    | ^ T |                        |         |                        |      |           |           |         |
|----------------------------------------------------------------------------------------------------|----------------------------------------------------------------------------------------------------|-----|------------------------|---------|------------------------|------|-----------|-----------|---------|
| → C △ îi.cycu.edu.tw/wp-admin/post.ph                                                                                                    | p?post=2663&action=elementor                                                                                                    |     |                        |         |                        |      |           | ☆ 🛛 🕷 🖉 🎢 | 🔸 🖸 🛪 🤅 |
| Edit HTML                                                                                                    | =                                                                                                    |     |                        |         |                        |      |           |           |         |
| <b>₽</b><br>內容                                                                                                    | <b>伞</b><br>進階                                                                                                    |     | 中原大<br>Chung Yuan Chri | 學 電子計算机 | 幾中心<br>tion Technology |      | 第中心 請輸入關鍵 | 雄字        |         |
| HTML 代碼                                                                                                    |                                                                                                    |     |                        |         |                        |      |           |           |         |
| <pre>1 [jsoncontentimporter<br/>2 url="https://www.cycu.edu.tw/json/wwwEmp.jsp?dep<br/>3 basenode=dataArray<br/>4 debugmode=0</pre>              | -2911H"                                                                                                    |     | 最新消息,                  | 關於中心 🗸  | 服務項目 🗸                 | 單位法規 | 常見問題 🝷    | 聯絡我們 -    | 友善連結    |
| 5 ]<br>7 《table class="tablecel04"><br>8 《tbody><br>9 《tr<br>0 《th width="80">范倍《th><br>1 《td class="table80b0d">(ta><br>2 《th width="80")范倍《th> | ebugmode-0<br>(table class="tablece104"><br>(table class="tablece104"><br>(table class="tabledeold"><br>(table class="tabledeold")<br>(table class="tabledeold")<br>(table class="tabledeold")<br>(table class="tabledeold")<br>(table class="tabledeold")<br>(table class="tabledeold")<br>(table class="tabledeold") |     |                        |         |                        |      |           |           |         |

 [breadcrumb] |  |  |  |  |  |  || (title\_name) < | 資訊服務 | 翻 |  |  |  |  |  |
|  | ut/uploads/mail.gif" lt="" width="16" |  | Technolo | gy Service Divis | ion |  |  |  |  |
| ``` {subloop-array:dutyArray:-1} {subloop-array:dutyArray:-1} ``` |  | 0 | jsoncontentimpo | ter url="https://www.cyc | u.edu.tw/json/wwwEr | mp.jsp?dept=2911H" t | basenode=dataArray de | bugmode=0] |  |
| (dut)\_content\_name)(%r> (/sublog-array:dut)Array) (/ta) (/ta) (/ta) | |  | 姓名 | name} |  |  |  | 職稱 { | title\_name} |
| [ [/jsoncontentimporter] |  |  | 分機 | otel} |  |  |  | EMAIL @ | J |
| Need Help ⑦ |  |  | 工作職掌 | subloop-array:dut 'subloop-array:du | yArray:-1} {duty tyArray} | /\_content\_nam | e} |  |  |

# 15. 套用官網的成員介紹的業務職掌怎麼修改?

內容皆透過程式讀取人事系統資料庫,無法單一在 wordpress 修改,要在源頭人 事系統修改,請聯絡人事室修改內容,修改後會在隔日更新,因為資料庫資料會 在半夜更新至網頁的資料庫(非即時)。

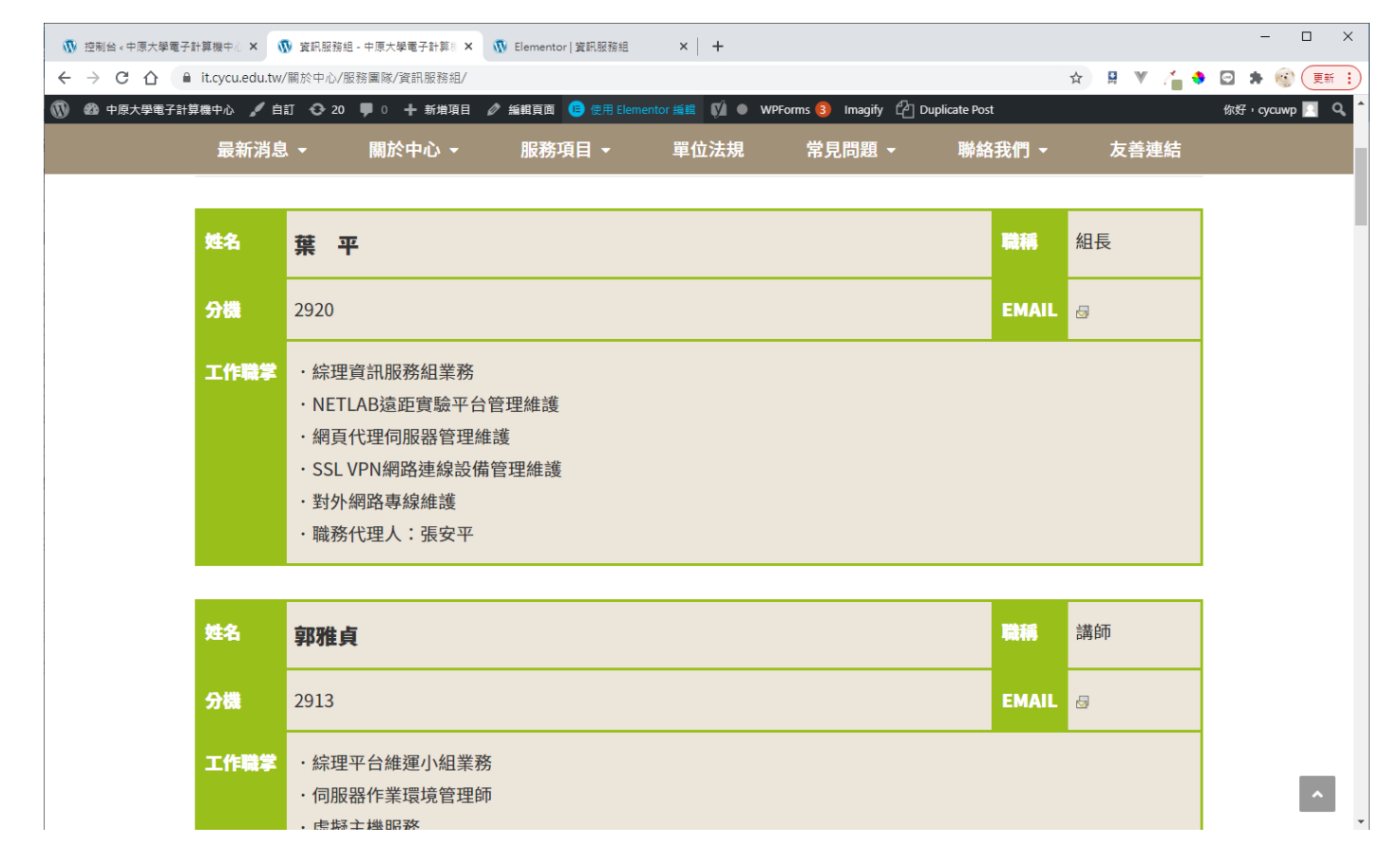

# 16. 我想要在成員介紹的職員有照片,要怎麼做?

先說,照片在哪?

itouch 登入>秘書室>學校官網個人相片管理

| HOME            |   | 首頁 > 秘書室 > 學校官網個人相片會 | 管理 操作  | 上有問題請按此(If you are not 林雅婷,Click) | 登出 |
|-----------------|---|----------------------|--------|-----------------------------------|----|
|                 |   |                      |        |                                   |    |
| 個人選項            | Þ | 上傳學校首頁官網之個           | 人相片    |                                   |    |
| 秘書室             |   |                      |        |                                   |    |
| 推廣教育處           |   | 相片                   | 說明     |                                   | ٦  |
| 校友處             |   |                      | 100-93 |                                   | -  |
| 體育室             |   |                      |        |                                   |    |
| 國際暨兩岸教<br>育處    | D |                      |        |                                   |    |
| 教務處             | Þ |                      | 人事室正   | E式相片(繳交相片至人事室,由承辦人上傳              | ļ) |
| 學務處             | Þ |                      |        |                                   |    |
| 總務處             |   |                      |        |                                   |    |
| 人事室             |   |                      |        |                                   |    |
| 會計室             | D | -                    |        |                                   | _  |
| 研發處             | D |                      |        |                                   |    |
| 校牧室             |   |                      |        |                                   |    |
| 周書館             |   |                      |        |                                   |    |
| 電算中心            |   |                      | 官網上相   | 1月                                |    |
| 福利委員會           |   |                      |        |                                   |    |
| 環境保護暨安<br>全衛生中心 | Ð |                      |        |                                   |    |
| 職涯發展處           |   |                      |        |                                   |    |
| 校務研究暨策<br>略處    |   | 選擇要上傳的相片<br>         | 選擇檔    | 案 未選擇任何檔案                         | _  |
| 個人程式選單          | Þ |                      | 1      | 更新相片                              |    |
|                 | _ | 註:此更新僅更新學校           | 首頁教師基  | 基本資料之相片,不改變人事室原有相片                |    |

在套用的 JSON 程式裡,加入{img\_src},建議修改之前先儲存成版型,萬一改壞 了可以叫回來。

| 🚯 行政單位                                                                                                    | 2 中原大學Chung Yuan 🗙 🕠 Elementor 成員介紹                                                                                                    | × +                                   |           |                                                  |                                 | - 0                                                  |
|----------------------------------------------------------------------------------------------------|----------------------------------------------------------------------------------------------------|---------------------------------------|-----------|--------------------------------------------------|---------------------------------|------------------------------------------------------|
| $\leftrightarrow \rightarrow c$                                                                                                    | 🖞 🏠 🔒 acadm.cycu.edu.tw/wp-admin/po                                                                                                    | st.php?post=7362&action=elementor     |           |                                                  |                                 | x) 🔒 🔍 🚰 🗢 📾 🔅                                       |
| ≡                                                                                                    | 經報 HTML                                                                                                    | •                                     |           | APA B                                            |                                 | 智慧教室教育訓練                                             |
|                                                                                                    | 内容                                                                                                    | 進階                                    |           |                                                  | 《倫理教學發展中心》                      | 課務與註冊組(聯合行政服務中心) >聯絡我們                               |
| + HTML सि                                                                                                    | 碼                                                                                                    |                                       | 聯合行政服務    | 中心                                               |                                 | 服務中心                                                 |
| 1 [js<br>2 ur]<br>3 bar<br>4 det<br>5 ]<br>6<br>7 • <ta< th=""><th>soncontentimporter<br/>="mttps://www.cycu.edu.tw/json/wwwEmp.jsp?dept<br/>ewnde-ddtAdray<br/>wymode=0<br/>able class="tablecel01"&gt;</th><th>=2031H*</th><th>首頁 » 課務與註</th><th>表<br/>一 一 細聯合行政服務中心 » 單位介紹 » 成員介</th><th>車下載 ▼ 行事暦 単</th><th>位法規 優久大學聯盟 *</th></ta<> | soncontentimporter<br>="mttps://www.cycu.edu.tw/json/wwwEmp.jsp?dept<br>ewnde-ddtAdray<br>wymode=0<br>able class="tablecel01">                                                                                                    | =2031H*                               | 首頁 » 課務與註 | 表<br>一 一 細聯合行政服務中心 » 單位介紹 » 成員介                  | 車下載 ▼ 行事暦 単                     | 位法規 優久大學聯盟 *                                         |
| 10 -<br>11 -<br>12 -                                                                                                    | <pre> <pre></pre></pre>                                                                                                    |                                       | 沿革發展      | [jsoncontentimporter url="https:<br>debugmode=01 | //www.cycu.edu.tw               | /json/wwwEmp.jsp?dept=2031H" basenode=dataArray      |
| 13 *<br>14<br>15<br>16<br>17                                                                                                    | <figure><ing id="manager-img" src="{ing_sr&lt;br&gt;&lt;/figure&gt;&lt;br&gt;&lt;/div&gt;&lt;br&gt;&lt;/div&gt;&lt;/td&gt;&lt;td&gt;c}" width="150"></ing></figure>                                                                                                    | 成員介紹                                  | 2         | 姓名                                               | {name}                          |                                                      |
| 10<br>19<br>20<br>21<br>22                                                                                                    | <pre></pre> <th>主名<br/>name}</th> <th></th> <th></th> <th>職稱</th> <th>{title_name}</th>                                                                                                    | 主名<br>name}                           |           |                                                  | 職稱                              | {title_name}                                         |
| 23 *<br>24<br>25<br>26<br>27 *                                                                                                    | <pre>(tr vidth="15%" class="table04bold"&gt;{</pre>                                                                                                    | 創稿                                    | < c       |                                                  | 分機                              | {otel}                                               |
| 20<br>29<br>30<br>31 -<br>32                                                                                                    | (otel>                                                                                                    | 分微                                    |           |                                                  | Email                           | 8                                                    |
| 33<br>34<br>35 *<br>36<br>37 *<br>38<br>39                                                                                                    | <pre><to><to><to><to><to><to><to><to><to><to< td=""><td>-/wp-content/upioBos/mail.glf" alt=""</td><td></td><td>工作職掌</td><td>{subloop-arra<br/>{/subloop-arra</td><td>y:dutyArray:-1} {duty_content_name}<br/>ay:dutyArray}</td></to<></to></to></to></to></to></to></to></to></to></pre> | -/wp-content/upioBos/mail.glf" alt="" |           | 工作職掌                                             | {subloop-arra<br>{/subloop-arra | y:dutyArray:-1} {duty_content_name}<br>ay:dutyArray} |
| 40<br>41<br>42<br>43                                                                                                    | {/subloop-array:dutyArray}                                                                                                    |                                       |           | [/iconcontontimportor]                           |                                 |                                                      |

17. 我想要在老師的頁面加入連結教師 eportfolio 的研究歷程/計畫案經

### 驗,怎麼做?

在要呈現的地方加入以下語法,修改人事代碼即可。 <table id="tablepress-3" class="tablepress tablepress-id-3 dataTable

no-footer" role="grid" aria-describedby="tablepress-3\_info">

```
<thead>
```

```
rowspan="1" colspan="1" aria-label="年度: activate to sort column
ascending" style="width: 10%">年度
```

```
研究名稱
```

```
rowspan="1" colspan="1" aria-label="經費來源: activate to sort column
ascending" style="width: 30%;">經費來源
```

debugmode=0

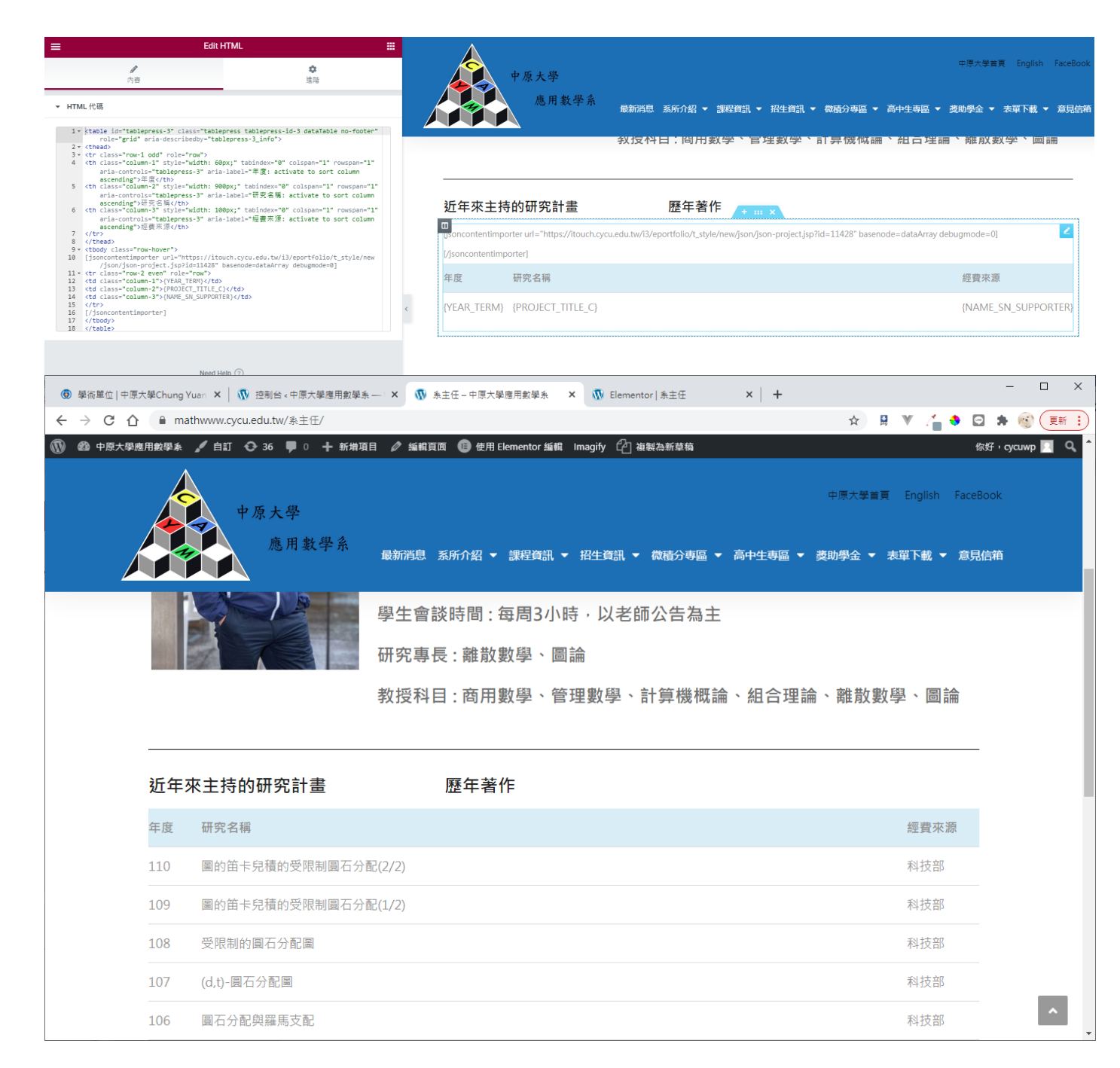

# 18. 套用官網的單位法規內容要怎麼修改?

資料來源為法規系統,請聯絡秘書室修改。

# 19. 沿革發展怎麼修改?

先到前台的沿革發展網頁,點使用 Elementor 編輯,進入編輯畫面後,依需求修改。

| <ul> <li>④ 行政單位   中原大學Ch</li> <li>← → C 介</li> <li>●</li> <li>① ⑳ 中原大學人事室</li> </ul>                                                                                                    | ung Yuan × M<br>hr.cycu.edu.tw<br>/ 自訂 〇 :    | <ul> <li>沖国致展・中原大學人事</li> <li>/沿革發展/</li> <li>パ治革發展/</li> <li>35 ♥ 0 + 新増項</li> <li>(大 学   人事</li> <li>Lan Christian University Office</li> </ul> | IE ▲ 編輯員<br>王<br>王<br>In of Human Resou | +<br>Em Vi o E<br>Hea<br>foot                                      | 使用 Elementor 鍾<br>der CYCUT02Page<br>er_T02 | 聞 WPForms (<br>頂部<br>底部 | 3 Imagify 🖓 袖<br>前輸入關鍵  | マッシュ<br>「「「「「」」<br>「「」」<br>「」」<br>「」」<br>「」」<br>「」」<br>「」」<br>「」」<br>「 | ☆ 月 ♥                    |                |
|----------------------------------------------------------------------------------------------------|-----------------------------------------------|----------------------------------------------------------------------------------------------------|-----------------------------------------|--------------------------------------------------------------------|---------------------------------------------|-------------------------|-------------------------|------------------------------------------------------------------------|--------------------------|----------------|
| â                                                                                                    | 最新消息<br>教的                                    | 單位公告 -<br>而解聘、停聘或7                                                                                                    | 資訊公開<br>下續聘                             | 引 單位法                                                              | 規 成員<br>學術                                  | i介紹 →<br>術倫理案例          | <mark>沿革發展</mark><br>解析 | 表單下載 -                                                                 | 職場性!<br>聯絡我們             | 騷擾申訴           |
| 4                                                                                                    | 發展沿革                                          |                                                                                                    |                                         |                                                                    |                                             |                         |                         |                                                                        |                          |                |
|                                                                                                    | 成立宗                                           | ef actablichm                                                                                                    | ont                                     |                                                                    |                                             |                         |                         |                                                                        |                          |                |
| <ul> <li>④ 行政単位   中頃大學Chur</li> <li>← → C 介 自</li> <li>●</li> <li>●</li></ul> | ng Yuan ×   歌 》<br>hr.cycu.edu.tw/wj<br>編輯 標題 | 出室鏡展。中原大學人事室<br>p-admin/post.php?post                                                                                                    | × 🚯 Ele                                 | ementor   沿室鼓展<br>elementor<br>中京大学 <br>Chung Yuan Christian Unive | × +<br>人事室<br>nsty Office of Human Resc     | NUTCES                  |                         | ☆ 및<br>人事室<br>調報                                                       | ▼ / ◆ (<br>前入關鍵字         | 3 * 🕲 (IK :    |
| · (14)<br>價證<br>泡蓋發展 <br>連結                                                                                                    |                                               | ß                                                                                                    |                                         | 最新消息<br>表單下載 ►                                                     | 單位公告<br>職場性                                 | ▼   資<br>騷擾申訴           | 訊公開 單<br>教師解聘<br>聯絡我們   | <sup>翟</sup> 位法規                                                       | 战員介紹 <del>-</del><br>學術们 | 沿革發展<br>合理案例解析 |
| Paste URL or type<br>尺寸<br>HTML 標能<br>對宜 및                                                                                                    |                                               | ◆     章       預設值     ・       H2     ・       国本     三       三     三                                                                               | K                                       | 沿革發展                                                               |                                             |                         |                         |                                                                        |                          |                |
|                                                                                                    | Need Help 🕜                                   |                                                                                                    |                                         | Evolution<br>成立宗                                                   |                                             |                         |                         |                                                                        |                          |                |
| ¢ \$ 3                                                                                                    | Ģ                                             | <ul> <li>● 更新 ▲</li> </ul>                                                                                                    |                                         | Purpose of<br>本室於民國四-<br>校教職員工提供                                   | establishi<br>十四年隨本校之<br>共更有效率、更            | nent<br>創辦而成立<br>完善的服務  | ,成立的主要任利<br>。           | 务,在於建立並推                                                               | 動健全、公平的                  | 的人事制度,為全       |

# 20. 表單下載怎麼修改?

先到前台的表單下載網頁,點使用 Elementor 編輯,進入編輯畫面後,依需求修改。

| <ul> <li>⑦ 行政單位   中原大</li> </ul>                  | 學Chung Yuan 🗙                         | <ul> <li>              ① 1.資料申請、異動      </li> </ul> | - 中原大學人副          | × +           |                                              |                                 |                       |                 |                | - 0           | ×           |
|---------------------------------------------------|---------------------------------------|-----------------------------------------------------|-------------------|---------------|----------------------------------------------|---------------------------------|-----------------------|-----------------|----------------|---------------|-------------|
|                                                   | hr.cycu.ed                            | du.tw/表單下載/表單下                                      | 載_1-資料申記          | 青、異動/<br>後親百兩 |                                              | montor 伝想 W/DEorme              | a Imagify On          | 法制为武共结          | ☆ 🛛 🛛 🥇        | 🔹 🖸 🌲 🛞 🤇     | 更新!         |
|                                                   |                                       | C 35 ¥ 0 T 8                                        |                   |               |                                              | Mentor 20194 WFF Offis          |                       | 1943年(南市11年)11月 |                | inst i cycump |             |
|                                                   | 4                                     | P原大學 / ノ                                            | 事室                |               |                                              | 人事室                             | 請輸入關鍵                 | <b>夏</b> 字      |                | <b>→</b>      |             |
|                                                   |                                       | nung Yuan Christian Universit                       | y Office of Humar | n Resources   |                                              |                                 |                       |                 |                |               |             |
|                                                   | 最新消息                                  | 單位公告 •                                              | 資訊                | 紀開            | 單位法規                                         | 成員介紹 ▼                          | 沿革發展                  | 表單下載 ▼          | 職場性騷擾          | 申訴            |             |
|                                                   |                                       | 教師解聘、停暇                                             | 國不續聘              |               |                                              | 學術倫理案份                          | 列解析                   |                 | 聯絡我們           |               |             |
|                                                   | _                                     |                                                     |                   |               |                                              |                                 |                       |                 |                |               |             |
| V                                                 |                                       |                                                     |                   |               |                                              |                                 |                       |                 |                |               |             |
|                                                   | 1.資料                                  | 申請、異動                                               |                   |               |                                              |                                 |                       |                 |                |               |             |
|                                                   |                                       |                                                     |                   | _             |                                              |                                 |                       |                 |                | V V           |             |
|                                                   | 51.中                                  | 原大學人事資料                                             | 異動表               |               |                                              |                                 |                       |                 |                |               |             |
|                                                   | 2.中                                   | ·原大學教職員工                                            | 服務證申              | 請表            |                                              |                                 |                       |                 |                |               |             |
|                                                   | <ul> <li>3. ∓</li> <li>▲ ∉</li> </ul> | P原大学人事資料                                            | 申請軍<br>一番明書由      | 詰留            |                                              |                                 |                       |                 |                |               |             |
|                                                   | M 44.4                                |                                                     | .шоја-т-          | DH-4-         |                                              |                                 |                       |                 |                |               |             |
|                                                   |                                       |                                                     |                   |               |                                              |                                 |                       |                 |                |               |             |
|                                                   | (COON)                                |                                                     | 547 J             |               | -                                            |                                 |                       |                 |                |               |             |
|                                                   | <b>E</b>                              | 中原大                                                 | 学一。               | 人事至           | Ě                                            | _                               |                       |                 |                |               |             |
| <ul> <li>④ 行政單位   中原大</li> <li>← → C 介</li> </ul> | 學Chung Yuan ×                         | に   🕥 1.資料申請、異動<br>du.tw/wp-admin/post              | - 中原大學人事          | × 敬 Ele       | ementor   1.資料申請、<br>=elementor              | 異動 × +                          |                       |                 | ☆ <b>₽</b> ₩ / |               | 更新:         |
| ≡                                                 | 編輯 圖示                                 | 示列表                                                 |                   |               |                                              |                                 |                       |                 |                |               |             |
| الله الله                                         | 0<br>#=                               | . #                                                 | 1                 |               | 中原大學                                         | 人事室                             |                       | ▲ ● 人事室         | 請輸入關鍵字         |               |             |
| ▼ 圖示列表                                            |                                       | ,                                                   |                   |               | Chung Yuan Christian Unive                   | rsity Office of Human Resources |                       |                 |                |               |             |
| 佈局                                                |                                       |                                                     |                   |               | 是新潟自                                         | 留位公告 。                          | 資却公開                  | 日 開位注却          | 成昌介绍           | 。             | E. Constant |
|                                                   |                                       |                                                     |                   |               | ▲                                            |                                 | 貝爾西州                  |                 |                |               | DR.         |
| 1. 中原大學人事]                                        | 資料異動表                                 | ¢                                                   | ×                 |               | 表単卜載 ▼                                       | 職場性騒音                           | <b>愛甲</b> 訴 · · ·     | 教師解聘、侵聘         | <b>或</b> 不續聘   | 學術倫埋系例解析      | π           |
| 文本<br>1. 中原大學人事                                   | 資料異動表                                 |                                                     | 8                 |               |                                              |                                 | Ą                     | <b>聯絡我們</b>     |                |               |             |
| 国示                                                |                                       |                                                     |                   |               |                                              |                                 |                       |                 |                |               |             |
|                                                   |                                       |                                                     |                   |               |                                              |                                 |                       |                 |                |               |             |
|                                                   | 888 ,                                 | -                                                   |                   |               | 1 咨約由自                                       | ■、田刪                            |                       |                 |                |               |             |
|                                                   |                                       |                                                     |                   |               | 1.貝科中胡                                       | 1、共到                            |                       |                 |                |               |             |
| 100000000                                         |                                       |                                                     | 888               |               |                                              |                                 |                       |                 |                |               |             |
| 理相<br>https://hr.cycu.edu.                        | tw/wp-content/uplo                    | oads/f1357546401810.d                               | 2                 |               | <ul> <li>1. 中原大型</li> <li>2. 中原大型</li> </ul> | 學人事資料異動<br><sup>奧</sup> 教聯号工服務  | 表 ※ 由 圭 主             |                 |                |               |             |
| 2. 中原大學教職                                         | 員工服務證申請表                              | C                                                   | ×                 |               | 3. 中原大学                                      |                                 | <sup>正</sup> 中明秋<br>単 |                 |                |               |             |
| 3. 中原大學人事                                         | 資料申請單                                 | Ø                                                   | ×                 |               | 34. 中原大學                                     | 學教職員工證明書                        | 書申請單                  |                 |                |               |             |
| 4. 中原大學教職                                         | 員工證明書申請單                              | Ċ                                                   | ×                 |               |                                              |                                 |                       |                 |                |               |             |
|                                                   | _                                     |                                                     |                   |               |                                              |                                 |                       |                 |                |               |             |
| ¢ \$                                              | 3 5                                   | 2 ④ 更                                               | 新 🔺               |               |                                              |                                 |                       |                 |                | _             |             |

# 21. 在 itouch 登入的選單的表單下載,要怎麼修改?

先登入 wordpress 後台,再到 itouch 登入,點選表單下載,此時呈現出來的網頁 因為已經有登入 wordpress 後台了,所以,上面那排編輯功能會出現,此時一樣 點使用 Elementor 編輯,依需求進行修改。

| ⑦ 行政單位   中原大學Chung Yuan ×                                               | 原e點量_e15 × 🕡 表望下载(绞肉) - 中原大學人事室 × + ×                            |
|-------------------------------------------------------------------------|------------------------------------------------------------------|
|                                                                         | x 🖁 V 🧯 🗣 🖾 🛊 🎯 🧮 🗄                                              |
| 🔞 🚳 中原大學人事室 🖌 自訂 🔂 35 🕊 0 🕂 新増項目 🖉 編輯頁面 🌹                               | ¼ 💿 🔟 使用 Elementor 編輯 WPForms 🟮 Imagify 🖒 複製為新草箱 你好・cycuwp 🔟 🔍 🌰 |
|                                                                         |                                                                  |
| 中原大學   人事室<br>Chung Yuan Christian University Office of Human Resources | 請輸入關鍵字 →                                                         |
| Grienty Four Grindelit Grindelity Grinde Grindelity Concerns            |                                                                  |
|                                                                         |                                                                  |
| 最新消息 単位公告 → 資訊公開                                                        | 単位法規 成員介紹 ▼ 沿革發展 表單下載 ▼ 職場性騒擾申訴                                  |
| 教師解聘、停聘或不續聘                                                             | 學術倫理案例解析 聯絡我們                                                    |
|                                                                         |                                                                  |
|                                                                         |                                                                  |
| し 表                                                                     | 單下載(校內)                                                          |
|                                                                         |                                                                  |
| 1. 資料申請、異動                                                              |                                                                  |
| 2. 教職員留/停薪                                                              |                                                                  |
| 3. 職員選讀、進修                                                              |                                                                  |
| 4. 獎懲、申訴                                                                |                                                                  |
| 5.教師授課                                                                  |                                                                  |
| 6.簽到、請假、加班                                                              |                                                                  |
| 7. 離職、退休、教授延長服務                                                         |                                                                  |
| 8. 保險、喪葬補助、福利金、津貼                                                       |                                                                  |
| 9. 講座教授推薦表                                                              |                                                                  |
| ═ 編輯文本編輯器 誹                                                             |                                                                  |
| ♪         ●         ↓           内容         博士         通路                | 中点 大 学   人事室 請輸入關鍵字                                              |
| → 立大総語発                                                                 |                                                                  |
| <ul> <li>大中論時前</li> </ul>                                               |                                                                  |
| 93 新油煤證         預覽 文字 書                                                 | 最新消息   單位公告 ▼   資訊公開   單位法規   成員介紹 ▼   沿革                        |
|                                                                         | 表單下載 → 職場性騷擾申訴 教師解聘、停聘或不續聘 學術倫理案例                                |
| •                                                                       | 聯絃我們                                                             |
| 1. 資料申請、異動                                                              |                                                                  |
| 2. <u>hr.cycu.edu.tw/表羅下載校内/1-資料申請、異動</u> Ø 22                          |                                                                  |
| 3.職員選讀、進修                                                               | 主習てお(かみ)                                                         |
|                                                                         |                                                                  |
| 5. 教師授課                                                                 |                                                                  |
| 6. 簽到、請假、加班                                                             | 1. 資料申請、異動                                                       |
| OL»LI»A                                                                 | 2. 教職員留/停薪                                                       |
| <u></u> 並 4 4 7 7 7 7 7 7 7 7 7 7 7 7 7 7 7 7 7                         | 3. 職員選讀、進修                                                       |
|                                                                         | 4. 獎懲、申訴                                                         |
| Need Help 🥎                                                             | 5. 教師授課                                                          |
|                                                                         | 6.                                                               |
|                                                                         | 7. 離職、退休、教授延長服務                                                  |
| ◆ <b>冬 ③ ♀ ●</b> 更新 ▲                                                   | 8 保險、專塟補助、福利金、津貼                                                 |

# 22. 聯絡我們的信會寄到哪裡? 可以換收件信箱嗎?

點 WPForms,右邊呈現列表,點意見信箱的 Edit

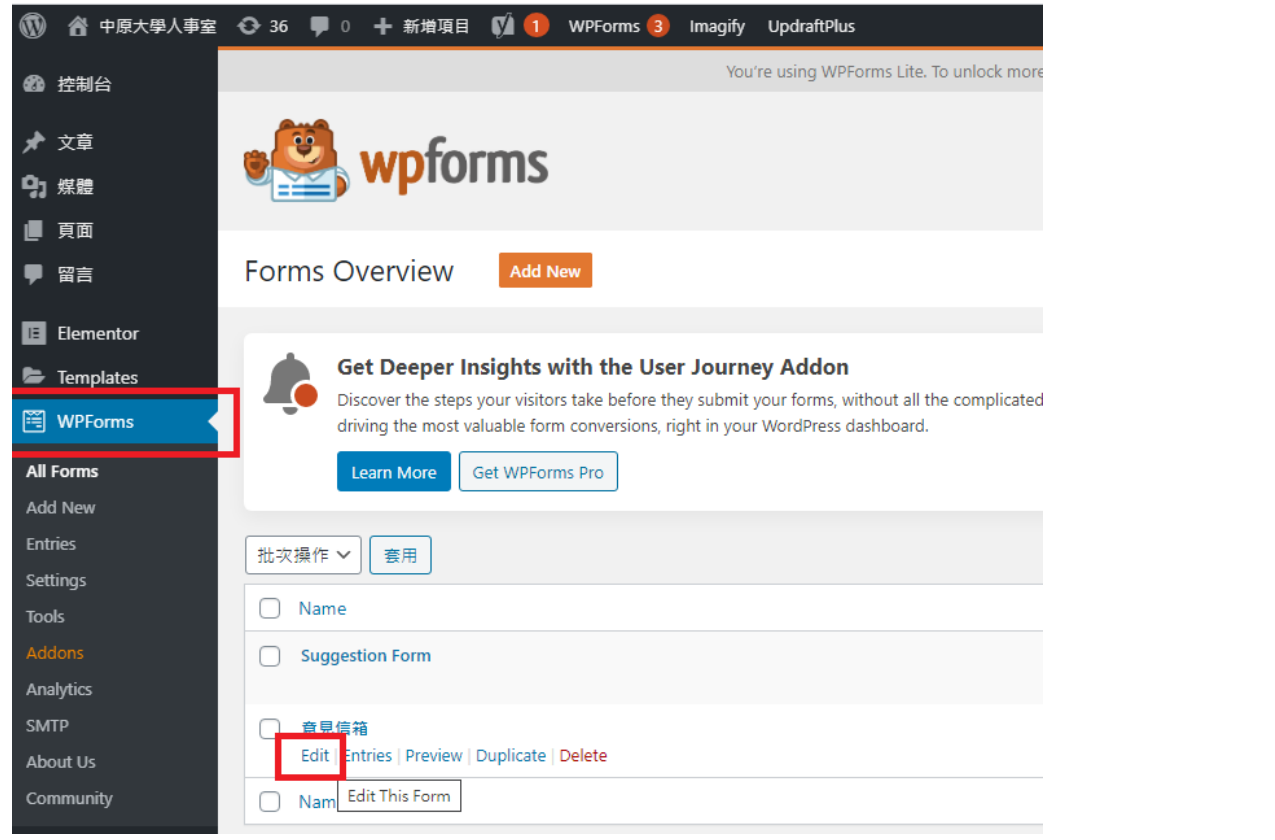

點 Settings, 再點 Notifications, 此處可以修改收信的信箱及主旨。 {admin\_email}為設定的網站管理員電子郵件地址,多個信箱用逗號分開

| •                    |                      |   | Now editing <b>意見信箱</b>          |                   | <>> EMBED SAVE       |
|----------------------|----------------------|---|----------------------------------|-------------------|----------------------|
| ٥                    |                      |   | Settings                         |                   |                      |
| Setup                | General              | > |                                  |                   | _                    |
| Eields               | Notifications        | ~ | Notifications                    |                   | Add New Notification |
| Settings             | Confirmations        | > | Notifications                    |                   |                      |
| <b>F</b>             | Conversational Forms | > |                                  |                   |                      |
| Marketing            | Surveys and Polls    | > | Default Notification             |                   |                      |
| <b>Ş</b><br>Payments | Form Pages           | > | {admin_email}.cycuhr@cycu.edu.tw | Show Smart Tags   |                      |
|                      | Form Locker          | > | Email Subject                    | 🏶 Show Smart Tags |                      |
|                      | Form Abandonment     | > | ∧ 夢 至: 脚胎我的 From Name            | Show Smart Tags   |                      |
|                      | Post Submissions     | > | {field_id="0"}                   | -                 |                      |
|                      | Webhooks             | > | From Email {admin_email}         | 🁒 Show Smart Tags |                      |
|                      |                      |   | Reply-To                         | Now Smart Tags    |                      |
|                      |                      |   | {field id="1"}                   |                   |                      |

s 🖪 🐁 🐼 ( 🎫 : )

| ⊁ ⊥具               | There are updates available for the following plugins: <u>Elementor</u> , <u>Ocean Extra</u> and <u>WPForms</u> .<br><u>Begin updating plugins</u>   <u>Dismiss this notice</u> |                                          |  |  |  |  |  |
|--------------------|----------------------------------------------------------------------------------------------------|------------------------------------------|--|--|--|--|--|
| <mark>计</mark> 設定  |                                                                                                    |                                          |  |  |  |  |  |
| 一般                 | 網站標題                                                                                                    | 中原大學人事室                                  |  |  |  |  |  |
| 寫作                 |                                                                                                    |                                          |  |  |  |  |  |
| 閱讀                 | 網站說明                                                                                                    | 中原大學人事室                                  |  |  |  |  |  |
| 討論                 |                                                                                                    | 請簡單說明這個網站的內容。                            |  |  |  |  |  |
| 煤體                 |                                                                                                    |                                          |  |  |  |  |  |
| 永久連結               | WordPress 位址 (網址)                                                                                                    | https://hr.cycu.edu.tw                   |  |  |  |  |  |
| 隱私權                |                                                                                                    |                                          |  |  |  |  |  |
| Duplicate Post     | 網站位址 (網址)                                                                                                    | https://hr.cycu.edu.tw                   |  |  |  |  |  |
| UpdraftPlus 備份     |                                                                                                    | 如果網站首頁網北需要與 WordPress 安裝目錄不同,請在這裡輸入指定位址。 |  |  |  |  |  |
| Imagify            |                                                                                                    |                                          |  |  |  |  |  |
| LazyLoad           | 網站管理冒電子郵件地址                                                                                                    | 30188@office.cycu.edu.tw                 |  |  |  |  |  |
| WPS Hide Login     | M104 C1 24 C1 34 11 C12                                                                                                    | 這個雷子郵件抛址用於管理日的。如果變更了這項設定,系統會進送一封雷子郵件3    |  |  |  |  |  |
| 8 Post Types Order |                                                                                                    |                                          |  |  |  |  |  |

23. 我可以再多一個系友意見箱嗎?

| 在WPForm                         | ms 點 Ad                                        | ld New ,                                                     |                                                                                                    |                                                                                                    |
|---------------------------------|------------------------------------------------|--------------------------------------------------------------|----------------------------------------------------------------------------------------------------|----------------------------------------------------------------------------------------------------|
| 🚳 控制台                           |                                                |                                                              | You're us                                                                                                    | ing WPForms Lite. To unl                                                                                                    |
| ★ 文章                            |                                                | e 😫 wpfo                                                     | rms                                                                                                    |                                                                                                    |
| ■ 頁面 ■ 留言                       |                                                | Forms Overview                                               | Add New                                                                                                    |                                                                                                    |
| Elementor                       | r<br>5                                         | Get Deeper In<br>Discover the steps                          | <b>sights with the User Journey A</b><br>your visitors take before they submit your                                                  | ddon<br>forms, without all the con                                                                                                    |
| All Forms<br>Add New<br>Entries |                                                | Learn More                                                   | aluable form conversions, right in your Wor<br>Get WPForms Pro                                                                       | dPress dashboard.                                                                                                    |
| Çatura                          |                                                |                                                              | Setup                                                                                                    |                                                                                                    |
| Fields                          | Form Name                                      | Enter your form name here                                    |                                                                                                    |                                                                                                    |
| Settings                        | Select a Te<br>To speed up the                 | emplate<br>e process, you can select from one of ou          | r pre-made templates or start with a <u>blank form.</u>                                                                              |                                                                                                    |
| <b>Ş</b><br>Payments            | Blank Form<br>The blank form<br>using our drag | n allows you to create any type of form<br>9 & drop builder. | Simple Contact Form<br>Allow your users to contact you with this simple<br>contact form. You can add and remove fields as<br>needed. | Newsletter Signup Form<br>Add subscribers and grow your email list with this<br>newsletter signup form. You can add and remove<br>fields as needed. |
|                                 | Suggestion                                     | Form                                                         |                                                                                                    | -                                                                                                    |

×

# 完成後會產生一個短碼,複製[wpforms id="3869"]

| 😂 Templates                  | 1 form was successfully deleted.                                                                                                    |                                  |            |       |
|------------------------------|----------------------------------------------------------------------------------------------------|----------------------------------|------------|-------|
| 🖺 WPForms                    | Get Deeper Insights with the User Journey Addon                                                                                                    |                                  |            | 0     |
| All Forms<br>Add New         | Discover the steps your visitors take before they submit your forms, without all the complicated analytics. With our new User Journey addriving the most valuable form conversions, right in your WordPress dashboard. | don you can easily see the conte | ent that's |       |
| Entries<br>Settings<br>Tools | Learn More Get WPForms Pro<br>批灾操作 > 客用                                                                                                    |                                  | <          | 3個項目  |
| Addons<br>Analytics          | Name     Simple Contact Form                                                                                                    | Shortcode                        | Created    |       |
| About Us<br>Community        | Suggestion Form                                                                                                    | [wpforms id="172"]               | 2019-03-21 |       |
| ▶ 外觀<br>▶ 外掛 21              | □ 意見信翰                                                                                                    | [wpforms id="6"]                 | 2019-03-19 |       |
| 🛓 使用者                        | Name                                                                                                    | Shortcode                        | Created    |       |
| ▶ 工具                         | 1.北灾操作 ✔ 2 ( 夏用)                                                                                                    |                                  |            | 3 個項目 |

# 在到頁面複製,複製出來的草稿點標題修改標題文字,點發佈,再點使用

# Elementor 編輯(前面已有貼圖,此處貼圖省略)

| 🝈 尙 中原大學人事室 📢  | 🕻 36 투 0 🕂 新増項目 📢 🚺 WPForms 3 Imagify UpdraftPlus          |                                         |
|----------------|------------------------------------------------------------|-----------------------------------------|
| 全部頁面           |                                                            | 1:55                                    |
| 新増頁面           |                                                            |                                         |
| ♥ 留言           | <ul> <li>— 15.專題研究計畫約用助理人員 — Elementor cycuwp —</li> </ul> | 已發佈 22 ● ●<br>2020 年 1 月 19 日上午<br>1:55 |
| Lementor       |                                                            |                                         |
| 🗁 Templates    | □ 職場性發揮甲詐 — Elementor cycuwp —                             | ビ酸佈 2 ● ●<br>2020 年 1 月 7 日上午           |
| 🞬 WPForms      |                                                            | 2:19                                    |
| 🔊 外觀           | ─ 教師解聘、停聘或不續聘 — Elementor cycuwp —                         | 已發佈 3 ● ●<br>2020 年 1 月 7 日上午           |
| 🖆 外掛 21        |                                                            | 2:18                                    |
| 👗 使用者          | □ 學術倫理案例解析 — Elementor cycuwp —                            | 已發佈 6 ● ●                               |
| ⊁ 工具           |                                                            | 11:28                                   |
| ■ 設定           | □ 勝絡我們 — Elementor                                         | 已發佈 0 ● ●                               |
| 🕰 WP Mail SMTP | 編輯 快速編輯 移至回收稀 檢視<br>福観 <br>毎日<br>編輯                        | 2019 年 3 月 20 日上午<br>11:50              |
| 🕅 SEO 👔        | □ 表單下載(校內) — Elementor cycuwp —                            | 已發佈 21 ● ●                              |
| 彼此上走的          | forma id_"C"为刚士站的文小仏的時                                     |                                         |

#### 修改此處的 wpforms id="6"為剛才新增產生的編號

| 😨 行政單位   中原大學Chung Yuan 🗙 🛛 🕻                                | 🚯 頁面《中原大學人事室 — Word P 🗙 🐧 E         | lementor   聯絡我們 | ×                                              | +                                        |                 |        |
|--------------------------------------------------------------|-------------------------------------|-----------------|------------------------------------------------|------------------------------------------|-----------------|--------|
| $\leftrightarrow$ $\rightarrow$ C $\triangle$ hr.cycu.edu.tv | v/wp-admin/post.php?post=87&action= | elementor       |                                                |                                          |                 | ☆ 📮 🔻  |
| ■                                                            | HTML 🔛                              | 튝               | 最新消息                                           | 單位公告 -                                   | 資訊公開            | 單位法規   |
| <b>》</b><br>內容                                               | <b>\$</b><br>進階                     | 쿡               | 長單下載 🝷                                         | 職場性騷擾申                                   | ⋾訴 教師解          | 聘、停聘或↗ |
| ▼ HTML 代碼                                                    |                                     |                 |                                                |                                          | 聯絡我             | 們      |
| 1 [wpforms id="6" title="false"                              | description="false"]                |                 | <ul> <li>位置</li> <li>電話</li> <li>傳真</li> </ul> | :維激樓706室<br>:(03)2652301<br>:(03)2652399 |                 |        |
| Need H                                                       | ielp 🕜                              | <               | <mark>有任何想</mark><br>[wpformsid="6             | 法或回饋,歡迎<br>" title="false" description=  | 」留言<br>"false"] |        |

### 24. 我想要做一個英文網站,步驟有哪些?

(1)確認外掛(2) 複製中文頁面,修改成英文,這些頁面語系要選英文(3) 建立英 文的選單

確認下圖紅框的外掛是否有安裝及啟用

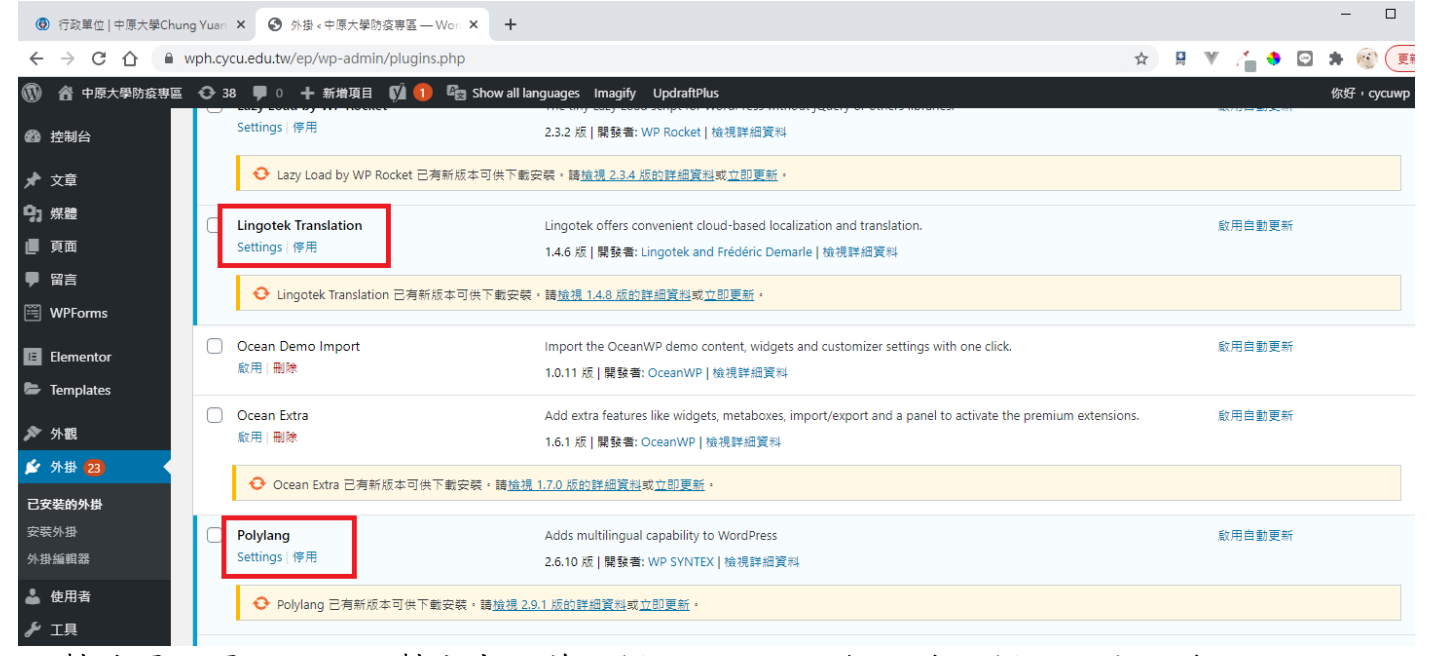

複製首頁的頁面,點複製出來的草稿標題,進入編輯,修改標題文字,修改 Languages為English,及搭配的是中文的首頁,按更新,再點使用 Elementor 編 輯依需求修改內容。

|                |                                                                              |              | _                 |            |       | _  |
|----------------|------------------------------------------------------------------------------|--------------|-------------------|------------|-------|----|
| 🔞 💧 中原大學防疫専    | 唱 📀 38 🛡 0 🕂 新増項目 檢視頁面 📢 🖲 😋 Show all languages Imagify 🖓 複製為新草築 UpdraftPlus |              |                   | 你好,cycu    | uwp 📘 | 1  |
| 🚳 控制台          | + 🖌 🗠 😳 😑                                                                    | 重設為草稿        | 預覽 更新             | <b>\$</b>  | ÷     |    |
| ★ 文章           |                                                                              |              |                   |            | Ť     | •  |
| 93 媒體          |                                                                              | 討論           | ì                 |            | ~     |    |
| 📙 頁面 🛛 🖌       | Home                                                                         |              | 5 mm+             |            | ^     |    |
| 全部頁面           |                                                                              | <b>9</b> 4   | 1,99911土          |            |       |    |
| 新増頁面           |                                                                              | ¥8本          | 2.<br>            |            | ~     |    |
| ₽ 留言           |                                                                              |              | (百万)              |            |       |    |
| WPForms        |                                                                              |              |                   |            | ×     |    |
| E Elementor    |                                                                              | 順序           |                   |            |       |    |
| 🖙 Templates    | IE 使用 Elementor 編輯                                                           |              | 0                 |            |       |    |
| 🔊 外觀           |                                                                              | Lanç         | guages            | ~ ~        |       | II |
| 🖆 外掛 23        |                                                                              | Lang         | juage             |            |       |    |
| 👗 使用者          |                                                                              |              | English           | ~          |       |    |
| ⊁ 工具           |                                                                              | Trans        | slations          |            |       |    |
| 1 設定           |                                                                              |              | ⊘ 首頁              |            |       |    |
| 🕰 WP Mail SMTP |                                                                              |              |                   |            | _     |    |
| 🕅 SEO 🚺        |                                                                              | Ling<br>Tran | jotek<br>Islation | <b>^</b> ~ | *     |    |
| JSON Content   |                                                                              | Tran         | dation Drofile    |            |       |    |

建立 eng menu 選單,把 Languages 拉進來,選單設定依紅框勾起後儲存選單。

|                               | vph.cycu.edu.tw/ep/wp-admin/nav-menus.php   |                                              |                                      | 😰 😫 🔍 🍊 🗣 🖾 署 🧐 |
|-------------------------------|---------------------------------------------|----------------------------------------------|--------------------------------------|-----------------|
| 💣 中原大學防疫専區                    | 🔂 38 🕊 0 🕂 新墳項目 📢 🚺 🖓 Show all lan          | uages Imagify UpdraftPlus                    |                                      | 你好,c            |
| Nail 🗸                        | <b>编輯撰單</b> 管理選單位署                          |                                              |                                      |                 |
| 主題                            |                                             |                                              |                                      |                 |
|                               | 選取需要編輯的選單: eng menu (Main English, Mobile ( | ptional) English) 🗸                          | 調取 或為這個網站 <u>建立選単</u> ・ <b>専</b> 記得: | 要儲存已進行的變更。      |
|                               |                                             |                                              |                                      |                 |
| ll Plugins                    | 新增選單項目選單單結構                                 |                                              |                                      |                 |
| 主題編輯器                         | Language switcher ▲ 選單名和                    | eng menu                                     |                                      | 儲存              |
| 外掛 (23)<br>使用者                | iiii在下方                                     | 將各個選單項目拖曳至合適的順序・點擊選單項目                       | 右側的箭號,便會顧示更多組態設定。                    |                 |
| [具                            | Lates                                       | News Ele                                     | mentor 🔻                             |                 |
| 设定                            | Add to Menu Lang                            | ages Language :                              | witcher 🔻                            |                 |
| VP Mail SMTP                  | 頁面 ▼                                        |                                              |                                      |                 |
| EO 🚺<br>SON Content           | 文章 ▼<br>選單部                                 | 定                                            |                                      |                 |
| mporter                       | 自訂連結 ▼ 自動新圳<br>指定編載                         | 頁面 自動將新的最上層頁面<br>中選單的顯示位置 □ Top Bar 中文(台灣)(目 | 面新增至這個選單<br>前選單: top menu)           |                 |
| LDAP/AD Login<br>for Intranet | 分類 ▼                                        | ◯ Top Bar English<br>○ Main 由文 (会選)(日前       | 選單: Header CYCU General01)           |                 |
| Quick Redirects               |                                             | ✓ Main English                               |                                      |                 |
| Add Custom CSS                |                                             | Footer English     Mabile (optional) +=      | (合谱) (目前選單: Header CYCU General)     | 01)             |
| Languages                     |                                             | ✓ Mobile (optional) Eng                      | lish                                 |                 |
| Contact Forms                 | 副除選旦                                        |                                              |                                      | 儲存              |
| Transletton                   |                                             |                                              |                                      |                 |
| Langua                        | ges                                         | Language switche                             | r 🔺                                  |                 |
|                               |                                             |                                              |                                      |                 |
| 🗌 Disp                        | lays as a dropdown                          |                                              |                                      |                 |
| Disp                          | lavs language names                         |                                              |                                      |                 |
| Dicpl                         | lavs flags                                  |                                              |                                      |                 |
|                               |                                             |                                              |                                      |                 |
| U Force                       | es link to front page                       |                                              |                                      |                 |
| 🕑 Hide                        | s the current language                      |                                              |                                      |                 |
| 🕑 Hide                        | s languages with no translatio              | n                                            |                                      |                 |
| 移動選單                          | 四日 上移一位 成為「聯络我(                             | 11 的子項目                                      |                                      |                 |
| 10× 320 AB2 -+-               |                                             | ALL ALL ALL ALL ALL ALL ALL ALL ALL ALL      |                                      |                 |
| 成為第一                          | "佪蒾毕塤日                                      |                                              |                                      |                 |
| <u>成為第</u> 一                  | <u>- 個選単項日</u>                              |                                              |                                      |                 |
| <u>成為第一</u><br>移除 取           | - <u>個選申項日</u><br><u>消</u>                  |                                              |                                      |                 |

中文的選單也要把 Languages 拉進來,選單設定也要設。

| 佈景主題                                                       | 選取需要編輯的選單: Header CYCU General0                                                                 | 1 (Main 中文 (台灣), Mobile (optional) 中文 (台灣)) 🗸 IIIIIIIIIIIIIIIIIIIIIIIIIIIIIIIIII                    |
|------------------------------------------------------------|-------------------------------------------------------------------------------------------------|----------------------------------------------------------------------------------------------------|
| 自訂<br>小工具<br>25 W                                          | 新增選單項目                                                                                          | 選單結構                                                                                                |
| 選半<br>頁首<br>Install Plugins                                | Language switcher                                                                               | 選單名稱 Header CYCU General01 儲存選單                                                                     |
| 佈景主頸編輯器                                                    | Languages                                                                                       | 請在下方將各個邏單項目拖曳至合適的順序。點歐邏單項目右側的箭號,便會顯示更多組態設定。                                                         |
| 🖌 外掛 23<br>🌲 使用者                                           | Add to Menu                                                                                     | 最新消息 Elementor ▼                                                                                    |
| ★ 工具     □ か     ☆                                         | 頁面   ▼                                                                                          | 相關網站 Elementor ▼                                                                                    |
| San as ∧=                                                  | 文章                                                                                              | 聯續我們 Elementor ▼                                                                                    |
| 🕅 SEO 🚹                                                    | 自訂連結    ▼                                                                                       | Languages Language switcher 🔻                                                                       |
| JSON Content<br>Importer                                   | 分類 🔻                                                                                            | 選單設定                                                                                                |
| IDAP/AD Login<br>for Intranet                              |                                                                                                 | 自動新增頁面 自動將新的最上層頁面新增至這個攝單<br>描定編輯中攝單的顯示位置 [Top Bar 中文 (台灣) (目前攝單: top menu)                          |
| <ul> <li>Quick Redirects</li> <li>Wonder Slider</li> </ul> |                                                                                                 | □ Top Bar Equilib<br>☑ Main 中文 (台灣)                                                                 |
| { } Add Custom CSS                                         |                                                                                                 | → <u>Hein Forgitin (日光間 Hong B</u> enu)<br>○ Footer 中文 (台灣)<br>○ Footer Foolish                     |
| Contact Forms                                              |                                                                                                 | <ul> <li>✓ Mobile (optional) 中文 (台灣)</li> <li>Mobile (optional) English (目前編集: eng menu)</li> </ul> |
| C p p ∩ anslation                                          |                                                                                                 | 副決選單 儲存緩單                                                                                           |
| 結果會類的                                                      | 以如此                                                                                             |                                                                                                    |
| E and a second                                             | 中点大學 防疫專                                                                                        |                                                                                                    |
|                                                            | Chung Yuan Christian University for Disease                                                     | Control                                                                                             |
| 樂活防疫<br>養成習慣                                               | を健康生活<br>貫遠離疾病<br>pidemic Prevention<br>ealthy Lifestyle<br>laintain habits<br>eep disease away |                                                                                                    |
| 🕢 最新消息                                                     |                                                                                                 |                                                                                                    |
|                                                            | 中点大學 防疫專<br>Chung Yuan Christian University for Diseas                                          | E Latest News ■中文(台灣)<br>e Control                                                                  |
|                                                            | つい<br>して<br>して<br>して<br>して<br>して<br>して<br>して<br>して<br>して<br>して                                  | <section-header><section-header><complex-block></complex-block></section-header></section-header>   |

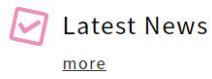

25. 我們無法使用 elementor 編輯了,出現錯誤,發生什麼事?

如果出現以下訊息,請填工作單通知我,這需要把 elementor pro 外掛重新安裝 最新的版本,有時會發生無法自動更新的緣故,產生這樣的問題。 由於此外掛是電算中心每年買授權,所以無法公開外掛檔案由各位自行安裝。

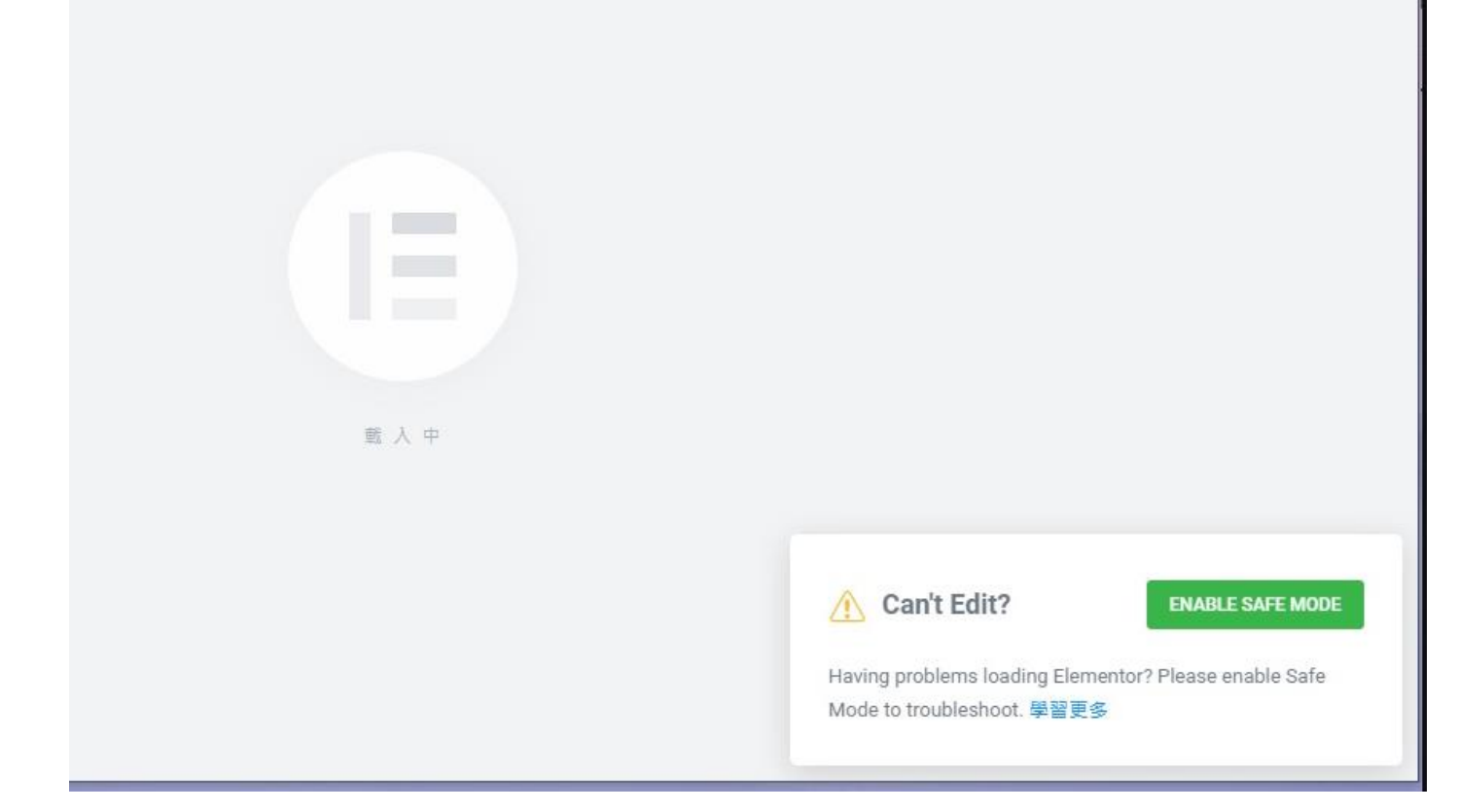

### 26. 我編輯後,網頁頁面怪怪的了,怎麼會這樣?

這問題可大可小,先檢查看看是不是這種情況。
 有可能在編輯時,誤會回到 WordPress 編輯器的意思,按到它,造成的。它是指用傳統的編輯器,但我們官網的版本皆用 Elementor 編輯器。

 ④ 行取單位 | 中原大學Chung Yuan × ③ 編輯頁面 < 中原大學電子計算機 = × +</p>

 ← ○ ○ ● itcycu.edu.tw/wp-admin/post.php?post=2829&action=edit

沿革發展

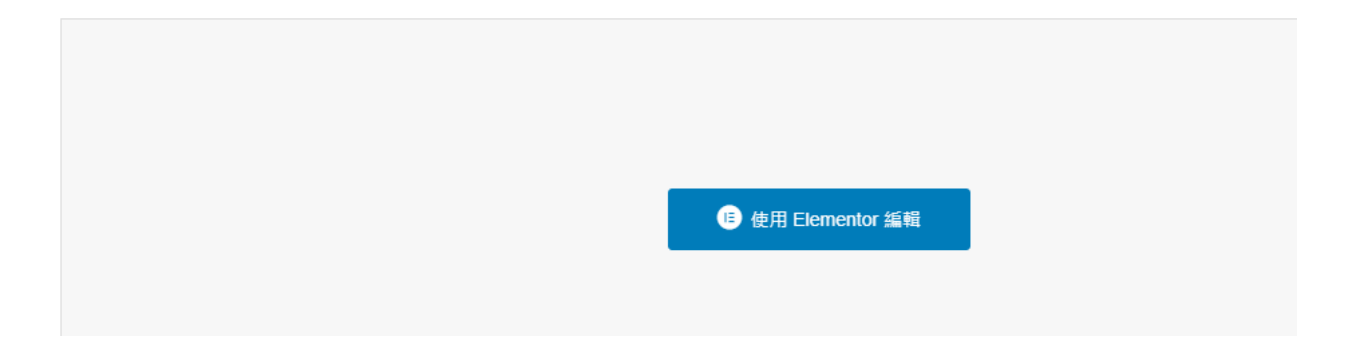

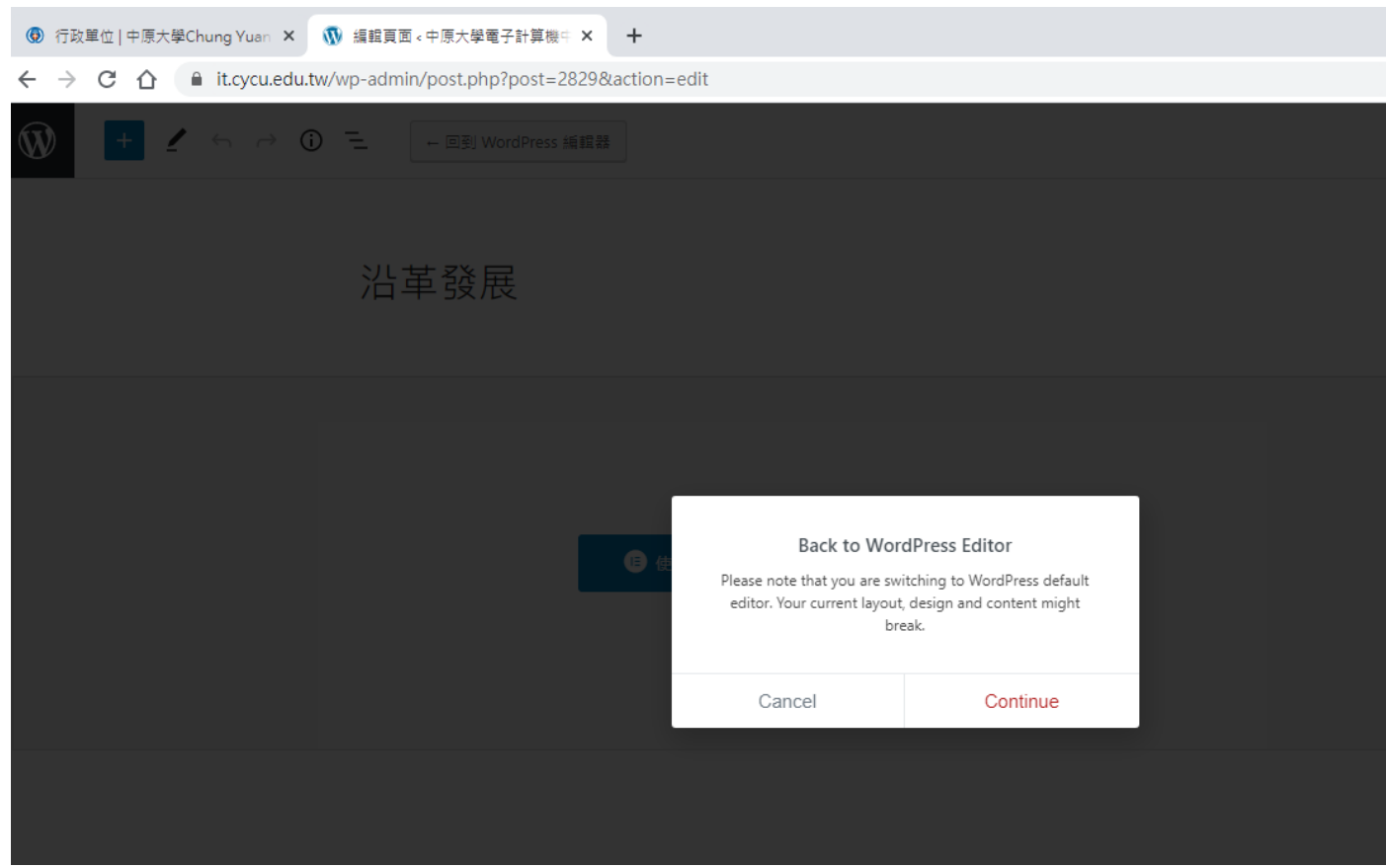

按了後會呈現這樣的結果

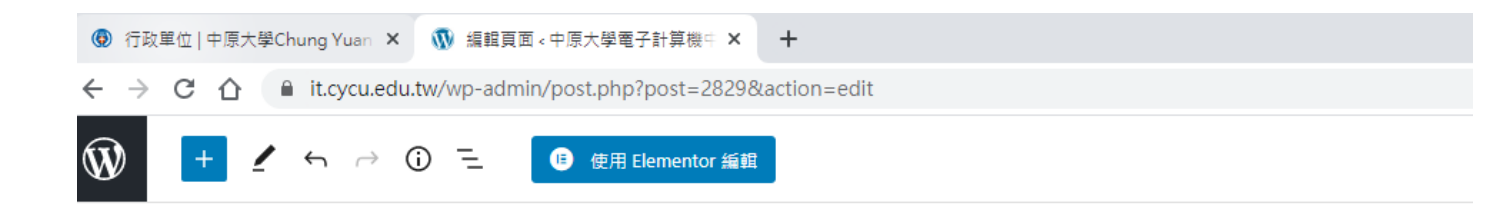

# 沿革發展

傳統編輯器

[breadcrumb]

# 發展沿革

Evolution

成立宗旨

### Purpose of establishment

本中心主要任務以支援教學及行政工作為首要, 次為支援一般學術研究及推廣服務。 主要服務項目為:

- 全校大學部、研究所計算機課程實習。
- 教師教學及研究之計算機服務。
- 行政單位計算機支援。
- 計算機相關課程短期講授。

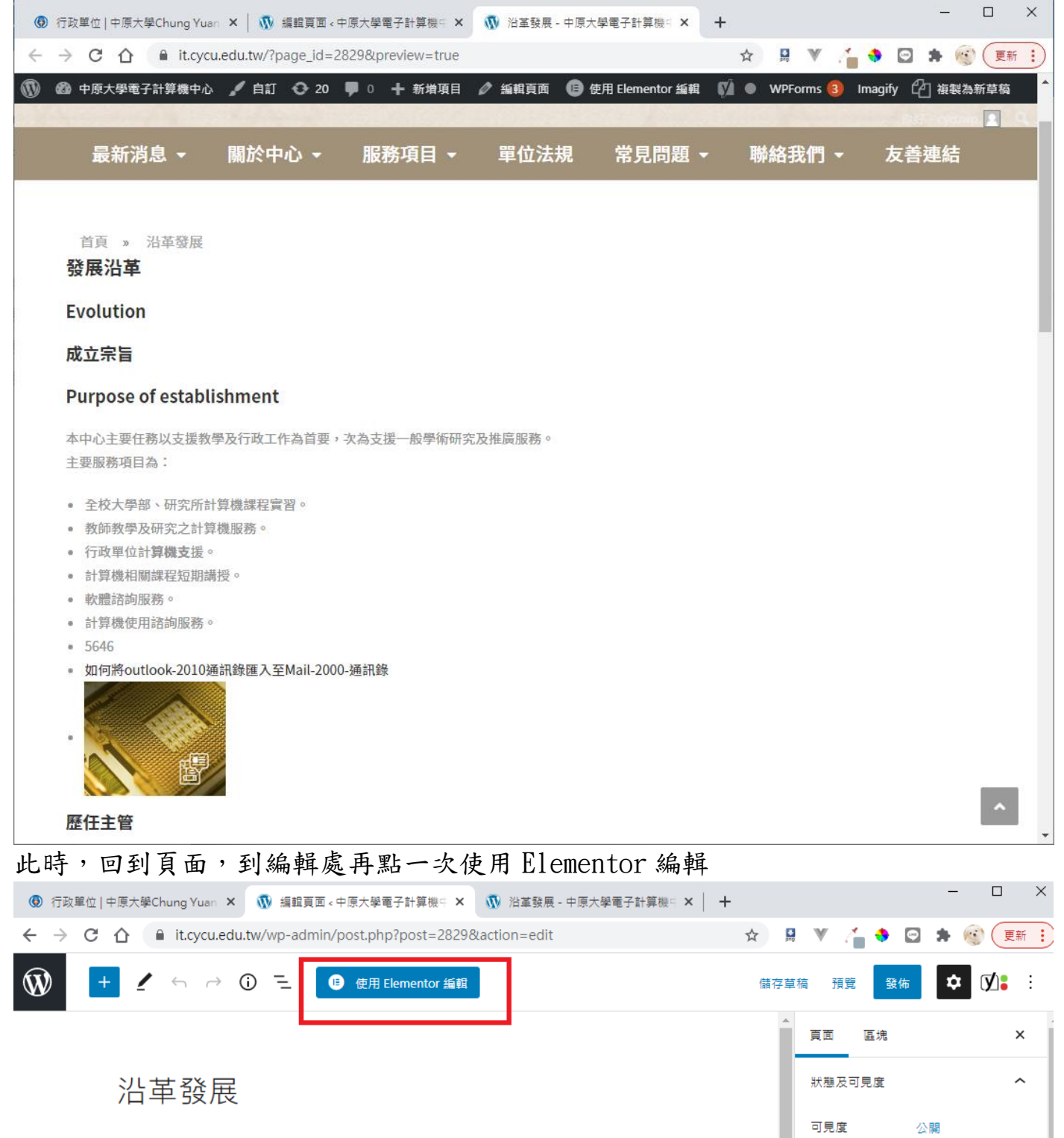

| 傳統編輯器                    | 發佈               | 立即排程        |   |
|--------------------------|------------------|-------------|---|
| [breadcrumb]             | 送交審閱             |             |   |
|                          | 作者               |             |   |
| 發展沿革                     | cycuwp           |             |   |
| Traduction               | Copy to a new di | <u>raft</u> |   |
| Evolution                |                  |             |   |
|                          | 移至回收桶            |             |   |
| 成立示盲                     |                  |             |   |
|                          | Yoast SEO        |             | ^ |
| Durnnen of actablichment |                  |             |   |

### 27. 我們系上的專任教師要呈現個人網站,要怎麼做?

首先,個人網站的網址維護在 itouch 登入>個人選項>個人資訊>維護個人網址 在套用的官網程式中,加入紅框文字。建議先將此區所有文字複製另外保存,在 改壞了的時候可以改回來。

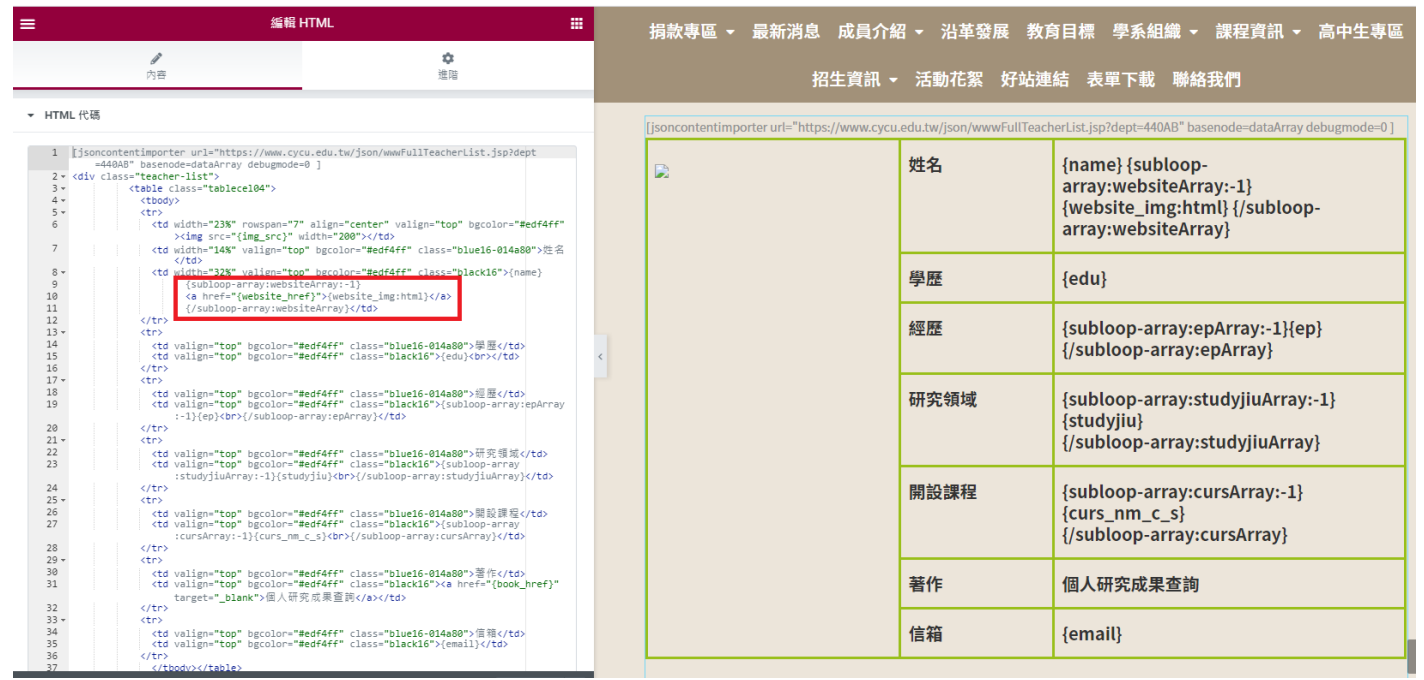

28. Google 搜尋都找不到我們單位,哪裡被阻檔了?

是否下圖紅框處有勾選,所以阻擋了。

| ✔ ⊥共                          |                                |                                                                             |
|-------------------------------|--------------------------------|-----------------------------------------------------------------------------|
| ↓ 設定                          |                                |                                                                             |
| 一般                            | There are updates available to | r the following plugins: <u>Elementor, Ocean Extra</u> and <u>WPForms</u> . |
| 寫作                            | begin updating progins   Disin | IIIS TING TOULE                                                             |
| 閱讀                            | 你让关天际三十六                       | ○ =                                                                         |
| 討論                            | 網貼自貝觀不內谷                       | ()                                                                          |
| 煤體                            |                                | <u>靜態頁面</u> (請於下方進行設定)     (請於下方進行設定)                                       |
| 永久連結                          |                                | 靜態首頁: 首百 🗸                                                                  |
| 隱私權                           |                                |                                                                             |
| Duplicate Post                |                                | 文章頁面: — 選取 — 🖌 🖌                                                            |
| UpdraftPlus 備份                |                                |                                                                             |
| Imagify                       |                                |                                                                             |
| LazyLoad                      | 網站文章頁面每頁文章顯示數量                 | 10 文章                                                                       |
| WPS Hide Login                |                                |                                                                             |
| 8 Post Types Order            | 資訊提供中的近期文章顯示數量                 | 10 個項目                                                                      |
| 🕰 WP Mail SMTP                |                                |                                                                             |
| -                             | 資訊提供中的文章顯示方式                   | <ul> <li>完整內容</li> </ul>                                                    |
| 🕅 SEO 2                       |                                | ○ 內容摘要                                                                      |
| JSON Content<br>Importer      | _                              | 使用中的佈景主題掌控了內容在瀏覽器中的顯示方式。 <u>進一步瞭解資訊提供</u>                                   |
| LDAP/AD Login for<br>Intranet | 搜尋引擎可見度                        |                                                                             |
| Quick Redirects               |                                | 延快取在17双刀亚升昭到,元王取次於该夺51字正百温寸延快成化17变水。                                        |
| 🛄 Wonder Slider Lite          | 儲存設定                           |                                                                             |

# 29. 我們想要一進入網站就先跳出一頁廣告視窗,要怎麼做?

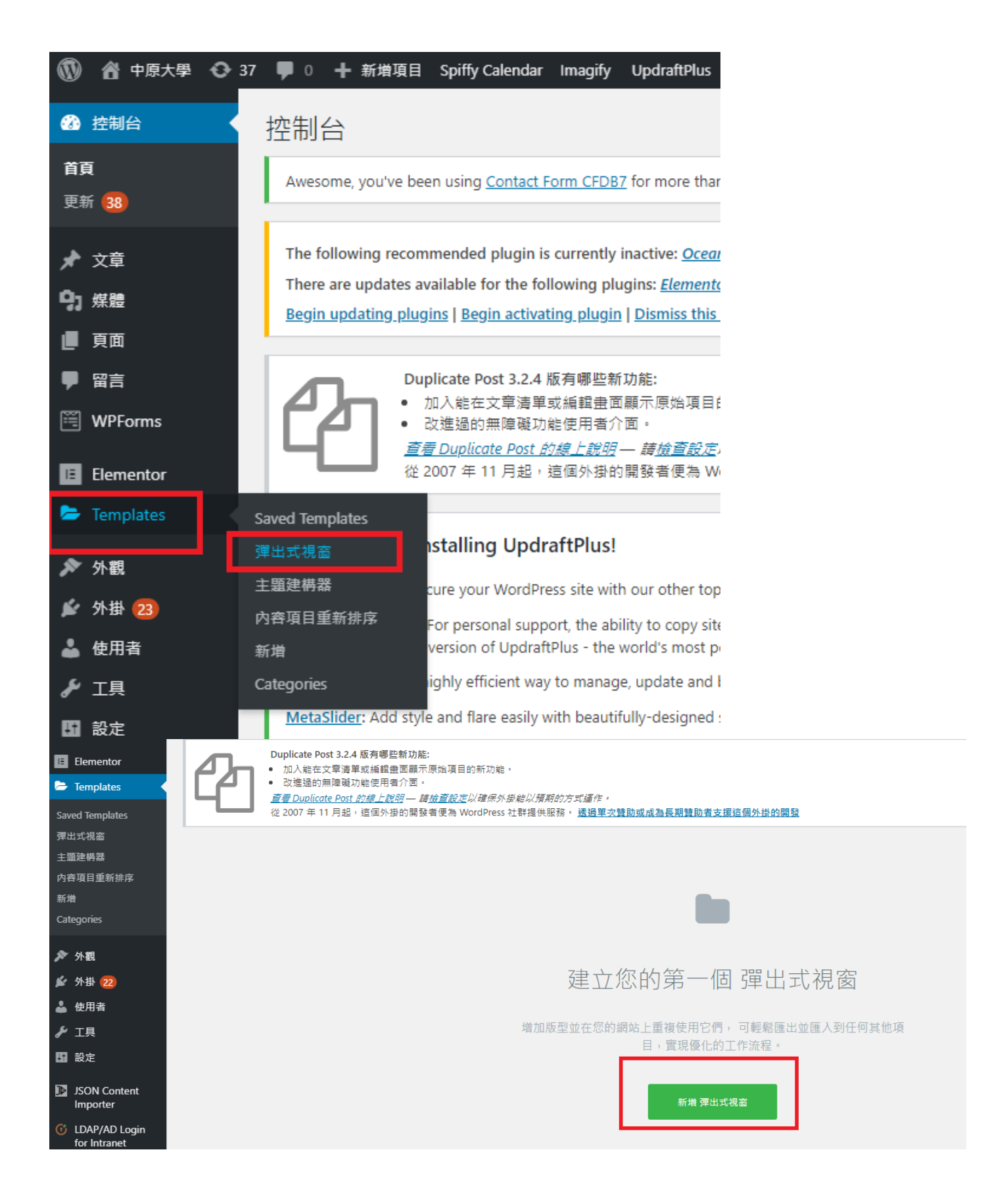

| ■ 新版型                                         |                                               |                   |                                                                 |                                                                                                    | ×       |
|-----------------------------------------------|-----------------------------------------------|-------------------|-----------------------------------------------------------------|----------------------------------------------------------------------------------------------------|---------|
|                                               | 版型幫助您能高效<br>使用版型創建網站各個部位,並在需<br>單擊一次即可重複使用它們。 | <b>匸作</b><br>課題時  | 選提客想要處理的版型類型<br>選進な想要處理的版型類型<br>躍出式視慮<br>為您的版型命名<br>重頁眺出視感<br>英 | ·                                                                                                    |         |
|                                               |                                               |                   |                                                                 |                                                                                                    |         |
|                                               | elementor                                     | ***               |                                                                 |                                                                                                    |         |
| 75                                            | elementor<br>LIBRARY                          | III<br>Blocks 薄出式 | 見窗 Pages My Templates                                           |                                                                                                    | ĵ ¢ ≞ × |
| 77.<br>T.                                     | elementor<br>LIBRARY<br>Category v 交 我的收藏     | III<br>Blocks 彈出式 | 見蛮 Pages My Templates                                           | <u>\$5</u>                                                                                                    | 0 ¢ 🖻 🗙 |
| 元章<br>王<br>王<br>Inner Section<br>軍所<br>王<br>王 | elementor<br>LIBRARY<br>Category ② 第3的收幕      | Blocks 彈出式        | 見図 Pages My Templates                                           | Series of the series of the se |         |

插入時若有出現授權問題,只能聯絡電算中心用 teamviewer 輸入授權密碼,也有可能不會有此問題。

插入後進入編輯畫面,依需求修改。

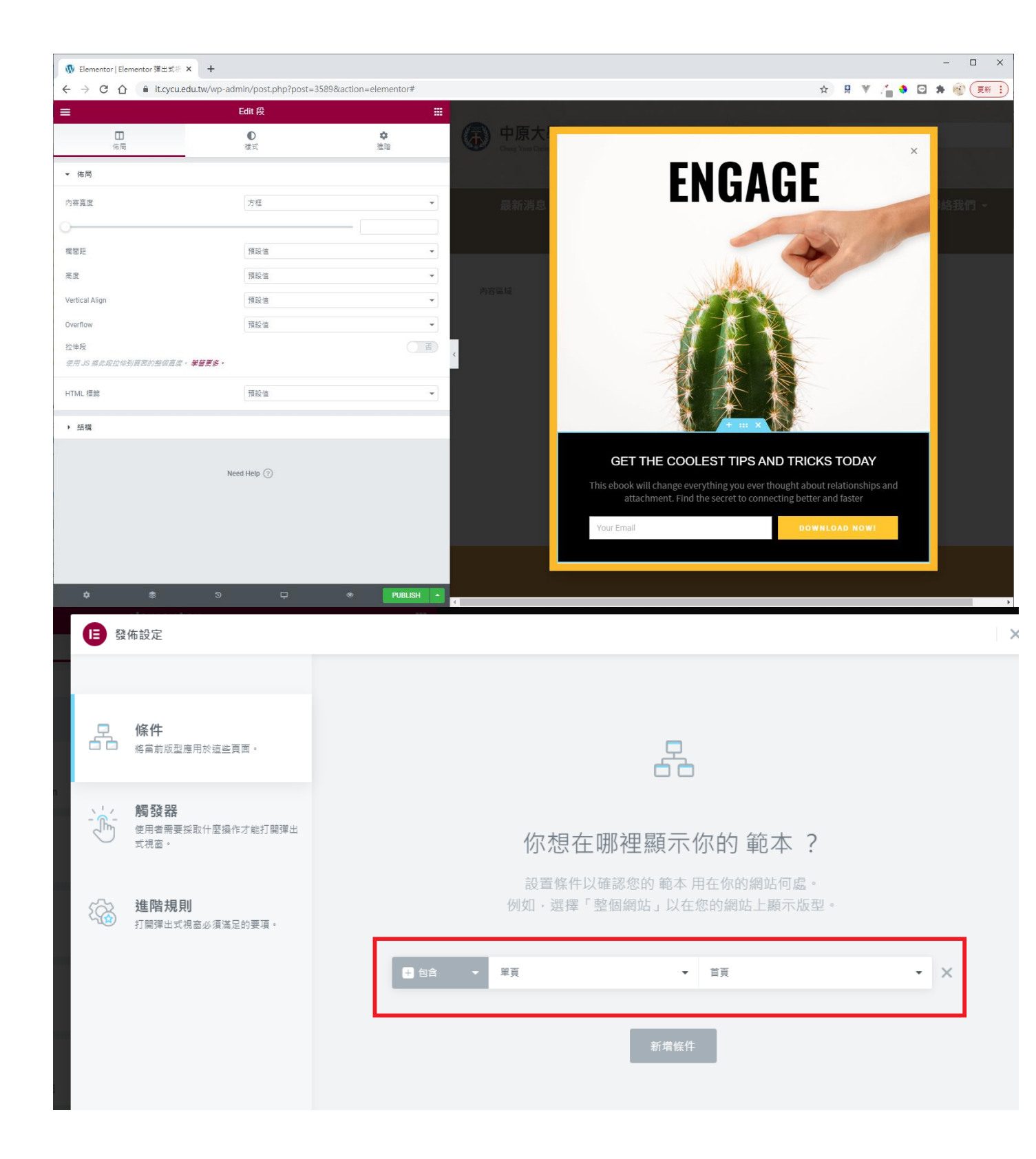

| <b>臣</b> 發佈設定                             |                                                                                                    | ×          |
|-------------------------------------------|----------------------------------------------------------------------------------------------------|------------|
| 條件                                        | ────────────────────────────────────                                                                                                    | ₽ <u></u>  |
| □ □ 將當前版型應用於這些頁面。                         | 滾動                                                                                                    | () 香)      |
| 局發器<br>使用者需要採取什麼操作才能打開彈出<br>式視窩。          | 滾動到元素                                                                                                    | <b>王</b> 王 |
| ☆ 進階規則                                    | 1997年1月1日日 1997年1月1日日 1997年1月11日日 1997年1月1日1月1日1月1日1月1日1月1日1月1日1月1日1月1日1月1日1月1 | TA         |
| 打開彈出式視窗必須滿足的要項。                           | ● 在沒作動後                                                                                                    |            |
|                                           | 在意圖離開頁面時                                                                                                    | 香          |
|                                           |                                                                                                    |            |
| ■ 發佈設定                                    |                                                                                                    | ×          |
| 條件                                        | 在 X 頁面查看後顯示                                                                                                    | <u> </u>   |
| 第當前版型應用於這些頁面。                             | 在 X Sessions 之後顯示                                                                                                    |            |
| ● 「」「」「」「」「」」「」」「」」「」」「」」「」」「」」「」」「」」「」」「 | <b>最多</b> 顯示 X 交                                                                                                    |            |
| ☆ 進階規則                                    | C 從特定連結 URL 到達時                                                                                                    |            |
| √☆ 打開彈出式視窗必須滿足的要項。                        | 到達時顯示                                                                                                    | (一番)       |
|                                           | ♀ 使用者登入後即隱藏                                                                                                    | (一番)       |
|                                           | 在設備上顯示                                                                                                    | (一香)       |
|                                           |                                                                                                    |            |
|                                           |                                                                                                    |            |
|                                           |                                                                                                    |            |
|                                           |                                                                                                    | 儲存&關閉      |

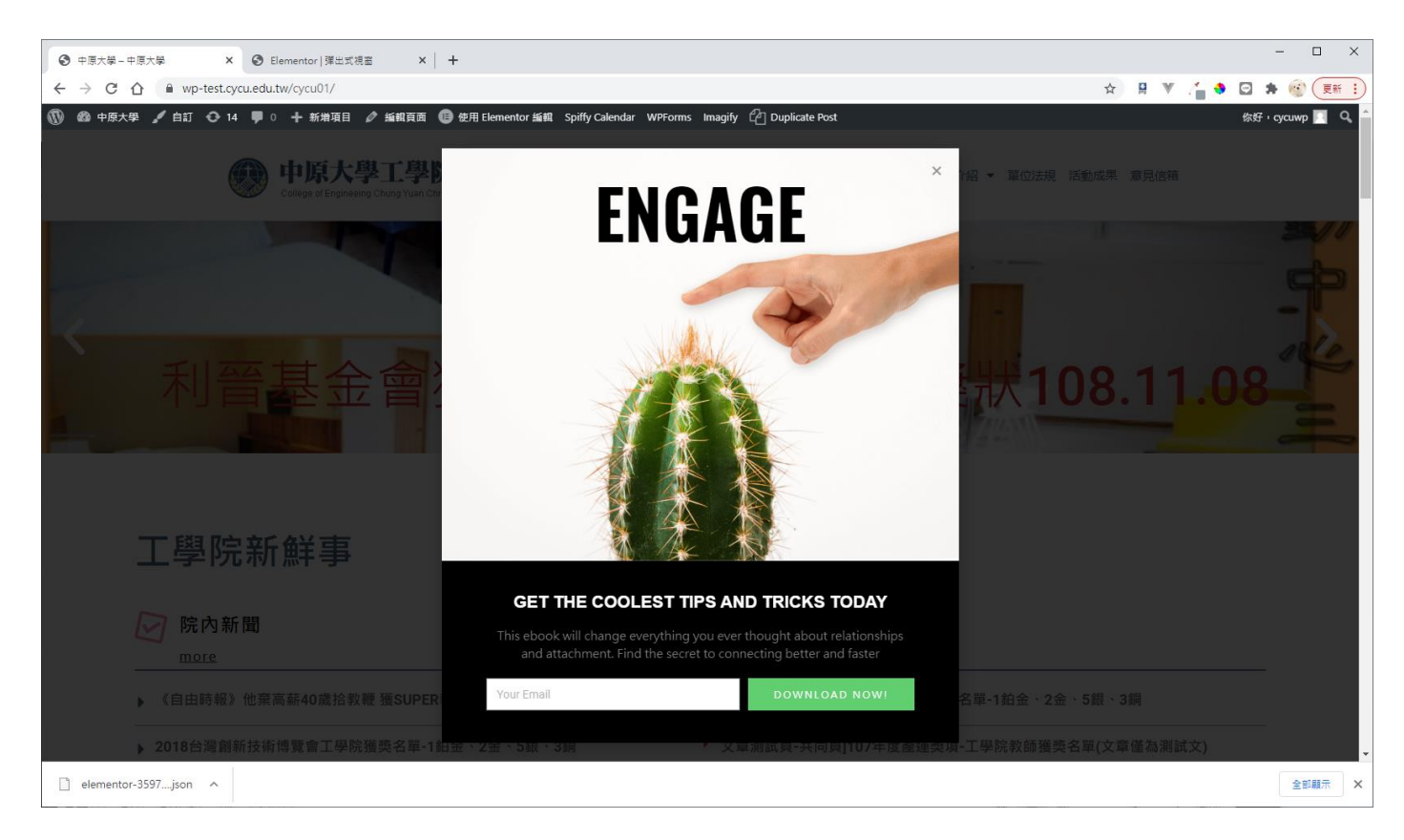

# 30. 首頁想要加一區學校行事曆,怎麼做?

# 先到前台首頁,點使用 Elementor 編輯,新增段

| ≡ ele                                      | mentor 🏼                                         | 最新消息  | 單位公告 🗸 | 單位新聞 | 單位法規                  | 成員介紹 ▼ | 沿革發展      | 連絡我們      |
|--------------------------------------------|--------------------------------------------------|-------|--------|------|-----------------------|--------|-----------|-----------|
| 元素                                         | 全域                                               |       |        |      |                       |        |           |           |
| Q. 搜尋小工具                                   |                                                  |       |        |      | 組織連作                  |        |           |           |
| 基本                                         | *                                                |       |        |      |                       |        |           |           |
| ==                                         | 77                                               |       |        |      |                       |        |           |           |
| Inner Section                              | 横額                                               |       |        |      |                       |        |           |           |
| 1941<br>1941                               | =                                                |       |        | Г    |                       |        |           |           |
| □ □ □ □ □ □ □ □ □ □ □ □ □ □ □ □ □ □ □      | <br>文本振輯器                                        |       |        | L    | <del>•</del> <b>•</b> |        |           |           |
|                                            |                                                  |       |        |      | Drag 新增段 ere          |        |           |           |
|                                            | the set                                          |       |        |      |                       |        |           |           |
| N.H.                                       | 15.51                                            | <     |        |      |                       |        |           |           |
|                                            | \$                                               |       |        |      |                       |        |           |           |
| < フ U <sup>全価約</sup> p-test.cycu.edu.tw/cy | านบน/wp-aumin/post.pi帘帘ซีรีเ= r7 r4otaction=elem | entor |        |      |                       | ж M    | · / · · · | म 🧐 🤍 हहा |
| ≡ ela                                      | ementor 🗰                                        | 最新消息  |        |      |                       |        |           | 連絡我們      |
| 元素                                         | 全城                                               |       |        |      | <b></b><br>組織<br>運作   |        |           |           |
| Q. 授琴小工具                                   |                                                  | -     |        |      | NLL 1996 / 11         |        |           |           |
| 基本                                         | ~                                                |       |        |      |                       |        |           |           |
|                                            | T                                                |       |        |      |                       |        |           |           |
| Inner Section                              | 標題                                               |       |        |      |                       |        |           |           |
|                                            | =                                                |       |        |      | 避滞你的如蔼                |        |           |           |
| <b>国</b> 片                                 | <br>文本編輯器                                        | l r   |        |      | 361 F 10 10 7 K 117   |        |           |           |
|                                            |                                                  |       |        |      |                       |        |           |           |
| ▶ 影音                                       | この                                               | L. L  |        |      |                       |        |           |           |
|                                            |                                                  | <     |        |      |                       |        |           |           |
|                                            | \$                                               |       |        |      |                       |        |           |           |
| 分隔線                                        | 空白闇隔                                             | L     |        |      |                       |        |           |           |
| R.A.                                       |                                                  | _     |        |      |                       |        |           |           |
|                                            |                                                  |       |        |      |                       |        |           |           |

將 HTML 拖進段

| ≡ elem           | ientor 🏢         | 最新消息 |      |                  | 成員介紹 ▼ | 連絡我們 |
|------------------|------------------|------|------|------------------|--------|------|
|                  | (二)<br>分頁        |      |      | 組織運作             |        |      |
|                  | 8 —<br>8 —<br>切換 |      |      | <br>•            |        |      |
| 日間<br>ダロ<br>社群風示 | (j)<br>警告        | ·    | HTML |                  |        |      |
| 「「」」             | []<br>垣碼         |      |      | • 0              |        |      |
| <∕><br>HTML      | 道筆編點             | ٢    |      | Drag widget here |        |      |
| 创成               | Read More        |      |      |                  |        |      |

# <iframe

src="https://ann.cycu.edu.tw/aa/frontend/index.jsp?catlog=act\_calendar"
width="100%" height="550"></iframe>

# 這些文字貼進去,按更新

| 空 控制台。中原大學電子計算機中心 × ③ 中原大學電子計算機中心 - 中原 × ③ Elementor   Home_indexT2                                        | × +           |            |            |                   |                          |                | - 🗆 ×       |
|----------------------------------------------------------------------------------------------------|---------------|------------|------------|-------------------|--------------------------|----------------|-------------|
| ← → C ☆ wp-test.cycu.edu.tw/cycu02/wp-admin/post.php?post=1714&action=eleme                                | ntor          |            |            |                   | \$                       | V 👍 🗕 🖂        | 🛊 🎯 👿 🗄     |
| ☰ 編輯 HTML III                                                                                              | 最新消息          | 1 單位公告     | ▼ 單位新聞     | 單位法規              | 成員介紹 ▼                   | 沿革發展           | 連絡我們        |
| / \$                                                                                                    |               |            |            |                   |                          |                |             |
|                                                                                                    |               |            |            |                   |                          |                |             |
| ▼ HTML 代碼                                                                                                  |               |            |            |                   |                          |                |             |
| 1 <iframe p="" src="https://ann.cvcu.edu.tw/aa/frontend/index.isp?catlog=act calendar" width<=""></iframe> |               |            |            |                   |                          |                |             |
| ="100%" height="550">                                                                                      |               |            | Stillin.   |                   |                          |                |             |
|                                                                                                    |               |            |            | TE                |                          |                |             |
|                                                                                                    | 甲原大等          | 2公首弟献      |            |                   |                          |                |             |
|                                                                                                    | <b>B</b> 1 04 | 汗動 汗動伝声層   | 日前別際百日     | 、沃勒尔市展            |                          |                |             |
|                                                                                                    |               |            | 日別湖見坝日     | ・直到1] 尹眉          |                          |                |             |
|                                                                                                    |               |            | 2021 🜩     |                   |                          | 107            |             |
| Need Help (2)                                                                                              | 20日           | 22-        | 2          | 型二                | 2週四                      | 题五             | 6           |
|                                                                                                    |               | 第二學期開始/校際選 | -          | 就貨及減免申請截止         |                          | 5              | •           |
|                                                                                                    |               | 課開始        |            |                   |                          |                |             |
|                                                                                                    | 7             | 8          | 9          | 10                | 11                       | 12             | 13          |
|                                                                                                    | 14            | 15         | 16         | 17                | 18                       | 音町(八平初一)<br>19 | 20          |
|                                                                                                    |               |            |            |                   |                          |                | 中午12:00宿舍開宿 |
|                                                                                                    | 21            | 22         | 23         | 24                | 25                       | 26             | 27          |
|                                                                                                    |               | 全校註冊       | 開學日/全校上課開始 | 109-1學期考試講假<br>補考 | 校際選課截止/109-2<br>集中排考登記截止 |                |             |
|                                                                                                    | 28            |            |            |                   |                          |                |             |
|                                                                                                    | 和平紀念日(放假)     |            |            |                   |                          |                |             |
|                                                                                                    |               |            |            |                   |                          |                |             |
|                                                                                                    | 1             |            |            |                   |                          |                |             |
|                                                                                                    |               |            |            |                   |                          |                |             |
|                                                                                                    |               |            |            |                   |                          |                |             |
|                                                                                                    |               |            |            |                   |                          |                |             |
| ¢ 💲 D 🖵 🔍 🏹 🔺                                                                                              | 4             |            |            |                   |                          |                | •           |

| ⑦ 控制台 «中原大學電子計算機中心 × ◎ 中原大學電子計算機中心 ×                                 | 、學電子計算機中心 -                                           | 中原 🗙 🕥 Elemento                        | r Home_indexT2 ×                      | +                 |                            |          |             |       |       | - 0           |
|----------------------------------------------------------------------|-------------------------------------------------------|----------------------------------------|---------------------------------------|-------------------|----------------------------|----------|-------------|-------|-------|---------------|
| $\leftarrow$ $\rightarrow$ C $\triangle$ $(a)$ wp-test.cycu.edu.tw/c | cycu02/                                               |                                        |                                       |                   |                            |          | \$          | ₿ ♥ / | 🍯 🔶 📓 | 2 🖈 🎯 💌       |
| 🕠 🚳 中原大學電子計算機中心 🖌 自訂 📀                                               | 37 🛡 0 🕂                                              | 新増項目 🧷 編輯頁面                            | 🗉 使用 Elementor 編輯                     | Imagify WP Rocket | 2 複製為新草稿                   |          |             |       | 1     | 东好,cycuwp 📃 🛛 |
|                                                                      |                                                       |                                        |                                       |                   |                            |          | 我們 組織運作     |       |       |               |
|                                                                      |                                                       |                                        |                                       |                   |                            |          |             | _     |       |               |
|                                                                      |                                                       |                                        |                                       |                   |                            |          |             |       |       |               |
|                                                                      |                                                       |                                        |                                       |                   |                            |          |             |       |       |               |
|                                                                      |                                                       |                                        | All a A                               |                   |                            |          |             |       |       |               |
| (i)                                                                  | 原大學的                                                  | <b>含</b> 告系統                           | all a co                              |                   |                            |          |             |       |       |               |
|                                                                      |                                                       |                                        |                                       |                   |                            |          |             |       |       |               |
|                                                                      | 入 公告 活動                                               | 动 活動行事曆                                | 目前瀏覽項目:活動行                            | 事曆                |                            |          |             |       |       |               |
|                                                                      |                                                       |                                        | 2021 ≑                                |                   | 二月 🖌                       |          |             |       |       |               |
|                                                                      | 週日                                                    | 週一                                     | 週二                                    | 週三                | 週四                         | 週五       | 週六          |       |       |               |
|                                                                      |                                                       | 1                                      | 2                                     | 3                 | 4                          | 5        | 6           |       |       |               |
|                                                                      |                                                       | 第二學期開始/校際選課<br>開始                      |                                       | 就貨及減免申請截止         |                            |          |             |       |       |               |
|                                                                      | 7                                                     | 8                                      | 9                                     | 10                | 11                         | 12       | 13          |       |       |               |
|                                                                      |                                                       |                                        |                                       |                   | 除夕                         | 春節(大年初一) |             |       |       |               |
|                                                                      | 14                                                    | 15                                     | 16                                    | 17                | 18                         | 19       | 20          |       |       |               |
|                                                                      |                                                       |                                        |                                       |                   |                            |          | 中午12:00宿舍開宿 |       |       |               |
|                                                                      | 21                                                    | 22<br>会统計皿                             | 23                                    | 24                | 25                         | 26       | 27          |       |       |               |
|                                                                      |                                                       | 土以町川                                   | · · · · · · · · · · · · · · · · · · · | 者                 | · (原連課截止/109-2票<br>中排考登記截止 |          |             |       |       |               |
|                                                                      | 28                                                    |                                        |                                       |                   |                            |          |             |       |       |               |
| 和平紀念                                                                 | :日(放假)                                                |                                        |                                       |                   |                            |          |             |       |       |               |
|                                                                      |                                                       |                                        |                                       |                   |                            |          |             |       |       |               |
|                                                                      |                                                       |                                        |                                       |                   |                            |          |             |       |       |               |
|                                                                      |                                                       |                                        |                                       |                   |                            |          |             |       |       |               |
|                                                                      |                                                       |                                        |                                       |                   |                            |          |             |       |       |               |
|                                                                      |                                                       |                                        |                                       |                   |                            |          |             |       |       |               |
|                                                                      | 土産土酸ニママ                                               | A1 000 100 - 1 - N                     |                                       |                   |                            |          |             |       |       | •             |
| (D)                                                                  | <b>中原大學</b> 電子<br>Chang Yaan Christian University Off | 計异機中心<br>fre of Information Technology |                                       |                   |                            |          |             |       |       |               |

### 31. 我的網站有多大空間?

因為計中的伺服器很貴,一台要數百萬,目前只爭取到學術單位2台、行政單位 1台,學術單位平均一台服務30個網站,行政單位已到37個網站;一台伺服器 空間為200G,平均一個網站不能超過6G,目前沒有強制設定每個網站的上限,為 互助的概念,但若真的不足的那天,只能公平的強制了,所以,希望大家養成習 慣,上傳的圖片先處理縮小檔案大小,檔案太大也影響使用者瀏覽的速度,影片 請利用 youtube,網頁再做連結,不要把伺服器當備份機哦,它真的是一台數百 萬~

### 32. 我的頁面或文章不想要公開在網頁上了,怎麼做?

點快速編輯,勾選私密或狀態改為草稿,兩者取其一,就不會公開了。 文章或頁面皆可以用這個方法。

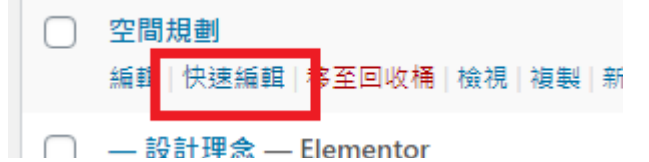

| 快速編輯   |                                 |         |        |              |   |  |    |
|--------|---------------------------------|---------|--------|--------------|---|--|----|
| 標題     | 空間規劃                            |         | 上層項目   | 主要頁面 (無上層頁面) | ~ |  |    |
| 代稱     | 空間規劃                            |         | 順序     | 0            |   |  |    |
| 日期     | 2019 年 12 (12 月) 🗸 14 日 09 : 37 |         | 範本     | 預設範本 🗸       |   |  |    |
| 作者     | cycuwp (cycuwp)                 |         | □ 開放留言 |              |   |  |    |
| 密碼     | - <mark>北</mark> - ✔ 私密         |         | 狀態     | 已發佈 🗸        |   |  |    |
| 取消     |                                 |         |        | 已發佈<br>送交審閱  |   |  | 更新 |
| □ - 設計 | 理念 — Elementor cy               | /cuwp — | 已發佈    | 草稿           |   |  |    |